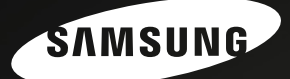

# Valuable image in my hand

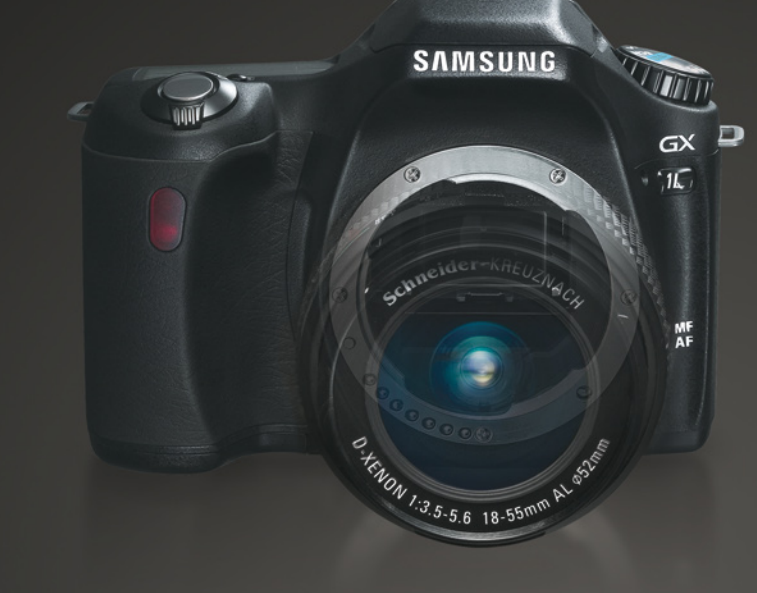

### GX Dodręcznik Użytkownika

Dziękujemy za zakup aparatu firmy Samsung. Niniejszy podręcznik pomoże Państwu zapoznać się z możliwościami nowego aparatu, takimi jak wykonywanie i przesyłanie zdjęć oraz korzystanie z wyspecjalizowanego oprogramowania.

Prosimy o dokładne zapoznanie się z podręcznikiem użytkownika przed przystąpieniem do pracy z aparatem.

POLSKI

### **BEZPIECZNE KORZYSTANIE Z APARATU**

#### Dziękujemy za zakup aparatu firmy Samsung.

- Prosimy o zapoznanie się z niniejszą instrukcją przed rozpoczęciem pracy z aparatem.
- W przypadku konieczności napraw serwisowych aparatu, prosimy o dostarczenie aparatu oraz części wadliwych do odpowiedniego punktu serwisowego firmy Samsung.
- Prosimy o upewnienie się, czy aparat działa prawidłowo przed zaplanowanym użyciem (n.str. wyjazdem lub ważnym wydarzeniem) aby uniknąć rozczarowania. Producent i dystrybutor nie ponoszą odpowiedzialności za żadne straty bądź szkody powstałe w wyniku nieprawidłowego działania aparatu.
- Prosimy o przechowywanie tej instrukcji obsługi w bezpiecznym miejscu.
- Microsoft, Windows i logo Windows są zarejestrowanymi znakami handlowymi Microsoft Corporation.
- Inne nazwy produktów wspomniane w tej instrukcji są znakami handlowymi odpowiednich właścicieli.

Niniejszy podręcznik zawiera wskazówki, które umożliwią bezpieczne używanie aparatu . Stosowanie się do nich może zapobiec niebezpiecznym sytuacjom .

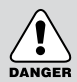

### NIEBEZPIECZEŃSTWO

Nieprzestrzeganie wskazań podanych pod tym symbolem będzie prowadzić do poważnego kalectwa a nawet śmierci.

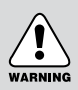

### OSTRZEŻENIE

Nieprzestrzeganie wskazań podanych pod tym symbolem może prowadzić do poważnego kalectwa bądź śmierci.

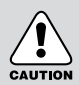

### UWAGA

Nieprzestrzeganie wskazań podanych pod tym symbolem może prowadzić do uszkodzenia ciała.

## Niebezpieczeństwo

- Nie należy modyfikować aparatu w żaden sposób. Może to spowodować pożar lub porażenie prądem a w rezultacie poważne obrażenia użytkownika i uszkodzenia aparatu. Wszelkie naprawy i zabiegi konserwatorskie powinny być wykonywane przez autoryzowany serwis.
- Nie należy korzystać z aparatu w pobliżu łatwopalnych lub wybuchowych gazów, gdyż może to zwiększyć ryzyko wybuchu.
- Nie należy używać aparatu jeśli jakikolwiek płyn lub obcy przedmiot dostał się do jego wnętrza.
  Po odłączeniu zasilania należy skontaktować się z autoryzowanym punktem serwisowym.
  Używanie aparatu w tym stanie może spowodować porażenie prądem.
- · Nie należy wkładać do aparatu obcych obiektów, gdyż może to spowodować porażenie prądem.
- · Nie należy obsługiwać aparatu mokrymi rękoma gdyż potęguje to ryzyko porażenia prądem.

# DANGER

### Ostrzeżenia

- Nie należy używać lampy błyskowej w bliskiej odległości od ludzi lub zwierząt. Może to powodować uszkodzenie wzroku.
- Nie należy skierowywać aparatu bezpośrednio na źródło silnego światła, gdyż może to spowodować poważne uszkodzenie wzroku.
- Dla bezpieczeństwa, nie należy zostawiać produktu i jego akcesoriów w zasięgu dzieci lub zwierząt na wypadek:
  - x połknięcia baterii lub niewielkich akcesoriów. Jeśli wypadek taki ma miejsce, należy natychmiast skontaktować się z lekarzem
  - \* obrażeń w wyniku z zetknięciem z niektórymi ruchomymi częściami aparatu.
- Zarówno akumulator jak i aparat mogą się rozgrzać podczas długiego użytkowania. Gdy to nastąpi, należy na kilka minut odstawić aparat, by ostygł
- Ładowanie baterii nie nadających się do ładowania może grozić wybuchem.
- Nie należy zostawiać aparatu w miejscach narażonych na bardzo wysokie temperatury, takich jak wnętrze zamkniętego pojazdu lub miejsce bezpośrednio nasłonecznione. Wystawienie aparatu na ekstremalne temperatury może mieć wpływ na jego wewnętrzne części i spowodować pożar.
- Nie należy przykrywać aparatu i zasilacza podczas używania. Może to spowodować nagromadzenie gorąca i poważne uszkodzenia aparatu a nawet doprowadzić do pożaru. Aparatu należy zawsze używać w dobrze wentylowanym pomieszczeniu.

## Uwaga

- Przeciekające, przegrzane lub uszkodzone baterie mogą powodować pożar.
  - \* Należy używać jedynie baterii przeznaczonych dla danego modelu aparatu.
  - \* Nie należy baterii zwierać, podgrzewać i wrzucać do ognia.
  - \* Nie należy wkładać baterii do komory odwróciwszy bieguny.
- Jeśli aparat nie będzie użytkowany przez dłuższy czas, należy wyjąć baterie, aby uniknąć wycieku elektrolitu i zniszczenia aparatu.
- Podczas użytkowania lampy błyskowej, nie należy jej dotykać. Długotrwałe użytkowanie lampy błyskowej prowadzi do jej nagrzania i dotknięcie może powodować oparzenia.
- Nie należy ruszać aparatu jeśli jest on włączony i podłączony do zasilacza. Po użyciu, należy wyłączyć aparat przed wyciągnięciem wtyczki z gniazdka. Należy upewnić się, że wszystkie kable są odłączone przed przemieszczeniem aparatu. Nie zastosowanie się do tego może skutkować uszkodzeniem kabli i porażeniem prądem.
- Obiektyw jest przymocowany do korpusu aparatu. Nie należy upuszczać obiektywu ani wpychać go na siłę, gdyż może to spowodować uszkodzenie aparatu.
- Nie należy wyciągać obiektywu ręką ani za szybko obracać pierścieni zoomu. Przy korzystaniu z obiektywu należy zachować ostrożność.
- Nie należy odłączać zewnętrznej lampy błyskowej siłą, gdyż może to spowodować poważne uszkodzenia aparatu.

### ZALECENIA DOTYCZĄCE BATERII

- Należy korzystać jedynie z baterii przeznaczonych do aparatów cyfrowych. Inne baterie mogą przegrzewać się i powodować wybuch.
- Nie należy mieszać baterii różnych marek i producentów.
- Baterie należy wkładać zgodnie z zaleceniem, przestrzegając układu biegunów + / -..
- Baterie litowe AA, baterie alkaliczne AA i CR-V3 nie są ładowalne. Nie należy ich rozmontowywać ani próbować ładować, gdyż może to spowodować wybuch.

| BEZPIECZNE KORZYSTANIE Z APARATU | .1 |
|----------------------------------|----|
| Niebezpieczeństwo                | 2  |
| Ostrzeżenie                      | 2  |
| Uwaga                            | 3  |
| ZALECENIA DOTYCZĄCE BATERII      | 3  |
| Spis treści                      | 4  |
| Układ instrukcji obsługi         | 8  |

### Przed użyciem aparatu

| *   | Charakterystyka modelu GX-1L  | 10 |
|-----|-------------------------------|----|
| ×   | Zawartość opakowania          | 11 |
| ×   | Nazwy elementów               | 12 |
| Ара | arat                          | 12 |
| Ws  | kazania monitora LCD          | 14 |
| Ws  | Wskaźniki na celowniku18      |    |
| Ws  | Nskaźniki na wyświetlaczu LCD |    |

#### Przygotowania

| ×   | Mocowanie paska                      | 22  |
|-----|--------------------------------------|-----|
| ×   | Umieszczanie baterii                 | 23  |
| Bat | erie                                 | 24  |
| Ws  | kaźnik poziomu baterii               | 25  |
| Ori | entacyjny czas pracy (nowe baterie)  | .25 |
| Ko  | Korzystanie z zasilacza (opcjonalne) |     |
| Ж   | Użytkowanie karty pamięci            | .27 |
| ×   | Włączanie i wyłączanie aparatu       | .30 |
| Ж   | Ustawienia początkowe                | .31 |
| Ust | tawianie języka obsługi              | 31  |
| Ust | stawianie daty i godziny             |     |
| Ж   | Mocowanie obiektywu                  | .35 |
| Ж   | Regulacja dioptrii w celowniku       | .37 |
|     |                                      |     |

### Podstawowe czynności

| ж   | Podstawowe funkcje robienia zdjeć      | 40 |
|-----|----------------------------------------|----|
|     |                                        |    |
| Trz | Trzymanie aparatu                      |    |
| ۱۸۸ | vhór ontymalnych ustawień przez anarat | 11 |
| vvy | bol optymainych ustawich pizez aparat  | 41 |
| Ж   | Wybór odpowiedniego trybu tematycznego | 45 |

| ×   | Użycie obiektywu zoom                                         | .48  |
|-----|---------------------------------------------------------------|------|
| ×   | Użycie wbudowanej lampy błyskowej                             | .49  |
| ×   | Inne tryby robienia zdjęć                                     | . 53 |
| Zdj | ęcia seryjne                                                  | 53   |
| Sa  | mowyzwalacz                                                   | 55   |
| Zdj | ęcia z użyciem pilota samowyzwalacza (sprzedawany oddzielnie) | 59   |
| Fur | nkcja blokady lustra do zapobiegania drganiom aparatu         | 62   |
| ×   | Odtwarzanie zdjęć                                             | .63  |
| Od  | twarzanie                                                     | .63  |
| Ob  | racanie zdjęć                                                 | 64   |
| Po  | większanie zdjęć                                              | .65  |
| Wy  | świetlanie dziewięciu zdjęć                                   | 66   |
| Pol | kaz slajdów                                                   | 68   |
| ×   | Podłączenie aparatu do sprzętu AV                             | .70  |
| ×   | Przetwarzanie zdjęć za pomocą filtrów.                        | .71  |
| ×   | Kasowanie zdjęć                                               | 73   |
| Ka  | sowanie jednego zdjęcia                                       | 73   |
| Ka  | sowanie wszystkich zdjęć                                      | .74  |
| Ka  | sowanie zdjęć wybranych (z wyświetlonych dziewięciu zdjęć)    | 75   |
| Ж   | Zabezpieczenie zdjęć                                          | 77   |
| Oc  | hrona zdjęć przed skasowaniem                                 | 77   |
| ×   | Ustawienia wydruku (DPOF).                                    | 79   |
| Dru | ıkowanie pojedynczych zdjęć                                   | 79   |
| Ust | awienia dla wszystkich zdjęć                                  | 81   |
| ×   | Drukowanie za pomocą PictBridge                               | 83   |
| Ust | awienia trybu przesyłania danych                              | 84   |
| Po  | dłączanie aparatu do drukarki                                 | 85   |
| Dru | ıkowanie pojedynczych zdjęć                                   | 86   |
| Dru | ıkowanie wszystkich zdjęć                                     | 88   |
| Dru | ikowanie z ustawieniami DPOF                                  | 90   |
| Od  | lączenie kabla od drukarki                                    | 90   |

### Przegląd menu

| ж   | Korzystanie z przycisków funkcyjnych | . 92 |
|-----|--------------------------------------|------|
| Try | b zdjęć                              | 92   |
| Try | b odtwarzania                        | 94   |
| ×   | Korzystanie z menu                   | .96  |

| 96  |
|-----|
| 98  |
| 98  |
| 99  |
| 100 |
| 102 |
| 102 |
| 103 |
| 104 |
|     |

### Opis funkcji

| Vstawienie rozdzielczości i jakości                                      |     |
|--------------------------------------------------------------------------|-----|
| Ustawienie odcieni zdjęcia                                               |     |
| Ustawienie rozdzielczości                                                |     |
| Ustawienie poziomu jakości                                               | 110 |
| Ustawienie nasycenia / ostrości / kontrastu                              | 111 |
| Ustawienie balansu bieli                                                 | 112 |
| Ustawienie czułości                                                      |     |
| Ustawienie przestrzeni barw                                              | 117 |
| * Ustawienie ostrości                                                    | 118 |
| Automatyczne ustawienie ostrości (autofokus)                             | 118 |
| Wybór trybu AF                                                           |     |
| Wybór punktu ostrości                                                    |     |
| Blokada ostrości                                                         | 123 |
| Ręczne ustawianie ostrości                                               | 125 |
| * Ustawianie ekspozycji                                                  | 127 |
| Efekt przysłony i czasu otwarcia migawki                                 | 127 |
| Wybór metody pomiaru                                                     |     |
| Zmiana trybu ekspozycji                                                  |     |
| Wybór ekspozycji                                                         | 140 |
| Zdjęcia ze zmienną ekspozycją (autobracketing)                           | 142 |
| * Sprawdzanie kompozycji, ekspozycji i ostrości przed zrobieniem zdjęcia | 145 |
| * Korzystanie z wbudowanej lampy błyskowej                               |     |
| Kompensacja ustawień błysku                                              |     |
| Robienie zdjęć podczas ładowania lampy błyskowej                         | 149 |
| Charakterystyka błysku w różnych trybach ekspozycji                      | 149 |
| Odległość i przysłona podczas korzystania z wbudowanej lampy błyskowej   |     |

| ж   | Korzystanie z zewnętrznej lampy błyskowej (opcjonalne) | 153 |
|-----|--------------------------------------------------------|-----|
| Ж   | Ustawienia podczas odtwarzania                         | 158 |
| Zm  | iana metody wyświetlania                               | 158 |
| Ust | awianie przerwy podczas pokazu slajdów                 | 159 |
| Ж   | Ustawienia aparatu                                     | 160 |
| For | matowanie karty pamięci SD                             | 160 |
| Wła | ączanie i wyłączanie dźwięków                          | 161 |
| Zm  | iana dary, godziny i stylu wyświetlania                | 161 |
| Ust | awienie strefy czasowej                                | 162 |
| Ust | awienie języka obsługi                                 | 165 |
| Wła | ączanie i wyłączanie podpowiedzi                       | 165 |
| Ust | awienie jasności monitora LCD                          | 166 |
| Wy  | bór formatu sygnału wyjścia video                      | 166 |
| Fur | nkcja automatycznego wyłączania                        | 167 |
| Re  | setowanie numerów plików                               | 168 |
| Wy  | świetlanie histogramu i aktywnego obszaru              | 169 |
| Ж   | Powrót do ustawień domyślnych                          | 170 |
| Re  | setowanie menu Rec. Mode / Playback / Set Ustr         | 170 |
| Re  | setowanie menu Custom Setting                          | 171 |

### Oprogramowanie

| × | Wymagania sprzętowe       | 174 |
|---|---------------------------|-----|
| × | Oprogramowanie            | 175 |
| × | Instalacja oprogramowania | 176 |
| × | Uruchamianie trybu PC     | 177 |
| × | Dysk wymienny             | 178 |
| × | Usuwanie dysku wymiennego | 180 |
| × | Digimax Master            | 182 |
|   |                           |     |

### Załącznik

| × | Ustawienia domyślne     | 190 |
|---|-------------------------|-----|
| × | Czyszczenie matrycy CCD | 194 |
| × | Akcesoria opcjonalne    | 196 |
| × | Komunikaty o błędach    | 198 |
| × | Problemy                | 200 |
| × | Dane techniczne         | 204 |
| × | Słownik                 | 206 |

## Układ instrukcji obsługi

Instrukcja obsługi zawiera następujące rozdziały.

#### 1. Przed użyciem aparatu

Charakterystyka aparatu, nazwy poszczególnych części.

#### 2. Przygotowania

Przygotowuje do korzystania z aparatu, krok po kroku od momentu zakupu do zrobienia pierwszych zdjęć. Należy zapoznać się uważnie z tą częścią instrukcji.

#### 3. Podstawowe operacje

Podstawowe informacje o robieniu, odtwarzaniu i drukowaniu zdjęć.

#### 4. Przegląd menu

Opis korzystania z menu.

#### 5. Opis funkcji

Funkcje dodatkowe.

#### 6. Oprogramowanie

Instalacja oprogramowania i korzystanie z niego.

#### 7. Załącznik

Opis problemów, dostępnych dodatkowych akcesoriów oraz informacje dodatkowe.

# **1** Przed użyciem aparatu

Sprawdź zawartość opakowania i nazwy części przed rozpoczęciem użytkowania.

| Charakterystyka modelu GX-1L | 10 |
|------------------------------|----|
| Zawartość opakowania         | 11 |
| Nazwy elementów              | 12 |

## Charakterystyka modelu GX-1L

- Matryca CCD 23,5×15,7 mm z 6,1 milionami efektywnych pikseli zapewnia dużą precyzję i szeroki dynamiczny zakres.
- Korzysta z baterii CR-V3, AA litowych, ładowalnych akumulatorów AA Ni-MH lub AA alkalicznych.
- Podgląd natychmiastowy zrobionego zdjęcia pozwala na jego wstępną ocenę.
- Duży, 2.5-calowy monitor LCD z 210,000 pikselami i funkcją regulacji jasności .
- Koncepcje "projektowania dla wszystkich" (Universal Design) zostały zastosowane dla różnych części aparatu. Monitor LCD o wysokiej rozdzielczości wyświetla duże znaki, a użycie przycisków jest bardzo łatwe.

Obszar zdjęcia (kąt widzenia) będzie się różnił w przypadku aparatu GX-1L i lustrzanki 35 mm, nawet jeśli używane są te same obiektywy, ponieważ formaty filmu 35 mm i matrycy CCD różnię się.

Rozmiary dla filmu 35 mm i CCD

Film 35 mm : 36x24 mm

GX-1L CCD : 23.5x15.7 mm

Format 35 mm jest około 1,5 raza większy niż format aparatu GX-1L. Ogniskową obiektywu 35 mm należy podzielić przez 1,5.

Przykład) By zrobić to samo zdjęcie jak przez obiektyw 150 mm przyłączony do aparatu 35 mm.

150 / 1.5=100

Z aparatem GX-1L należy użyć obiektywu 100mm.

Podobnie, należy pomnożyć wartość ogniskowej obiektywu aparatu GX-1L 1,5 raza aby określić ogniskową aparatu 35mm.

Przykład) Obiektyw 300mm z GX-1L

300x1.5=450

Ogniskowa jest równa obiektywowi 450 mm na aparacie 35 mm.

## Zawartość opakowania

Opakowanie, oprócz aparatu, zawiera następujące akcesoria. Należy sprawdzić, czy wszystkie znajdują się na miejscu. Zawartość zestawów handlowych może ulec zmianie w zależności od regionu sprzedaży.

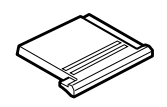

Pokrywa goracej stopki (instalowana na aparacie)

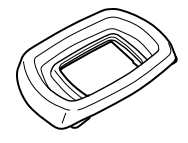

Osłona oka (instalowana na aparacie)

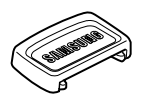

Osłona celownika

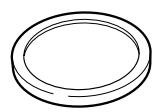

Pokrywka montowania korpusu (montowana na aparacie)

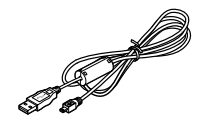

Kabel USB I-USB17

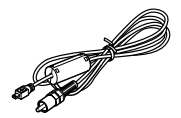

Kabel video I-VC28

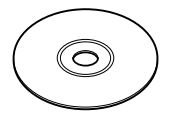

Software (CD-ROM) S-SW43

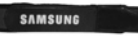

Pasek O-ST10

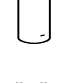

Baterie alkaliczne AA \* (cztery)

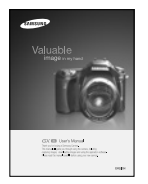

Podręcznik użytkownika

\* Baterie załączone służą sprawdzeniu sprawności aparatu.

#### Aparat

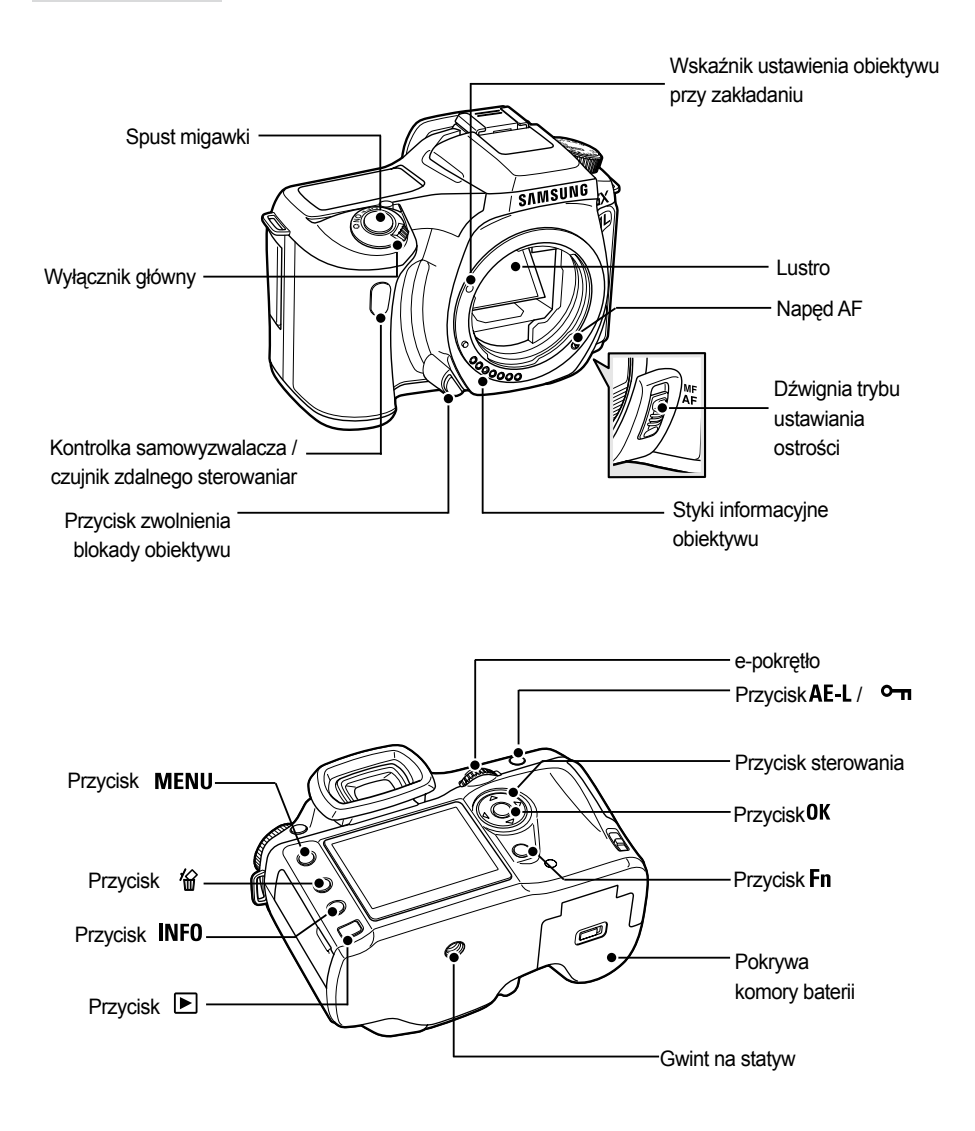

## **Names of Working Parts**

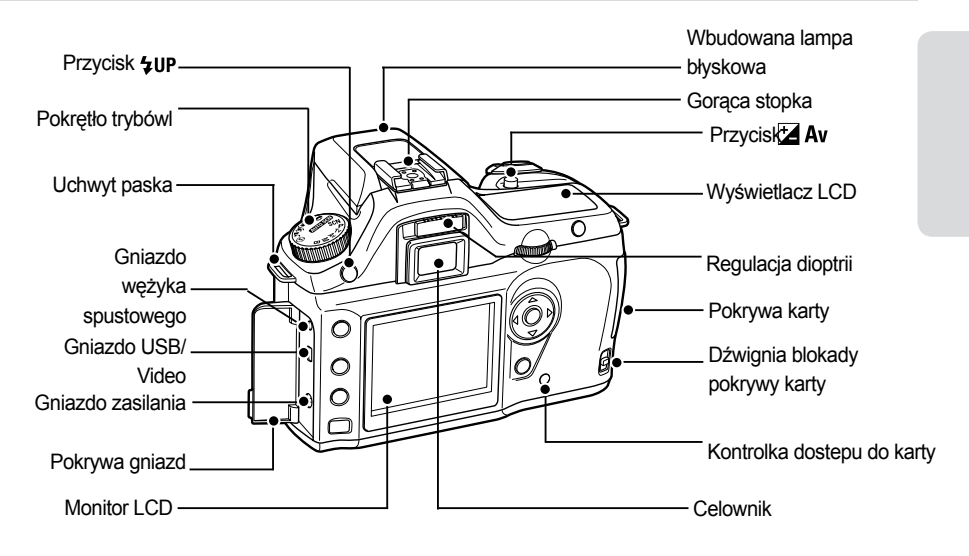

Wskazania monitora LCD

Następujące wskaźniki są wyświetlane na monitorze w zależności od stanu aparatu.

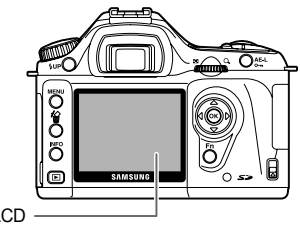

Monitor LCD

Przy włączonym aparacie lub korzystaniu z pokrętła trybów

 Podpowiedzi są wyświetlane na monitorze LCD przez 3 sekundy po włączeniu aparatu lub ustawieniu pokrętła trybów.

### INFORMACJA

 Wybierz [Off] w [Guide display]w menu [X Set Up] aby wskaźniki nie były wyświetlane. (str.165)

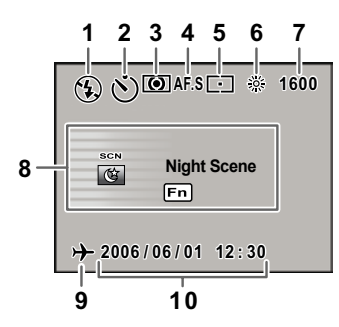

- 1. Tryb lampy błyskowej (tryb aktywny wyświetlany) (str.49)
- 2. Tryb napędu (str.102)
- 3. Pomiar ekspozycji (str.129)
- 4. Tryb AF (str.118)
- 5. Przełączenie punktu pomiaru ostrości (str.122)
- 6. Balans bieli (str.112)
- 7. Czułość (str.115)
- 8. Tryb zdjęć, tryb tematyczny (str.104)
- 9. Ostrzeżenie o strefie czasowej (str.162)
- 10. Data i czas (str.161)
- \* Wskaźniki 3,4,5,6 i 7 pojawiają się jedynie kiedy wybrane jest ustawienie inne niz domyślne. 9 pojawia się, kiedy Strefa Czasowa (World Time) jest włączona ( 2).

Tryb robienia zdjęć

- Wciśnij przycisk INFO w trybie robienia zdjęć aby wyświetlić na monitorze LCD ustawienia funkcji przez 15 sekund.
- Szczegółowe informacje

0 **Detailed Info** 6 1 AF.S • <u>- </u>• SCN 💽 🕄 🖵 🗖 E a ISO 800 OA sRGB 40 mm 6м ₩N 2006/01/01 12:30

- 1. Tryb AF (str.118)
- 2. Pozycja pokrętła trybów (str.104)
- 3. Pomiar ekspozycji (str.129)
- 4. Tryb lampy błyskowej (str.49)
- Tryb napędu(str.102)
- 6. Auto bracket (str.144)
- Czułość ISO (str.115)
- 8. Ton zdjęcia (str.108)
- 9. Jakość (str.110)
- 10. Rozdzielczość (str.109)

14 19 1 15 3 4 5 6 16 2 8 17 10 11 18 9 13 12

0

- 11. Przestrzeń barw (str.117)
- 12. Balans bieli (str.112)

**Detailed Info** 

- 13. Data i czas (str.161)
- 14. Położenie punktu ostrości (str.122)
- 15. Nasycenie (str.111)
- 16. Ostrość (str.111)
- 17. Kontrast (str.111)
- 18. Ogniskowa obiektywu
- 19. Tryb SCN (tylko w trybie tematycznym)

- Opis ustawienia pokrętła trybów
  - Wciśnij przycisk sterowania (►) a wyświetli się opis ustawienia pokrętła trybów.

| Detailed Info                                                              |             | 0 |
|----------------------------------------------------------------------------|-------------|---|
| SCN                                                                        | Night Scene |   |
| Used for night scenes.<br>Use a tripod, tripod, etc. to<br>prevent shaking |             |   |

Tryb odtwarzania

Aparat przełącza się pomiędzy ekranami za każdym razem gdy w trybie odtwarzania zostaje naciśniety przycisk **INFO**.

### INFORMACJA

- Wyświetlone informacje można zmieniać przyciskiem 🕨 . (str.158)
- Szczegółowe informacje

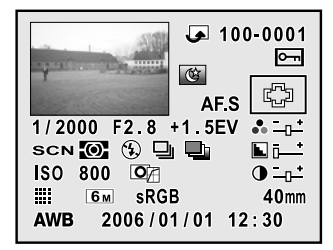

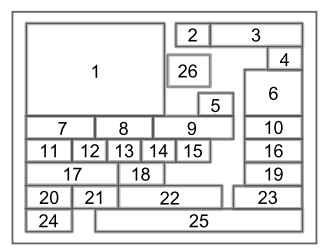

- 1. Zrobione zdjęcie
- 2. Ikona obrotu (str.64)
- 3. Nazwa folderu i pliku(str.167, 168)
- 4. Ikona zabezpieczenia (str.77)
- 5. Tryb AF (str.121)
- 6. Informacja o punkcie ostrości (str.122)
- 7. Czas migawki (str.133)
- 8. Przysłona (str.135)
- 9. Kompensacja ekspozycji (str.140)
- 10. Nasycenie (str.111)
- 11. Tryb robienia zdjęć (str.104)
- 12. Tryb pomiaru ekspozycji (str.129)
- 13. Tryb lampy błyskowej (str.49)
- 14. Tryb napędu (str.102)

- 15. Auto bracket (str.144)
- 16. Ostrość (str.111)
- 17. Czułość ISO (str.113)
- 18. Ton zdjęcia (str.106)
- 19. Kontrast (str.111)
- 20. Jakość (str.110)
- 21. Rozdzielczość (str.109)
- 22. Przestrzeń barw (str.117)
- 23. Ogniskowa
- 24. Balans bieli (str.112)
- 25. Data i godzina zrobienia zdjęcia (str.161)
- 26. Tryb SCN (tylko w trybie tematycznym)

Histogram

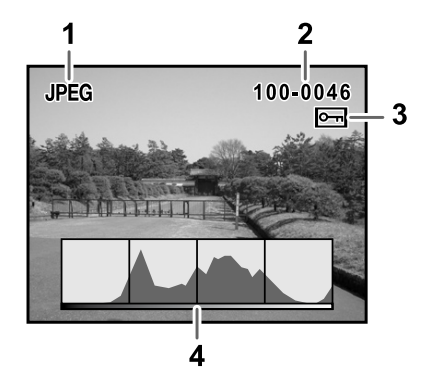

- 1. Jakość zdjęcia (Typ pliku zdjęciowego)
- 2. Nazwa folderu i pliku (str.167, 168)
- 3. Ikona zabezpieczenia (str.77)
- 4. Histogram

### INFORMACJA

- Obszary gdzie nastąpiła utrata kontrastu migają, jeśli włączono ostrzeżenie o aktywnym obszarze.
- Naciśnij przycisk sterowania, by przesunąć wykres w górę lub w dół.

#### Wskaźniki na celowniku

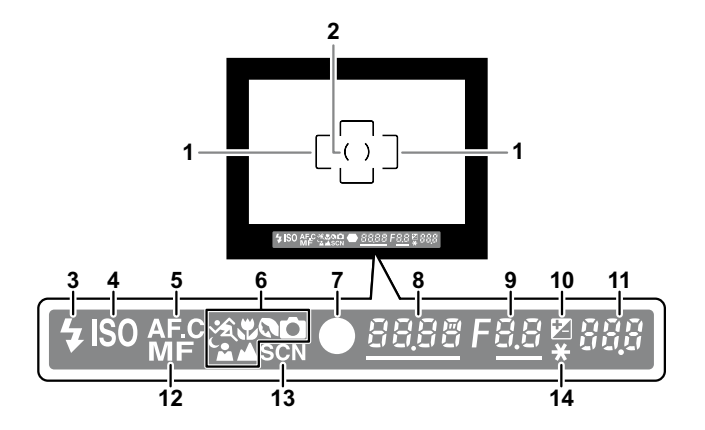

- 1. Ramka autofokusa (str.37)
- 2. Ramka pomiaru punktowego (str.129)
- 3. Status lampy błyskowej (str.49)

Wyświetla się gdy lampa jest dostępna i miga gdy jest zalecana, ale nie ustawiona.

- 4. Ostrzeżenie o czułości ISO Pojawia sie po przekroczeniu wartości ostrzeżenia.
- 5. Tryb ciągły

Pojawia się gdy [AF Mode] w menu [ 🖸 Rec. Mode] jest ustawione na AF.C (Tryb ciągły).

6. Ikona trybu (str.45)

Wyświetla sie ikona trybu tematycznego.

Portret nocny, 🚡 Ruchomy obiekt, 🍕 Makro, 🖏 Pejzaż, 🔺 Portret, 🗞 tryb 🗋 w (AUTO SÇN)

- Wskaźnik ostrości (str.42) Wyświetla się, gdy zdjęcie jest ostre.
- 8. Czas migawki (str.133)

Czas migawki podczas robienia zdjęc lub ustawiania (można dostroić e-pokrętłem gdy wartość jest podkreślona).

9. Przysłona (str.135)

Przysłona podczas robienia zdjęć lub ustawiania (można dostroić e-pokrętłem gdy wartość jest podkreślona).

10. Kompensacja ekspozycji (str.140)

Wyświetlona gdy kompensacja jest możliwa lub używana.

Miga powoli podczas kompensacji błysku.

Miga szybko przy kompensacji ekspozycji i błysku.

Ustawiona wartość pojawia się w miejscu, gdzie wyświetlana jest liczba zdjęć do zapisania.

11. Liczba zdjęć do zapisania / kompensacja ekspozycji.

Wyświetla liczbe zdjęć, która jeszcze można zapisać na karcie przy aktualnych ustawieniach jakości i rozdzielczości.

Wyświetla liczbę zdjęć, która można zapisac w trybie zdjęć seryjnych. (str.100)

Wartość kompensacji ekspozycji jest wyświetlana podczas zmiany ustawienia ekspozycji. (str. 132)

Różnica w stosunku do właściwej wartości ekspozycji jest wyświetlana jeśli wybrano tryb ekspozycji **M** . (str.137)

- 12. Ręczne ustawianie ostrości (str.125) Pojawia się, gdy tryb ostrości jest ustawiony na **MF**.
- 13. Ikona trybu SCN

Wyświetlona gdy zdjęcia są robione w trybie tematycznym.

 14. Wskaźnik blokady ekspozycji (str.141) Wyświetlony podczas w przypadku blokady ekspozycji.

Wskaźniki na wyświetlaczu LCD

Następujące informacje wyswietlane sa na wyświetlaczu LCD na górze aparatu.

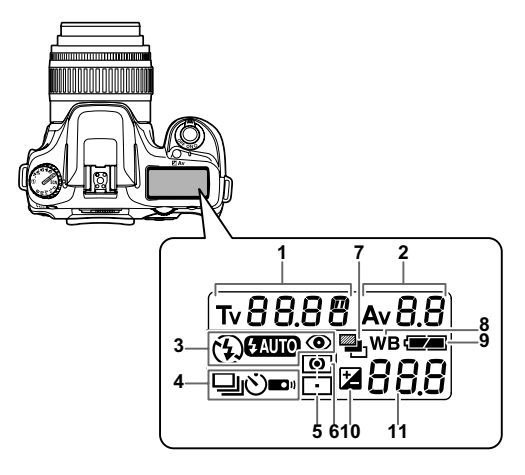

- 1. Czas migawki (str.133)
- 2. Przysłona (str.135)
- 3. Tryb lampy błyskowej (str.49)
  - Wbudowana lampa jest gotowa (miga: należy użyć lampy)
  - : Lampa wyłączona
  - SAUTO : Błysk automatyczny
  - : Redukcja czerwonych oczu
- 4. Tryb napędu (str.102)
  - : Pojedyncze zdjęcie
  - Zdjęcia ciągłe
  - 🖄 : Samowyzwalacz
  - Zdalne sterowanie
- 5. Wskaźnik punktu ostrości (str.122)

Brak : Auto

: Punktowy

- 6. Tryb pomiaru ekspozycji (str.129) Brak wskaźnika: Pomiar wielopolowy
  - Pomiar centralnie ważony
  - : Pomiar punktowy
- 7. Auto bracketing (str.144)
- 8. Balans bieli (str.112) (Nie wyświetla się ustawiony na Auto)
- 9. Stan baterii (str.25)
- 10. Kompensacja ekspozycji (str.140)
- Liczba zdjęć do zapisania/ wartość kompensacji ekspozycji/ PC (Pb) (PC= Komputer (pamięć masowa), Pb=PictBridge)

# **2** Przygotowania

Rozdział ten opisuje wszystkie czynności jakie należy wykonać po zakupieniu aparatu, przed rozpoczęciem robienia zdjęć. Należy uważnie zapoznać się z treścią tego rozdziału i postępować zgodnie z instrukcjami.

| Mocowanie paska                | 22 |
|--------------------------------|----|
| Umieszczenie baterii           | 23 |
| Użytkowanie karty pamięci      | 27 |
| Włączanie i wyłączanie aparatu | 30 |
| Ustawienia początkowe          | 31 |
| Mocowanie obiektywu            | 35 |
| Regulacja dioptrii w celowniku | 37 |

## Mocowanie paska

1. Przełóż koniec paska przez oczko paska, następnie zabezpiecz go wewnątrz sprzączki.

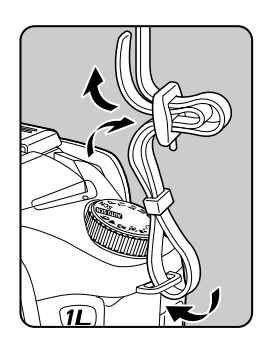

2. Przełóż drugi koniec paska przez drugie oczko w aparacie i zabezpiecz go sprzączką.

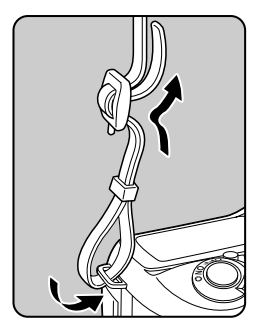

Umieszczanie baterii

Włóż baterie do aparatu. Użyj dwóch baterii CR-V3 lub czterech AA Ni-MH , litowych AA albo alkalicznych AA .

Do aparatu dołączone są 4 baterie alkaliczne AA służące sprawdzeniu funkcjonowania aparatu, ale niektóre inne baterie także się do tego nadają. Szczegóły dotyczące kompatybilnych baterii i sposobu ich używania znajdują się na stronie 24.

### INFORMACJE

- Baterie CR-V3, litowe AA i alkaliczne AA nie nadają się do ładowania.
- Nie wolno otwierać komory baterii i wyjmować baterii gdy aparat jest włączony.
- Jeśli aparat nie będzie używany przez dłuższy okres czasu, należy wyjąć z niego baterie, gdyż mogą one przeciekać.
- Jeśli ustawienia daty i godziny zostały anulowane podczas wymiany baterii, ustaw je ponownie, zgodnie z instrukcją.
- Wkładaj baterie prawidłowo, w przeciwnym wypadku możesz doprowadzić do uszkodzenia aparatu. Wytrzyj elektrody baterii przed umieszczeniem ich w komorze.
- Wymieniaj wszystkie baterie jednocześnie. Nie mieszaj nowych baterii ze starymi ani baterii różnych marek i producentów.
- Popchnij i przytrzymaj dźwignię blokady komory baterii, by otworzyć pokrywę (1) a następnie przesuń pokrywę w stronę obiektywu (2) i unieś ją.

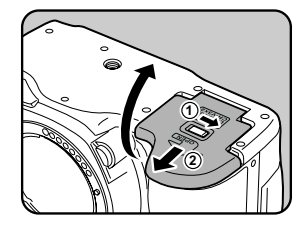

 Włóż baterie zgodnie z ich polaryzacją, jak pokazano na rysunku i schemacie w komorze baterii.

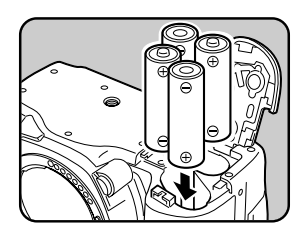

 Naciśnij na baterie pokrywą komory (1) i przesuń ją (2) jak pokazano na rysunku.

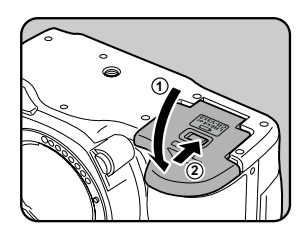

### **INFORMACJA**

Jeśli po wymianie baterii aparat nie działa prawidłowo, sprawdź położenie baterii.

#### Baterie

 W tym aparacie można używać 4 typów baterii. W zależności od wybranego typu, zmienia się wydajność. Każdy typ należy dobrać do zastosowania..

| CR-V3                    | Zapewnia długi czas pracy i jest wygodna podczas podróży.                                                                                                    |
|--------------------------|----------------------------------------------------------------------------------------------------|
| Akumulatorki AA<br>Ni-MH | Można je wielokrotnie ładować, przez co są ekonomiczne.                                                                                                    |
| Baterie litowe AA        | Zalecane w zimnych warunkach klimatycznych.                                                                                                    |
| Baterie alkaliczne AA    | Dołączone do zestawu. Łatwe do kupienia, gdy dotychczas używa-<br>ne baterie się wyczerpią, jednak mogą nie być w stanie podtrzy-<br>mać wszystkich funkcji aparatu w niektórych warunkach. Najlepiej<br>korzystać z nich tylko w wyjątkowych sytuacjach i do sprawdzenia<br>działania aparatu. |

### **INFORMACJA**

 Baterie Oxyride i ładowalne akumulatorki CR-V3 mogą powodować usterki z powodu charakterystyki napięcia elektrycznego i ich używanie nie jest zalecane.

Wskaźnik poziomu baterii

• Na monitorze LCD wyświetlany jest wskaźnik aktualnego stanu baterii

|         | pali się | : Baterie są w pełni naładowane.                  |
|---------|----------|---------------------------------------------------|
| ↓<br>⊂∎ | pali się | : Baterie są na wyczerpaniu.                      |
| Ļ       | pali się | : Baterie są prawie puste.                        |
| Ċ       | miga     | : Aparat wyłączy się, po wyswietleniu informacji. |

Orientacyjny czas pracy (nowe baterie)

|               | Zunkhitrib  | Z lampą   | błyskową      |             |
|---------------|-------------|-----------|---------------|-------------|
| Baterie       | zdjęć       | 50% zdjęć | 100%<br>zdjęć | Odtwarzanie |
| CR-V3         | 1,500 minut | 900 minut | 650 minut     | 950 minut   |
| Ni-MH         | 800 minut   | 540 minut | 400 minut     | 520 minut   |
| Alkaliczne AA | 310 minut   | 200 minut | 130 minut     | 490 minut   |

 Liczbę zdjęć, jaką można zarejestrować za pomocą aparatu, zmierzono zgodnie ze standardami pomiarowymi organizacji CIPA, natomiast czas odtwarzania zmierzono zgodnie ze standardami pomiarowymi firmy SAMSUNG. Może wystąpić pewne odchylenie od powyższych wyników.

### INFORMACJE

- Wydajność baterii spada gdy spada temperatura. Przy używaniu aparatu w zimnym klimacie, miej zawsze zapasowy komplet baterii w ciepłym miejscu w kieszeni. Wydajność baterii wróci do normy w temperaturze pokojowej.
- Baterii alkalicznych AA najlepiej używać tylko w wyjątkowych przypadkach, ponieważ nie sa one w stanie podtrzymywać wszystkich funkcji aparatu.
- Miej zawsze ze sobą komplet zapasowych baterii gdy podróżujesz do obcego kraju, .jesteś w zimnym klimacie lub gdy zamierzasz zrobić dużo zdjęć.

Korzystanie z zasilacza (opcjonalne)

Zasilacz typu D-AC10 dla aparatów PENTAX DSLR może być uzywany z aparatami SAMSUNG DSLR.

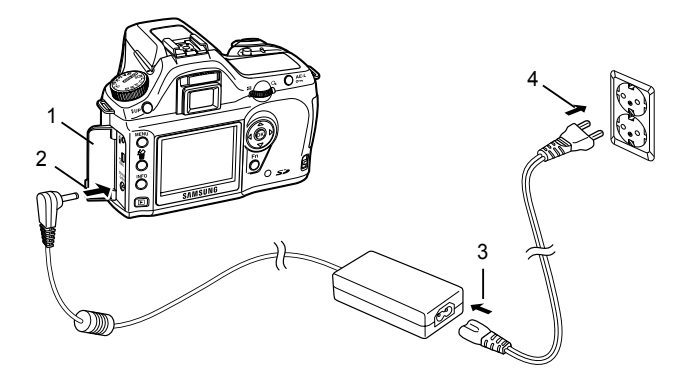

- Zalecamy korzystanie z opcjonalnego zasilacza D-AC10 jeśli monitor LCD jest długo włączony lub podczas podłączania aparatu do komputera.
- 1. Aparat musi być wyłączony przed otwarciem pokrywy gniaza.
- 2. Podłącz zasilacz do gniazda zasilania w aparacie.
- 3. Podłącz przewód zasilania do zasilacza.
- 4. Podłącz przewód zasilania do gniazdka.

### INFORMACJE

- Aparat musi być wyłączony przed podłączeniem i rozłączeniem zasilacza.
- Upewnij się, że połączenia pomiędzy aparatem, zasilaczem i gniazdkiem elektrycznym są zabezpieczone. W razie nagłego odłączenia podczas przesyłania lub nagrywania danych, karta pamięci SD i dane mogą ulec uszkodzeniu.
- Przeczytaj instrukcję zasilacza D-AC10 przed użyciem.
- Podłączenie zasilacza nie spowoduje naładowania się akumulatorów w aparacie.

## Użytkowanie karty pamięci

Wkładanie / wyjmowanie karty pamięci

Zdjęcia są zapisywane na karcie pamięci SD. Upewnij się, że aparat jest wyłączony przed włożeniem karty pamięci.

### INFORMACJE

- Nie wyjmuj karty jeśli pali się kontrolka dostępu do karty.
- Zawsze formatuj nową kartę pamięci oraz kartę używana przez inny aparat. Szczegóły dotyczące formatowania karty znajdziesz na stronie 160.
- Wciśnij dźwignię blokady pokrywy karty. Pokrywa karty otworzy się.

2. Wsuń kartę SD, naklejką w stronę monitora.

3. Zamknij pokrywę.

4. Wciśnij kartę pamięci raz, by ją usunąć.

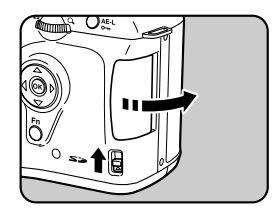

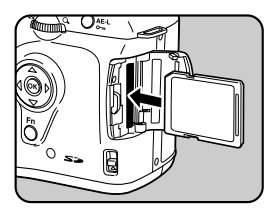

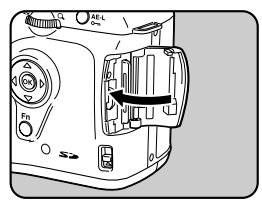

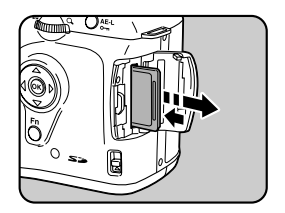

## Użytkowanie karty pamięci

Zalecenia przy używaniu kart pamięci SD

- Karta pamięci SD posiada przełącznik zabezpieczający przed zapisem. Ustawiony w pozycji LOCK uniemożliwia zapisywanie nowych danych na kartę i usuwanie danych już zapisanych
- Należy zachować ostrożność przy wyjmowaniu karty tuż po jej intensywnym używaniu, gdyż karta rozgrzewa się i grozi poparzeniem.
- Nie należy usuwać karty gdy dane są zapamiętywane, przegrywane lub gdy aparat jest podłączony do komputera kablem USB. Grozi to utratą danych i uszkodzeniem karty.

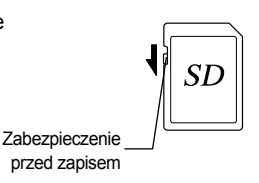

- Nie zginaj i nie upuszczaj karty. Trzymaj ją z daleka od wody i wysokich temperatur.
- Nie usuwaj karty podczas formatowania, gdyż może ta ją trwale uszkodzić.
- Dane z karty pamięci SD mogą zostać utracone w następujących okolicznościach.
  Firma Samsung nie ponosi żadnej odpowiedzialności jeśli dane zostaną utracone w wyniku:
  (1) nieprawidłowego użytkowania karty pamięci.

(2) wystawienie karty pamięci na działanie pola elektromagnetycznego bądź interferencji elektromagnetycznej.

(3) długotrwałego nieużywania karty.

- (4) usunięcia karty podczas nagrywania, kasowania (formatowania) lub czytania danych.
- Karta pamięci SD ma ograniczoną żywotność. Dane mogą stać się nieczytelne, jeśli karta nie była używana przez długi okres czasu. Należy często robić zapasowe kopie danych na komputerze.
- Nie należy używać bądź przechowywać karty w miejscach narażonych na działanie pola elektromagnetycznego bądź interferencji elektromagnetycznej.
- Unikaj narażania karty na wystawienie bezpośrednio na promienie słoneczne, gwałtowne skoki temperatury i kondensację wilgoci.
- Informacje na temat dostępnych kompatybilnych kart pamięci SD znajdują się na stronie internetowej firmy Samsung. Dostępne są także u przedstawiciela firmy Samsung.
- Zawsze formatuj nowe karty pamięci i karty używane przez inne aparaty. Informacje o formatowaniu karty pamięci znajdują się na stronie 160.
- Jeśli zamierzasz oddać, sprzedać lub wyrzucić kartę pamięci SD, upewnij się, że dane zostały z niej usunięte, zwłaszcza jeśli mogły zawierac osobiste informacje. Prosimy zauważyć, że formatowanie karty nie daje gwarancji, że nie mogą one zostać odzyskane przy użyciu specjalistycznego oprogramowania. Dostępne są programy służące do całkowitego likwidowania danych.

## Użytkowanie karty pamięci

#### Rozdzielczość i jakość

Wybierz odpowiednia rozdzielczość i jakość zdjęcia w zależności od jego przeznaczenia.
 Zdjęcia o większej rozdzielczości lub większej są wyraźniejsze po wydrukowaniu.
 ilość zdjęć które można wykonać (liczba zdjęć do zapisania na karcie pamięci) zmniejsza się przy zwiększonej jakości.
 Jakość zdjęcia i wydruku zależy od stopnia jakości, kontroli ekspozycji, rozdzielczości drukarki i wielu innych czynników, tak więc nie ma potrzeby wybierać większej rozdzielczości niż zwykle. na

przykład, do wydruku wielkości kartki pocztowej, 1.5m (1536x1024) jest wystarczające.

Ustawienia rozdzielczości i jakości można wybrać w menu [ 📩 Rec. Mode].

→Ustawianie rozdzielczości (p.109)

→Ustawianie jakości (p.110)

| Rozdz | Jakość<br>tielczość | RAW | Najlepsza | Lepsza | Dobra |
|-------|---------------------|-----|-----------|--------|-------|
| 6.    | (3008x2008)         | 11  | -         | -      | -     |
|       | (3008x2000)         | -   | 35        | 70     | 117   |
| 4м    | (2400x1600)         | -   | 51        | 96     | 159   |
| 1.5м  | (1536x1024)         | -   | 105       | 171    | 267   |

Rozdzielczość, jakość i orientacyjna liczba zdjęć.

- Powyższa tabela odnosi się do kart pamięci SD 128MB.

 Wartości w tabeli mogą ulec zmianie w zależności od tematu zdjęcia, warunków wykonywania zdjęcia, trybu, rodzaju karty SD i innych czynników.

## Włączanie i wyłączanie aparatu

 Ustaw główny przełącznik w pozycji [ON]. Aparat włączy się. Aby wyłączyć aparat przesuń przełącznik do pozycji [OFF]..

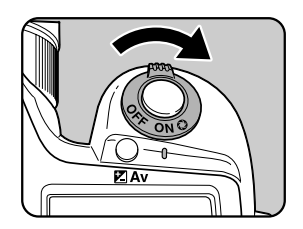

### INFORMACJE

- Zawsze wyłączaj aparat gdy go nie używasz.
- Aparat wyłączy się automatycznie jeśli nie będzie używany przez określony okres czasu (Ustawienie domyślne: 1 minuta) (str. 167)

 Gdy aparat jest włączony pierwszy raz po zakupieniu, na monitorze pojawi się ekran ustawień początkowych. Ustaw język obsługi oraz aktualną datę i godzinę według poniższej instrukcji. Po dokonaniu tych ustawień nie będzie trzeba ich zmieniać za każdym włączeniem aparatu.

Ustawianie języka obsługi

- Język obsługi aparatu można wybrać spośród następujących: angielski, francuski, niemiecki, hiszpański, włoski, szwedzki, duński, rosyjski, koreański, chiński (tradycyjny / uproszczony) i portugalski.
- 1. Naciśnij przycisk sterowania (►).

| Initial Settings |          |           |
|------------------|----------|-----------|
| Language         |          | English ► |
| ው                | New York |           |
| DST              |          |           |
| MENU Cancel      |          | окок      |

 Użyj przycisku sterowania ( ▲▼ ◀► ) by wybrać język obsługi. Domyślnym ustawieniem jest angielski.

| Language |            |
|----------|------------|
| English  | Nederlands |
| Français | Русский    |
| Deutsch  | 한국어        |
| Español  | 中文繁體       |
| Italiano | 中文简体       |
| Svenska  | Português  |
| MENU 🗲   | OK OK      |

3. Wciśnij przycisk OK

- Naciśnij przycisk sterowania (▼). Kursor przesuwa się do [ ▲].
- 5. Naciśnij przycisk sterowania (◀►), by wybrać miasto .

| Initial Settings<br>Language | English |
|------------------------------|---------|
| <u> </u>                     | •       |
| MENU Cancel                  | окок    |

- 6. Wciśnij przycisk sterowania (▼). Kursor przesunie się do ustawiania DST (czasu letniego).
- Wciśnij przycisk sterowania (◄►) by wybrać ☑ (włączone) lub □ (wyłączone).
- 8. Wciśnij przycisk **OK** . Pojawi sie ekran ustawiania daty i godziny.

| Initial Settings<br>Language | English |
|------------------------------|---------|
| 쇼 New York<br>DST ◀□►        |         |
| MENU Cancel                  | окок    |

#### Jeśli został ustawiony niewłaściwy język.

Zastosuj poniższą procedurę, by otworzyć menu wyboru języka, następnie powtórz działania ze strony 31 od kroku 2.

- 1. Wyłącz i włącz aparat.
- 2. Wciśnij przycisk MENU .
- Wciśnij przycisk sterowania (►) dwa razy.
- 4. Wciśnij przycisk sterowania (▼) pięć razy.
- Wciśnij przycisk sterowania (►) raz. Pojawi się ekran wyboru języka.

#### Ustawienia daty i godziny

- Ustawia aktualną datę, godzinę i format wyświetlania.
- Wciśnij przycisk sterowania (►). Ramka przesunie się do [mm/dd/yy].
- Użyj przycisku sterowania (▼▲) by wybrać format wyświetlania daty.

| Date Adjust<br>Date Style | <mark>▲</mark><br>mm/dd/yy]24h |
|---------------------------|--------------------------------|
| Date                      | •<br>01/01/2006                |
| Time                      | 00:00                          |
| MENU Cancel               | <u>ок</u> ок                   |

| Date Adjust<br>Date Style | mm/dd/yy 24h |
|---------------------------|--------------|
| Date                      | 01/01/2006   |
| Time                      | 00:00        |
| MENU Cancel               | OK OK        |

- Wciśnij przycisk sterowania (►). Ramka przesunie się do [24h].
- Użyj przycisku sterowania (▼▲) by wybrać sposób wyświetlania 24h (24-godzinny) lub12h (12-godzinny).
- Wciśnij przycisk sterowania (►). Ramka powróci do [Date Style].
- Wciśnij przycisk sterowania (▼ ). Ramka powróci do [Date].

 Wciśnij przycisk sterowania (►). Ramka przesunie się do ustawienia miesiąca.

| Date Adjust |              |
|-------------|--------------|
| Date Style  |              |
|             | mm/dd/yy 24h |
| Date        | 01)/01/2006  |
| Time        | 00:00        |
| MENU Cancel | ΟΚΟΚ         |

8. Użyj przycisku sterowania (▲ ▼ )by ustawić miesiąc. Ustaw dzień i rok w ten sam sposób. Następnie ustaw godzinę. Jeśli w punkcie 4 wybrano [12h] ustawienie bedzie zmieniać się z am na pm w zależności od bieżącej godziny.

9. Wciśnij przycisk **OK** 

Aparat jest gotów do robienia zdjęć. Jeśli data i czas zostały ustawione przez operacje dokonywane w menu, ekran powróci do [X] Set Up].

Wciśnij **OK** ponownie.

### INFORMACJE

- Można anulować ustawienia początkowe i przejść do trybu robienia zdjęć, naciskając przycisk MENU. W takim wypadku ekran ustawień początkowych wyświetli sie przy ponownym włączeniu aparatu.
- Po zakończeniu ustawień, wciśnij OK . Zegar aparatu resetuje się do 00 sekund. By ustawić dokładny czas, wciśnij ponownie OK , gdy zegar w TV lub radio będzie wynosił 00 sekund.
- Datę, godzinę i język można też zmieniać w menu.(str.161, p.165)

## Mocowanie obiektywu

Z aparatem można używac jedynie obiektywu D-XENON

### INFORMACJA

- Wyłącz aparat przed przymocowaniem i zdjęciem obiektywu, by uniknąć przypadkowego poruszenia obiektywu.
- 1. Wyłącz aparat.
- Zdejmij pokrywę gniazda bagnetowego korpusu (1) i pokrywę bagnetu obiektywu (2).

Aby uniknąć uszkodzenia miejsca mocowania obiektywu, stawiaj go zawsze mocowaniem do góry.

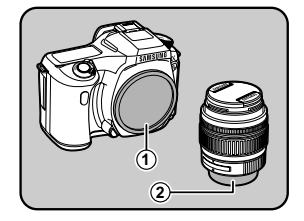

 Dopasuj czerwone kropki na aparacie i obiektywie a następnie dokręć obiektyw w stronę wskazówek zegara, aż usłyszysz kliknięcie.

Po zamocowaniu sprawdź, czy obiektyw jest zablokowany. Sprawdź, czy czerwone kropki na obiektywnie znajdują się na górze i czy miejsce mocowania nie porusza się na boki.

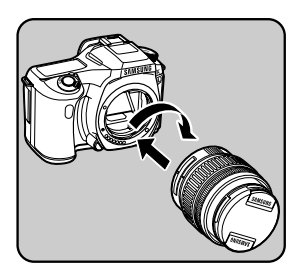
### Mocowanie obiektywu

 Zdejmij ochronę z obiektywu przez naciśnięcie zaznaczonych miejsc.

By zdemontować obiektyw, naciśnij przycisk zwolnienia blokady obiektywu (3) i przekręć obiektyw w kierunku odwrotnym do ruchu wskazówek zegara.

#### INFORMACJE

- Pokrywa gniazda bagnetowego (1) chroni obiektyw przed uszkodzeniami podczas przewozu.
- Firma Samsung nie ponosi żadnej odpowiedzialności za wypadki, zniszczenia i usterki aparatu spowodowane używaniem obiektywów innych producentów.
- Korpus aparatu i mocowanie obiektywu posiadają styki informacyjne i końcówkę napędu AF. Kurz, zanieczyszczenia lub korozja mogą spowodować nieprawidłowe działanie układów elektronicznych. Czyść styki miękką, suchą szmatką.

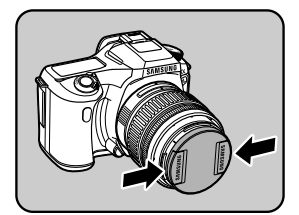

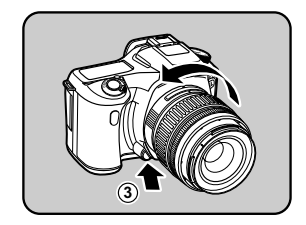

### Regulacja dioptrii w celowniku

- Dopasuj celownik do swojego wzroku. Jeśli obraz w celowniku jest nieostry, przesuń dźwignieę regulacji dioptrii w lewo lub prawo. Regulacja jest mozliwa w zakresie od -2.5m<sup>-1</sup> do +1.5m<sup>-1</sup>.
- Spójrz przez celownik na dobrze oświetloną scenę. Przesuń dźwignię regulacji dioptrii w lewo lub w prawo.
   Przesuwaj dźwignię aż ramka AF w celowniku stanie się ostra.

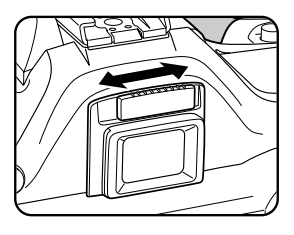

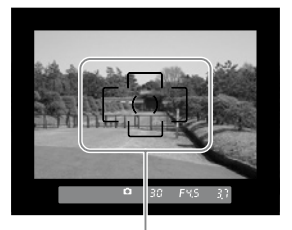

Ramka AF

#### **INFORMACJE**

- Osłona oka jest fabrycznie mocowana do celownika. Regulacja dioptrii jest nadal możliwa przy zamocowanej osłonie, jednak jest łatwiejsza po jej zdjęciu. Pociągnij osłonę do góry, jak pokazano na rysunku, by ją zdjąć.
- Jeśli pomimo regulacji dioptrii ramka AF nadal jest nieostra, można użyć korekcyjnych nakładek. Jednakże osłona oka musi zostać usunięta.

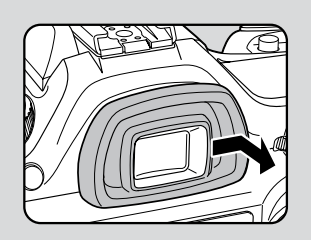

### NOTATKI

W tym rozdziale znajdują się informacje na temat podstawowych operacji dostępnych w trybie robienia zdjęć przy ustawieniu pokrętła trybów na Scene (Automatyczny lub normalny - lampa błyskowa wyłączona) oraz w trybie **SCN**.

Opis funkcji zaawansowanych znajduje się w rozdziale 4.

| 40   |
|------|
| 45   |
| 48   |
| 49   |
| .53  |
| 63   |
| 70   |
| 71   |
| .73  |
| . 77 |
| 79   |
| .83  |
|      |

#### Trzymanie aparatu

- Sposób trzymania aparatu ma znaczenie przy robieniu zdjęć.
  - Trzymaj aparat pewnie w obu rękach.
  - Delikatnie wciśnij migawkę.

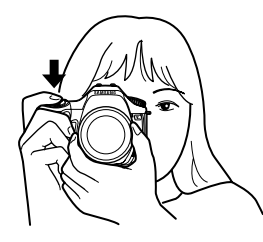

[Położenie poziome]

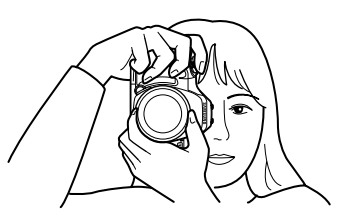

[Położenie pionowe]

#### INFORMACJE

- Aby zredukować wstrząsy, ustaw aparat na stabilnym podłożu bądź oprzyj o coś stabilnego (murek, drzewo). Przy zdjęciach z ręki, korzystaj z najkrótszego z możliwych czasów migawki, szczególnie przy użyciu zoomu lub teleobiektywu.
- Choć fotografowie różnią się miedzy sobą podejściem do tematu, najkrótszym zalecanym czasem migawki dla aparatu trzymanego w ręce wynosi 1/(ogniskowa x 1.5). Dla przykładu: czas migawki wynosi 1/75 sekundy dla ogniskowej 50mm i 1/150 sekundy dla ogniskowej 100mm. Dla krótszych czasów migawki należy użyć statywu.
- Przy korzystaniu z teleobiektywu, należy użyć statywu cięższego niż łączna waga aparatu i obiektywu, aby uniknąć wstrząsów aparatu.

Wybór optymalnych ustawień przez aparat

Ustawienie aparatu, by wybrał optymalne ustawienia opierając się na oświetleniu obiektu, odległości i ruchu.

- Ustaw pokrętło trybów na (AUTO SCN) . Aparat wybierze optymalny tryb zdjęcia dla danego obiektu.
  - Wybór odpowiedniego trybu tematycznego (str.45)

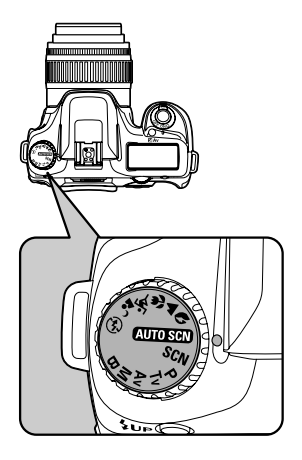

 Ustaw dźwignię trybu ustawiania ostrości na AF Ustawiony jest tryb autofokus. (str.118)

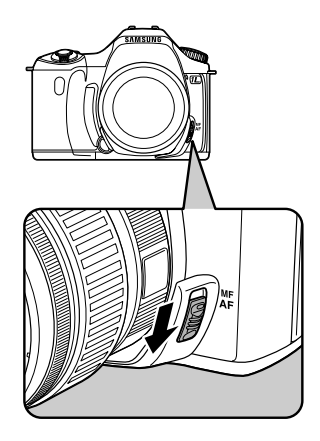

- 3. Przekręć pierścień zoom, aby ustawić wielkość obiektu.
  - Korzystanie z zoomu (str.48)

4. Umieść obiekt w środku ramki autofokusa i wciśnij migawkę do połowy.

Autofokus ustawia ostrość.

Wskaźnik ostrości 
pojawia się w celowniku, jesli obiekt jest ostry.

Lampa błyskowa wyzwala się automatycznie jeśli zachodzi taka potrzeba (jeśli tryb lampy nie jest ustawiony na [Auto] należy ręcznie podnieśc lampę).

- Obsługa migawki (str.43)
- Obiekty trudne do ustawienia ostrości (str.44)
- Korzystanie z wbudowanej lampy błyskowej (str.49)
- \*Podgląd kadru na monitorze LCD pozwala na dokładniejsze ustawienie kompozycji, ekspozycji i ostrości przed zrobieniem zdjęcia. (str.145)

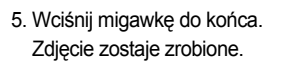

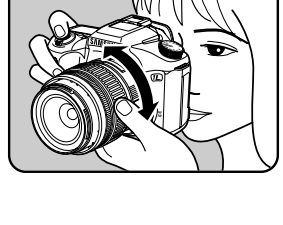

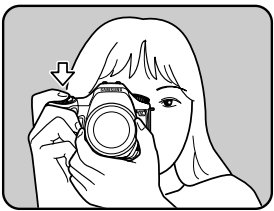

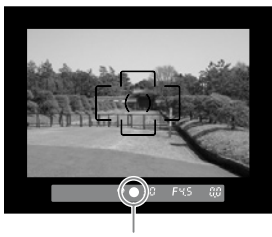

Focus indicator

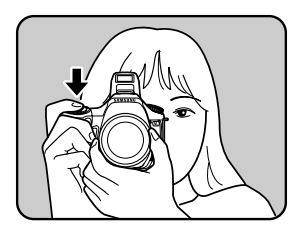

6. Podgląd zrobionego zdjęcia na monitorze LCD.

Zdjęcie jest wyświetlane przez 1 sekundę na monitorze LCD tuż po zrobieniu. (Natychmiastowy podgląd.)

W tym czasię można skasować zdjęcie przy użyciu przycisku . 🏠

- Ustawianie czasu wyświetlania (str.168)
- Kasowanie zdjęć (str.73)
- Wyświetlanie ostrzeżenia o aktywnym obszarze (str.169)
- Wyświetlenie histogramu (str.169)

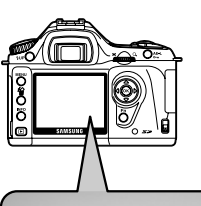

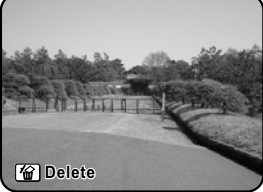

Obsługa migawki

Spust migawki ma dwa ustawienia:

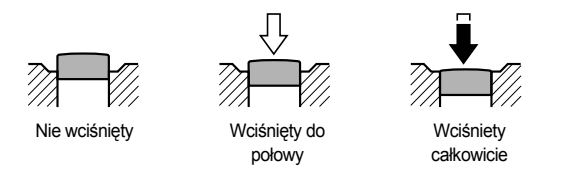

Wciśnięcie migawki do połowy włącza wskaźniki celownika i wyświetlacza LCD oraz system autofokusa. Wciśnięcie migawki do końca powoduje zrobienie zdjęcia.

#### INFORMACJE

- Delikatnie naciskaj migawkę, by ograniczyć poruszenie aparatu.
- Poćwicz wciskanie migawki do połowy, by nauczyć się gdzie dokładnie leży ta pozycja.
- Wskaźniki celownika są włączone podczas gdy migawka jest wciśnięta do połowy. Pozostają włączone przez jeszcze 10 sekund (ustawienie domyślne) po puszczeniu migawki.

Obiekty trudne dla autofokusa

- Mechanizm autofokusa nie jest idealny. Ustawienie ostrości może być trudne w przypadku warunków podanych w punktach poniżej. Odnosi się to również do sytuacji, gdy ostrość ustawiana jest ręcznie w celowniku. Jeśli ostrość nie może być ustawiona automatycznie, ustaw dźwignię ostrości na **MF** i skorzystaj z ręcznego ustawiania ostrości z pomocą matówki w celowniku.
  - (a) Obiekt o wyjątkowo małym kontraście (np. biała sciana) w zakresię punktów ostrości.
  - (b) Obiekty, które nie odbijają dobrze światła.
  - (c) Szybko poruszające się obiekty.
  - (d) Silnie odbijające się światło lub mocne oświetlenie z tyłu (jasne tło).
  - (e) Występowanie poziomych lub pionowych linii w zakresię punktów ostrości.
  - (f) Wiele obiektów w tle i na pierwszym planie.

#### INFORMACJA

#### Wybór odpowiedniego trybu tematycznego

Aparat wybiera automatycznie optymalny tryb po ustawieniu pokrętła trybów na (AUTO SCN)

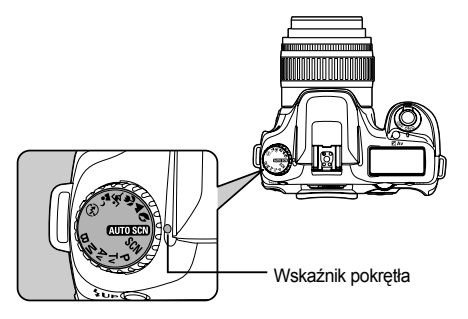

Wybierz tryb: ♥ (Portret), ▲ (Pejzaż), ♥ (Makro), ♥ (Ruchome obiekty), 🚡 (Nocny portret) ♥ (Wyłączona lampa błyskowa), SCN (Scene) pokrętłem trybów, jeśli pożądane zdjęcie nie zostanie uchwycone przy pomocy ustawień automatycznych.

| (Automatyczny) (AUTO SCN)         | Automatycznie wybiera jeden z trybów: Normalny, Portret, Pejzaż, Makro lub Ruchome obiekty.           |
|-----------------------------------|----------------------------------------------------------------------------------------------------|
| (Portret)                         | Optymalny do portretów                                                                                |
| (Pejzaż) 🔺                        | Pogłębiony zasięg ostrości, podkreślone kontury i nasycenie drzew i nieba, zdjęcie bardziej wyraziste |
| (Makro) 🕊                         | Wyraźne zdjęcia kwiatów i innych małych obiektów z niewiel-<br>kiej odległości                        |
| (Ruchome obiekty) 💐               | Ostre zdjęcia obiektów w ruchu, np. sportowców                                                        |
| (Nocny portret) 🕻                 | Portret na tle nocnej scenerii lub zachodu słońca                                                     |
| (Wyłączona lampa bły-<br>skowa) 🚯 | Wbudowana lampa błyskowa jest wyłączona. Inne ustawienia jak w trybie Normalnym.                      |
| (Scene) SCN                       | Pozwala na wybór 8 trybów tematycznych w zależności od warunków fotografowania.                       |

#### INFORMACJA

 W trybie Nocny portret, czas migawki wydłuża się, co grozi poruszeniem aparatu nawet jeśli lampa błyskowa jest włączona. Aby uniknąć poruszenia aparatu i rozmazania zdjęcia, należy korzystać ze statywu.

#### Wybór odpowiedniego trybu tematycznego

#### Wybór trybu SCN

• Po wybraniu ikony SCN na pokrętle trybów, możesz wybierać spośród 8 trybów tematycznych.

| (Scena nocna) 🔯     | Do scen nocnych. Korzystaj ze statywu, by uniknąć poruszeń aparatu.         |
|---------------------|-----------------------------------------------------------------------------|
| (Śnieg i plaża) 🛛 🌃 | Zdjęcia obszarów o mało kontrastowej powierzchni, np. ośnieżo-<br>nych gór. |
| (Tekst)             | Wyraźne zdjęcia tekstu.                                                     |
| (Zachód słońca) 🔤   | Zachód bądź świt w pięknych kolorach.                                       |
| (Dzieci)            | Poruszające się dzieci.                                                     |
| (Zwierzęta) 😳       | Poruszające się zwierzęta.                                                  |
| (Światło świec)     | Sceny w świetle świec.                                                      |
| (Muzeum)            | Zdjęcia w miejscach, gdzie używanie lampy błyskowej jest<br>zabronione.     |

- Lampa błyskowa jest wyłączona w trybach (Nocny), (Zachód), (Światło świec)
   i (Muzeum). Zalecamy korzystać ze statywu, by uniknąć rozmazania zdjęć.
- Wybór trybu tematycznego.
  - 1. Ustaw pokrętło trybów na SCN (Scene).
  - 2. Pojawi się menu Fn. Ikona aktualnie wybranego trybu tematycznego pojawi się na ekranie menu Fn.

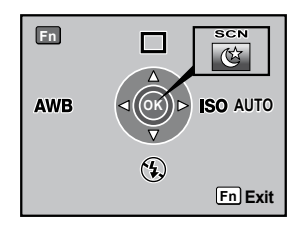

#### Wybór odpowiedniego trybu tematycznego

Wciśnij przycisk **0K** Pojawi się paleta trybów.

4. Użyj przycisku sterowania (▲▼ ◄►) by wybrać tryb. W trybie zwierzęta można przy pomocy e-pokrętła wybrac ikone psa lub kota. Funkcja pozostaje ta sama, jedynie ikona się zmieni.

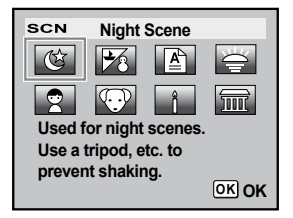

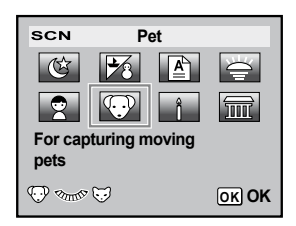

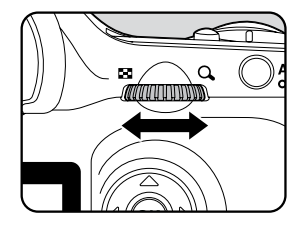

- Wciśnij przycisk **0K**. Ekran powróci do menu Fn.
- Wciśnij przycisk **Fn** Aparat jest gotowy do robienia zdjęć.

### Użycie obiektywu zoom

- Obiektywem zoom można powiększyć obiekt (telefoto) lub fotografować większy obszar (szeroki kąt). Ustaw żądaną wielkość obiektu i zrób zdjęcie.
  - Przekręć pierścień zoomu w prawo lub w lewo.
     Przekręcenie w kierunku zgodnym z ruchem wskazówek zegara: zoom tele. W kierunku przeciwnym do ruchu wskazówek zegara: szeroki kąt.

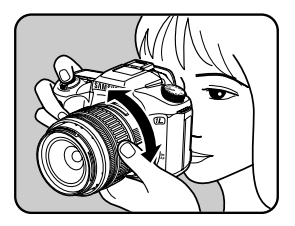

#### INFORMACJE

- Im mniejsza jest wyświetlana wartość ogniskowej, tym szerszy kąt. Im większa wartość, tym bardziej powiększony jest obiekt.
- Funkcje Power Zoom (Image Size Tracking, Zoom Clip i Auto Zoom Effect) nie odnoszą się do tego aparatu.

Szeroki kąt

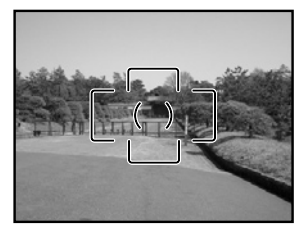

Telefoto

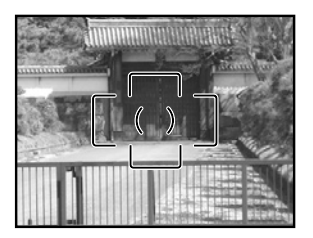

- Skorzystaj z poniższej instrukcji, jeśli chcesz zrobić zdjęcie w złych warunkach oświetleniowych, ze światłem padającym z tyłu fotografowanego obiektu lub gdy chcesz użyć wbudowanej lampy.
   Wbudowana lampa błyskowa daje najlepsze rezultaty w promieniu 0.7 m do 4 m od obiektu.
   Ekspozycja nie zostanie prawidłowo ustawiona i może nastąpić winietowanie, jeśli odległość od obiektu będzie mniejsza niż 0.7 m (wielkość ta zależy także od obiektywu i czułości).
- Zgodność wbudowanej lampy z obiektywem. Winietowanie (zaciemnienie brzegów zdjęcia z powodu braku światła) może pojawić się w zależności od używanego obiektywu i warunków w jakich zdjęcie jest robione. Zaleca się wykonanie próbnego zdjęcia, by to przetestować.

#### INFORMACJA

 Przy korzystaniu z wbudowanej lampy błyskowej, należy zdjąć osłonę obiektywu przed zrobieniem zdjęcia.

| AUTO       | Błysk automatyczny                            | Aparat automatycznie wyzwala lampę, jeśli wymagają<br>tego warunki oświetleniowe. Lampa nie wyzwala się,<br>nawet jeśli jest otwarta i podniesiona, jeśli nie zachodzi<br>taka potrzeba. |
|------------|-----------------------------------------------|----------------------------------------------------------------------------------------------------|
| 4          | Błysk ręczny                                  | Ręczne wyzwolenie lampy. Lampa wyzwala się jedynie gdy jest podniesiona.                                                                                                    |
| 4₀         | Błysk automatyczny + redukcja czerwonych oczu | Wyzwala błysk redukujący efekt czerwonych oczu<br>przed błyskiem głównym.                                                                                                    |
| <b>4</b> ® | Błysk ręczny + redukcja<br>czerwonych oczu    | Ręczne wyzwolenie błysku + błysk redukcji czerwonych<br>oczu.                                                                                                    |

#### **INFORMACJA**

 Tryb błysku ręcznego (lampa włączona) jest używany bez względu na ustawienia trybów lampy jeśli przycisk **\$UP** jest wciśniety w celu ręcznego podniesięnia lampy.

#### Wybór trybu lampy błyskowej

1. Wciśnij przycisk **Fn** Pojawi się menu Fn.

 Naciśnij przycisk sterowania (▼). Pojawi się ekran opcji lampy błyskowej.

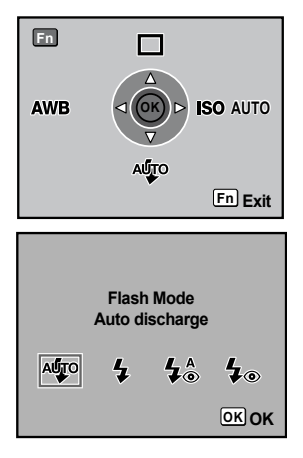

#### INFORMACJA

- Jeśli pokrętło trybów jest ustawione na P, Tv, Av, M lub B, <sup>4</sup>/<sub>2</sub> i 4<sup>5</sup>/<sub>2</sub> pojawiają się szare i nie mogą zostać wybrane.
- 3. Użyj przycisku sterowania (◀►) by wybrać tryb błysku.
- 4. Wciśnij przycisk **OK** . Aparat powróci do ekranu menu Fn.
- 5. Wciśnij przycisk **Fn**. Aparat jest gotowy do zrobienia zdjęcia.

Używanie błysku automatycznego 🦇 , 🍫 (Automatyczne otwarcie lampy)

- 1. Ustaw pokrętło trybów na SCN (AUTO SCN), 🔍 , 🕏 , lub 😘 .
  - Lampa błyskowa jest wyłączona w trybach i (Nocny), a (Zachód), i (Światło świec) i Muzeum).
- 2. Wciśnij migawkę do połowy.

Wbudowana lampa otworzy się i zacznie się ładować. Gdy lampa jest w pełni naładowana, 4 pojawia się na monitorze LCD i w celowniku (str.14~ str.20)

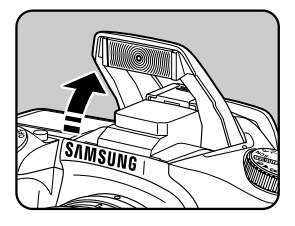

#### INFORMACJA

- Przełączenie pomiędzy trybami automatycznym i ręcznym (Lampa włączona) odbywa się poprzez nacisnięcie przycisku **\$UP** gdy lampa jest podniesiona.
   Jeśli tryb automatyczny zostanie włączony, **\$AUTO** pojawia się na wyświetlaczu..
- 3. Wciśnij migawkę do końca i zrób zdjęcie.
- 4. Wciśnij lampę w miejscu pokazanym na rysunku, by ją zamknąć.

Używanie błysku ręcznego (Lampa włączona) 4, 4.

1. Wciśnij przycisk **\$UP**.

Wbudowana lampa otworzy się i zacznie się ładować. Błysk ręczny (lampa włączona) używany jest bez względu na ustawienia trybu lampy. Gdy lampa jest naładowana, **4** pojawia się na wyświetlaczu i w celowniku.

#### INFORMACJA

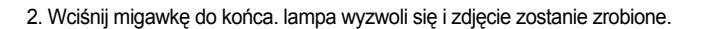

3. Wciśnij lampę, by ją zamknąć.

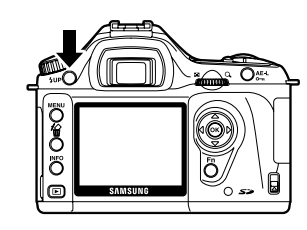

SAMSUNG

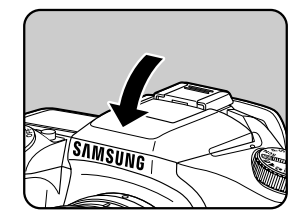

Funkcja redukcji czerwonych oczu

Efekt czerownych oczu występuje podczas robienia zdjęć z lampą błyskową w ciemnym otoczeniu i jest spowodowany odbiciem światła lampy od siatkówki oka.
 Efekt występuje, gdyż źrenice oka rozszerzają się w ciemności.
 Efektu tego nie da się uniknąć, jednak można go złagodzić

- Rozjaśnić otoczenie podczas robienia zdjęć.
- Przy korzystaniu z obiektywu zoom, ustawić szeroki kąt i podejśc bliżej do obiektu.
- Korzystac z lampy wyposarzonej w funkcje redukcji czerownych oczu.
- Przy korzystaniu z zewnetrznej lampy błyskowej, umieścić lampę jak najdalej od obiektu.
- Funkcja redukcji czerwonych oczu w lampie błyskowej tego aparatu redukuje efekt dzieki podwójnemu błyskowi. Przed-błysk zostaje wyzwolony tuż przed puszczeniem migawki. To zmniejsza rozszerzenie źrenic. Główny błysk zostaje wyzwolony gdy źrenice są mniejsze, redukując efekt czerwonych oczu. By skorzystać z funkcji redukcji, ustaw  $4^{\circ}_{\odot}$  (Automatyczny błysk + redukcja )w trybie Zdjęć lub  $4^{\circ}_{\odot}$  (Ręczny błysk + redukcja) w innych trybach.

Błysk dzienny

- W dziennym oświetleniu, lampy można używac do eliminacji ostrych cieni na twarzy fotografowanej osoby. Jest to tak zwany błysk dzienny. Lampę wyzwala się ręcznie.
- Robienie zdjęć (Tryb Auto)
  - 1. Lampa musi być otwarta a tryb ustawiony na 💈 (Błysk ręczny). (str.49)
  - 2. Upewnij się, że lampa jest w pełni naładowana.
  - 3. Zrób zdjęcie.
- Zdjęcie może być przeswietlone, jesli tło jest zbyt jasne.

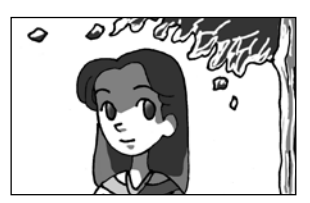

[Bez błysku dziennego]

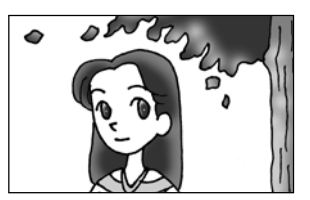

[Z błyskiem dziennym]

#### Zdjęcia seryjne

.

- Zdjęcia seryjne są wykonywane przy wciśniętym spuście migawki.
  - 1. Wciśnij przycisk Fn

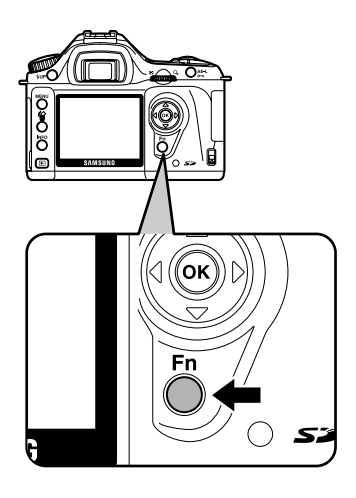

Pojawi się menu Fn.

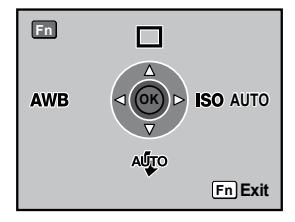

2. Wciśnij przycisk sterowania ( ).

Pojawi się ekran wyboru trybu napędu.

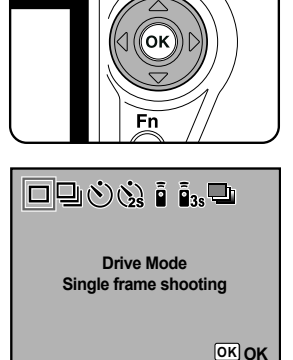

3. Użyj przycisku sterowania (◀►) by wybrać 🖳 ..

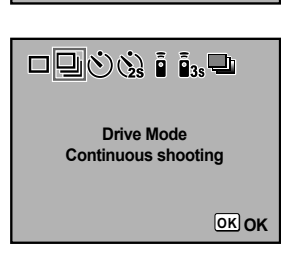

- 4. Wciśnij przycisk **OK** . Ekran powraca do menu Fn.
- Wciśnij przycisk Fn . Aparat jest gotów do robienia zdjęć.

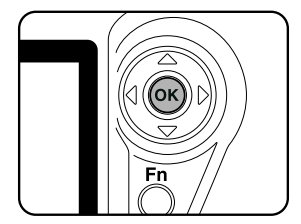

Wciśnij migawkę do połowy.
 Włącza się autofokus. Wskaźnik ostrości

Włącza się autofokus. Wskaźnik ostrości 

pojawia się w celowniku, gdy obiekt jest ostry.

- Ustaw [No. cnt shtng rcd im ] w [Recordable Image No.] menu [ C Custom Setting]. Ilość zdjęć seryjnych, które mozna zapisać (wielkośc buforu) pojawia się gdy migawka jest wciśnięta do połowy. (str.100)
  - 7. Wciśnij migawkę do końca.

Zdjęcia są wykonywane jedno po drugim, tak długo jak migawka jest wciśnieta. Zdejmij palec ze spustu, by przerwać zdjęcia seryjne.

Ustawienia zdjęć seryjnych są zachowywane po wyłączeniu aparatu.

Wyświetl ponownie many Fn i ustaw 🔲 (Pojedyncze zdjęcia) by anulować zdjęcia seryjne.

#### INFORMACJE

- Ostrość jest ustawiana po każdym zwolnieniu spustu migawki, jeśli dźwignia ostrości jest ustawiona na AF.S. (str.121)
- Ustawianie ostrości jest ciagle aktywne gdy pokrętło trybów jest ustawione na Tv, Av, M P lub O a tryb ustawiania ostrości na AF.C (Ciagły), Lub gdy tryb Zdjęć jest ustawiony na (Ruchome obiekty) lub tryb SCN jest na (C) (Zwierzęta).
   Migawka zostanie zwolniona nawet gdy ustawianie ostrości nie dobiegnie końca.
- Migawka nie zostanie zwolniona jeśli wbudowana lampa nie zostanie w pełni naładowana. Uzyj funkcji uzytkownika, by umozliwic zwolnienie migawki przy nienaładowanej lampie.

#### Samowyzwalacz

• Ten aparat ma dwa rodzaje samowyzwalaczy: 🕚 , 🔅 .

| Ś         | Migawka zostanie zwolniona po upływie 12 sekund. Tryb przydatny gdy fotograf sam pragnie być na zdjęciu.                                                       |
|-----------|----------------------------------------------------------------------------------------------------|
| (2)<br>25 | Migawka zostanie zwolniona po upływie około 2 sekund. Tryb przy-<br>datny do niwelowania wstrząsów aparatu towarzyszących energicz-<br>nemu wciskaniu migawki. |

1. Umieść aparat na statywie.

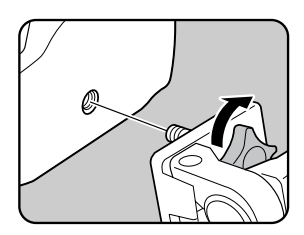

#### 2. Wciśnij przycisk Fn .

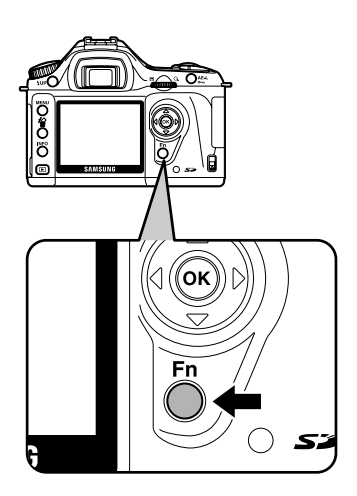

Pojawi się menu Fn.

3. Wciśnij przycisk sterowania (▲).

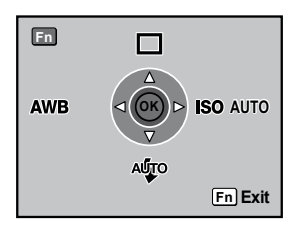

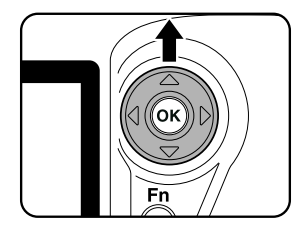

Pojawi się ekran wyboru napędu.

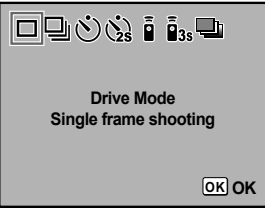

4. Użyj przycisku sterowania ( $\blacktriangleleft$ ) by wybrać 🖒 lub  $\circlearrowright_s$ .

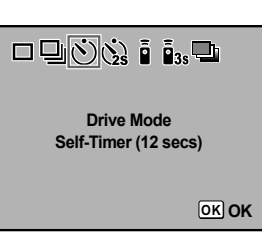

- 5. Wciśnij przycisk **OK** . Ekran powraca do menu Fn.
- Wciśnij przycisk **Fn** . Aparat jest gotów do robienia zdjęć.
- Sprawdź w celowniku, czy kadr jest skomponowany prawidłowo i wciśnij migawkę do połowy.

Wskaźnik ostrości 

pojawi się, gdy obiekt będzie ostry.

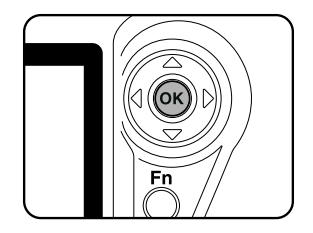

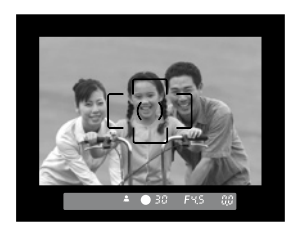

- 8. Wciśnij migawke do końca.
  - S : Lampka samowyzwalacza zacznie migac powoli i przyśpieszy gdy do zrobienia zdjęcia zostaną ok. 2 sekundy.Słychać dźwiek, który zwiększa natężenie. Zdjęcie zostanie zrobione po ok. 12 sekindach od wciśnięcia migawki.
  - Zdjęcie zostanie zrobione po ok. 2 sekundach od wcisnięcie migawki.

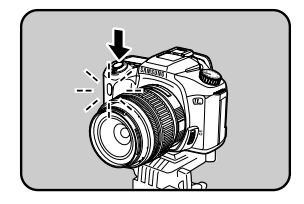

 Wyłącz aparat po zrobieniu zdjęcia Po włączeniu aparatu, ustawienia samowyzwalacza są anulowane.

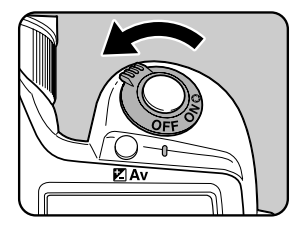

Zdjęcia z użyciem pilota samowyzwalacza (sprzedawany oddzielnie)

- Pilot dla PENTAX DSLR może być używany z SAMSUNG DSLR.
- Opcjonalny pilot samowyzwalacza także może zwolnić migawkę. Możesz wybrać sterowaniel) lub <u>a</u><sub>3</sub> (3-sekundowe opóźnienie)

| Ĩ               | Migawka zostanie zwolniona natychmiast po naciśnięciu odpowiednie-<br>go przycisku na pilocie. |
|-----------------|------------------------------------------------------------------------------------------------|
| ā <sub>3s</sub> | Migawka zostanie zwolniona 3 sekundy po naciśnięciu odpowiedniego przycisku na pilocie.        |

1. Umocuj aparat na statywie.

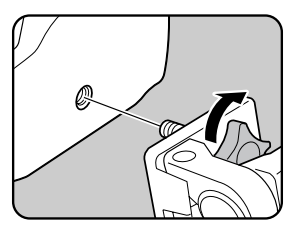

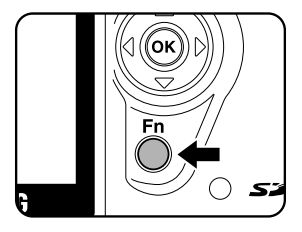

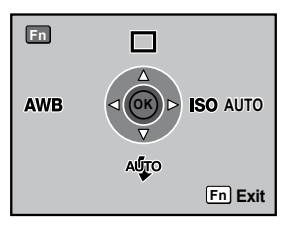

Pojawi się menu Fn.

2. Wciśnij przycisk Fn .

 Wciśnij przycisk sterowania (▲). Pojawi się ekran wyboru napędu.

- Użyj przycisku sterowania (◄►) by wybrać i lub i .
   Lampa samowyzwalacza będzie migała, informując o statusie oczekiwania samowyzwalacza.
- I►) by wybrać i lub i . dzie migała, informując o statusie

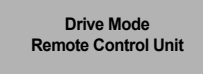

OK OK

Fn

5. Wciśnij przycisk **OK** . Ekran powraca do menu Fn.

- 6. Wciśnij przycisk Fn . Aparat jest gotów do robienia zdjęć.
- 7. Wciśnij migawke do połowy.
   Włącza się autofokus. Wskaźnik ostrości 

   pojawia się .w celowniku, gdy obiekt jest ostry.

#### INFORMACJE

- Przy domyślnych ustawieniach, nie mozna ustawiać ostrości pilotem samowyzwalacza. Ustaw ostrośc przed użyciem pilota. Możesz ustawić [AF in remote control] na [On] w funkcjach użytkownika. (str.100)
- Przy korzystaniu z pilota, lampa błyskowa nie otwiera się automatycznie, nawet ustawiona na tryb automatyczny 4/20 . Otwórz lampę ręcznie przed użyciem pilota. (str.49)

 Skieruj pilota w strone aparatu i wcisnij przycisk zwalniania migawki.

Pilot bedzie działał w zasięgu ok. 5 m od przodu aparatu. W zależności od wybranego trybu, migawka zostanie zwolniona natychmiast lub 3 sekundy po naciśnięciu przycisku na pilocie.

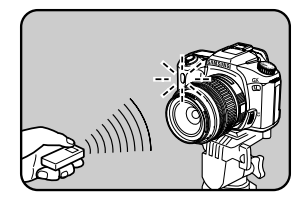

Po zrobieniu zdjęcia, lampka samowyzwalacza zapala się na ok. 2 sekundy a potem kontynuuje miganie..

#### INFORMACJE

- Światło wpadające przez celownik może wpłynąć na pomiar ekspozycji. Załóż dołączoną osłonę na celonik lub użyj funkcji blokady ekspozycji (str.161) (Jeśli tryb ekspozycji ustawiono na reczny, można zignorowac swiatło wpadające przez celownik) (str.137)).
- Osłonę oka należy usunąć (pociągnąć jedną krawędź w górę), przed założeniem osłony na celownik.

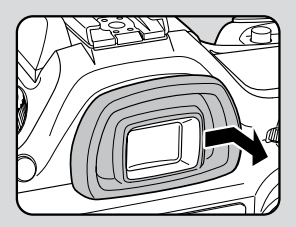

[Usunięcie osłony oka]

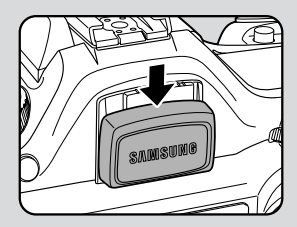

[Założenie osłony celownika]

- Wyłączenie aparatu niweluje ustawienia samowyzwalacza.
- Pilot może nie działać pod światło.
- Pilot nie działa gdy lampa błyskowa się ładuje.
- Przy korzystaniu z wbudowanej lampy błyskowej, nalezy ja najpeirw podnieść
- Jeśli pilot nie jest używany przez 5 minut, aparat automatycznie powróci do zwykłego trybu robienia zdjęć.
- Bateria w pilocie starcza na wysłanie ok. 30,000 sygnałów..

Funkcja blokady lustra do zapobiegania drganiom aparatu

- Użyj funkcji blokady lustra jeśli występują drgania aparatu, nawet gdy korzystasz z wężyka spustowego (opcja) lub pilota samowyzwalacza (opcja). Gdy zostaje wciśnięta migawka, lustro jest podnoszone a migawka zwolniona w 2 sekundy później, jeśli został ustawiony 2-sekundowy samowyzwalacz. Należy unikać wstrząsów aparatu gdy lustro zostaje podniesione.
- 1. Umocuj aparat na statywie.
- Użyj przycisku Fn i przycisku sterowania (▲) by wybrać S
   (2-sekundowy Samowyzwalacz). (str.55)
- 3. Ustaw ostrość na obiekt.
- 4. Wcisnij spust migawki.

Lustro podnosi się i zdjęcie zostaje zrobione 2 sekundy póxniej. Ekspozycja jest blokowana na wartość ustawioną tuż przed podniesieniem lustra.

#### Odtwarzanie

Możesz odtworzyć zdjęcia zrobione tym aparatem.

#### INFORMACJA

- Aby odtworzyć zdjęcia na komputerze, skorzystaj z dołączonego na płycie CD DigimaxMaster. (str.173)

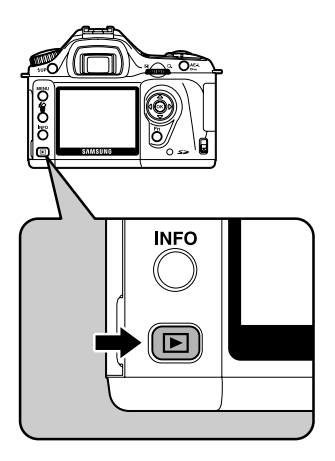

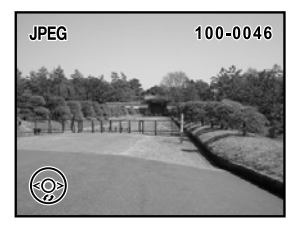

- 2. Naciśnij przycisk sterowania (◀►).
  - ◄ : Wyświetla poprzednie zdjęcie.
  - ► : Wyświetla następne zdjęcie.

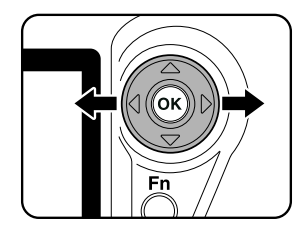

#### Obracanie zdjęć

Pozwala na obracanie zdjęć o 90°. Ułatwia oglądanie zdjęć zrobionych w poziomie.

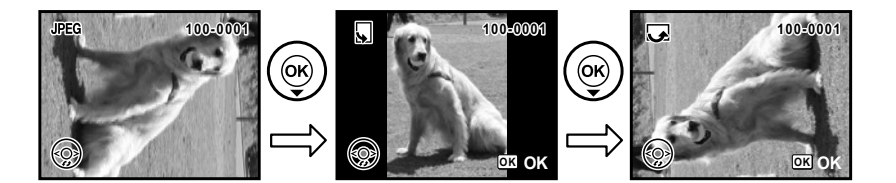

1. Wciśnij przycisk 🕨 .

Ostatnie zrobione zdjęcie (najwyższy numer pliku) zostanie wyświetlone na ekranie.

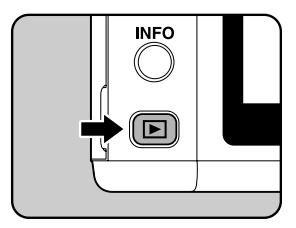

 Wciśnij przycisk sterowania (▼). Zdjęcie obraca się o 90° w kierunku przeciwnym do ruchu wskazówek zegara, za każdym razem gdy przycisk zostaje naciśniety.

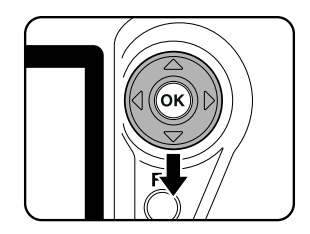

 Wciśnij przycisk **OK** . Informacja o obróceniu zdjęcia zostaje zapamiętana.

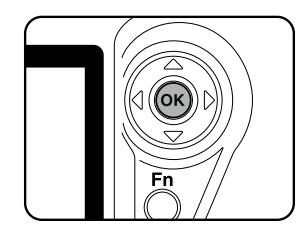

Powiększanie zdjęć

Zdjęcia można powiększyć do 12 razy podczas wyświetlania.

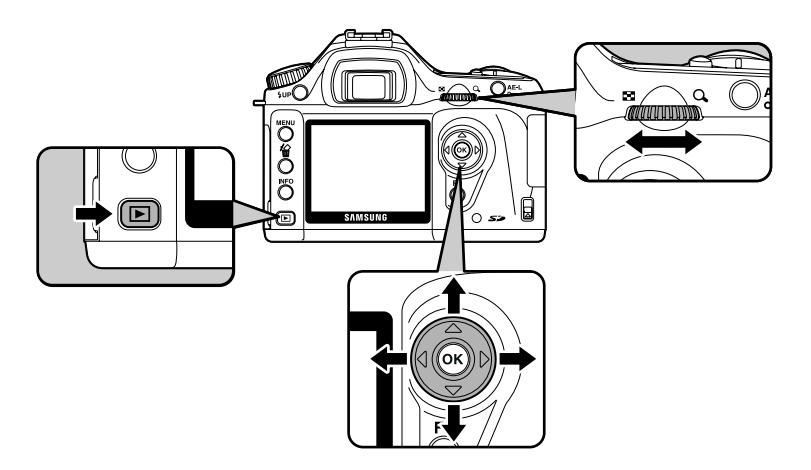

 Wciśnij przycisk 
i użyj przycisku sterowania (◄►) do wyboru zdjęcia.
 Ostatnie zrobione zdjęcie (najwyższy numer pliku) zostanie

Wyświetlone na ekranie.

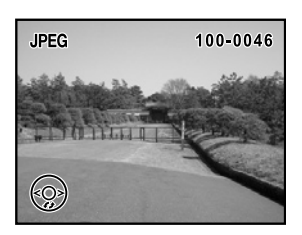

 Przekręć e-pokrętło w prawo w stronę Q . Przy każdym ruchu zdjęcie powiększa się i może zostać powiększone aż do 12 razy. Przesuń pokrętło w stronę I , by powrócić.
 Wciśnij OK by wrócić do orginalnego rozmiaru. Użyj przycisku sterowania (▲▼ ◄►) by poruszać się po powiększonym zdjęciu.

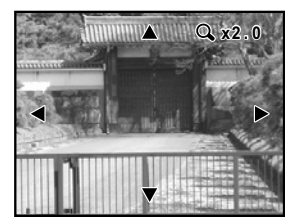

#### INFORMACJA

 Pierwsza kalibracja pokrętła to 1.2 raza. Ustawienie to można zmienić w [Mag to Strt Zm Plybk] w menu [ C Custom Setting]. (str.101)

Wyświetlanie 9 zdjęć

Można jednocześnie wyświetlić 9 zdjęć na monitorze LCD.

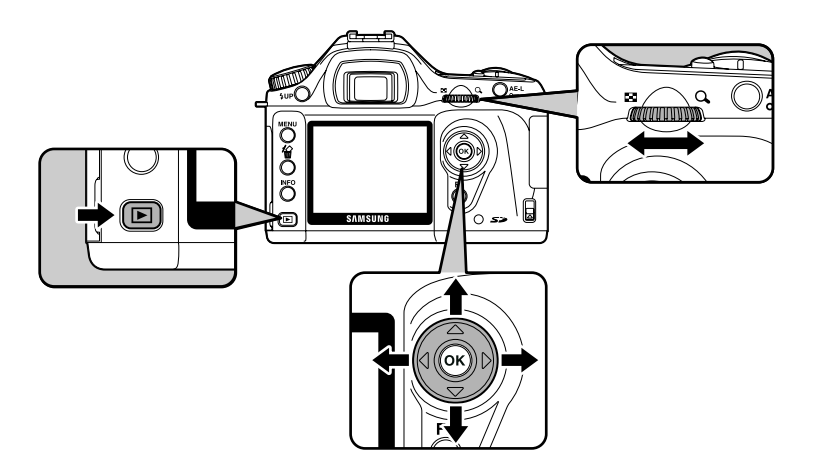

1. Wciśnij przycisk 🕨 .

Ostatnie zrobione zdjęcie (najwyższy numer pliku) zostanie wyświetlone na ekranie.

2. Przekręć e-pokrętło w lewo, w stronę Jednocześnie wyświetli się do 9 miniaturek. Użyj przycisku sterowania (▲ ▼ ◀ ►) by wybrać zdjęcie. Po prawej stronie ekranu pojawia się pasek przewijania. Jeśli wybrany jest obrazek w dolnym rzędzie, wciśnięcie (▼) spowoduje przejście do następnego ekranu z 9 miniaturkami. [?] pojawia się, jeśli zdjęcie nie może być wyświetlone.

3. Przesuń e-pokrętło w stronę Q i wciśnij **OK** . Wybrane zdjęcie zostanie wyświetlone w trybie pełnoekranowym.

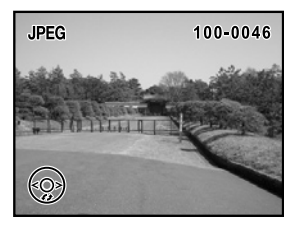

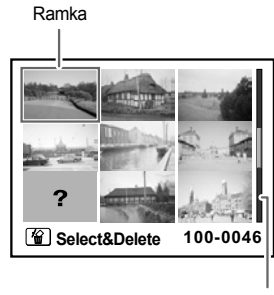

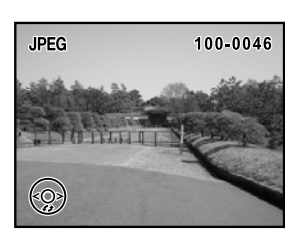

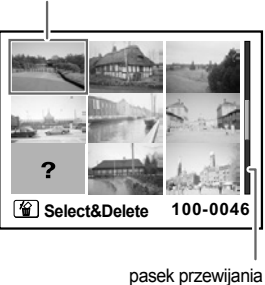

Pokaz slajdów

Możesz odwtorzyć wszystkie zdjęcia z karty pamięci, jedno po drugim. Użyj menu wyświetlanego na monitorze LCD.

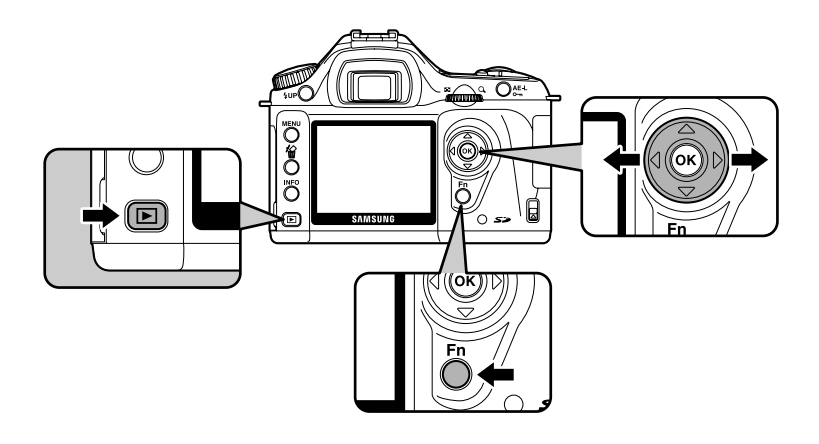

 Wciśnij 
 i przycisk sterowania (◄►), by wybrać zdjęcie odtwarzane jako pierwsze.

Ostatnie zrobione zdjęcie (najwyższy numer pliku) zostanie wyświetlone na ekranie.

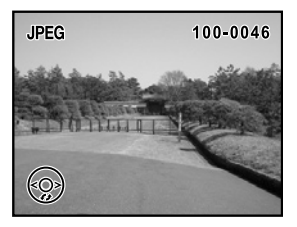

2. Wciśnij przycisk **Fn**. Pojawi się menu Fn.

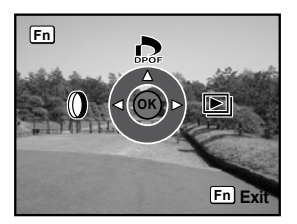

 Wciśnij przycisk sterowania (►). Pojawia się ekran startowy i rozpoczyna się pokaz slajdów.

Wciśnij jakikolwiek przycisk by zakończyć pokaz. Aby przejść do trybu robienia zdjęć, wciśnij migawkę lub przycisk ▶, przesuń główny wyłącznik na ustawienie ♥ (podgląd) lub przesuń pokrętło trybów. Start

#### INFORMACJA

• Ustaw czas odtwarzania pokazu slajdów w menu [ ► Playback] . W tym menu można też rozpocząć pokaz slajdów (str.159)

### Podłączenie aparatu do sprzętu AV

- Korzystając z kabla video, możesz odtworzyć zdjęcia z aparatu bezpośrednio na telewizorze lub innym sprzęcie posiadającym wyjście video. I telewizor i aparat muszą być wyłączone przed podłączeniem kabla.
  - Wybór formatu sygnału wyjścia video (str.166)

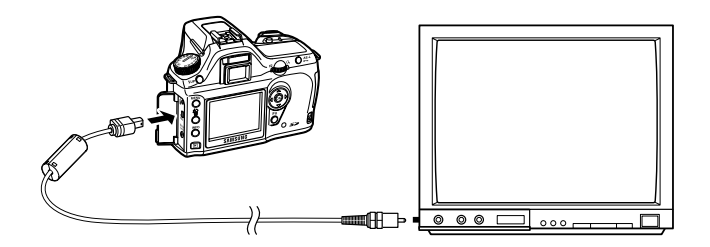

- 1. Podłącz kabel do gniazda USB/video w aparacie.
- 2. Podłącz drugi koniec kabla do gniazda video w telewizorze.
- 3. Włącz telewizor i aparat.

#### INFORMACJE

- Jeśli aparat ma byc używany przez dłuższy czas, zalecane jest skorzystanie z zasilacza (str.26)
- Zapoznaj się z instrukcja obsługi urządzenia AV do którego podłączasz aparat, by wybrać właściwe gniazdo video.
- Upewnij się, że format sygnału wyjścia video jest właściwy dla Twojego regionu. (str.166)
- Monitor LCD aparaty wyłącza się podczas podłączenia do zewnętrznego odbiornika.

## Przetwarzanie zdjęć za pomocą filtrów

 Zdjęcia mogą być edytowane za pomocą filtrów. Zostaną zapamiętane po przetworzeniu pod inną nazwą.

#### INFORMACJE

- Zdjęcia w formacie RAW nie moga być przetwarzane..
- Filtry cyfrowe można też ustawiać w menu [ 🕨 Playback].

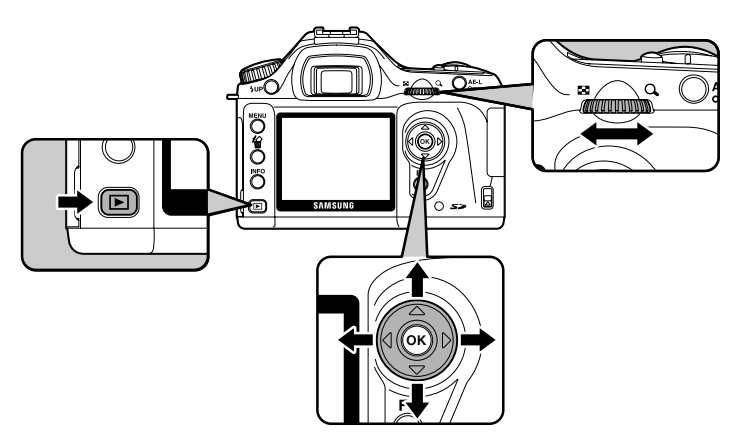

Dostępne filtry

| B&W                     | Zmienia zdjęcie na czarno-białe.                                                                                                    |
|-------------------------|----------------------------------------------------------------------------------------------------|
| Sepia                   | Nadaje zdjęciom staromodny wygląd przez zmianę koloru na sepię.                                                                     |
| Soft<br>(Zmiękczenie)   | Delikatnie zmiękcza zdjęcie. Wybór trzech poziomów rozmycia.                                                                        |
| Slim<br>(Wyszczuplenie) | Zmienia poziome i pionowe proporcje zdjęcia. Wysokość lub szerokość zdjęcia może być zwiększona dwukrotnie w stosunku do oryginału. |
| Brightness<br>(Jasność) | Pozwala regulować jasność zdjęcia. Wybór 8 poziomów jasności.                                                                       |

1. Wciśnij przycisk **Fn** w trybie odtwarzania. Pojawi się menu Fn.

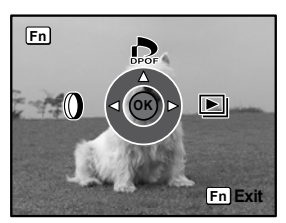
# Przetwarzanie zdjęć za pomocą filtrów

 Wciśnij przycisk sterowania (◄). Pojawi się ekran wyboru filtrów.

- 3. Wybierz zdjęcie przyciskiem sterowania (◀►).
- Wybierz odpowiedni filtr przyciskiem sterowania (▼▲).
   Wybierz filtr i podejrzyj efekt na monitorze. Przejdź do punktu 6 jeśli wybrałeś [B&W] lub [Sepia].
- E-pokrętłem dopasuj rozmiary zdjęcia (filtre Slim) lub stopień zmiękczenia (filtr Soft).

Przesuniecie pokrętła zgodnie z ruchem wskazówek zegara zwęża obraz, w przeciwnym kierunku – rozszerza. W filtrze Zmiękczającym można wybrac trzy poziomy rozmycia zdjęcia.

Wybierz zdjęcie przyciskiem sterowania (◀►). Zostanie wyświetłone z uwzględnieniem wybranych opcji zwężenia lub zmiękczenia.

- 6. Wciśnij **0K** . Pojawi się okno potwierdzenia zmian..
- 7. Użyj (▲) by wybrać [Save as] -- Zachowaj jako.

8. Wciśnij przycisk OK .

Zdjęcie z filtrem zostaje zapamiętane pod zmienioną nazwą.

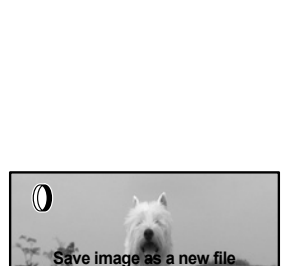

Save as Cancel

Slim

SOFT

LÅ I

OK OK

OK OK

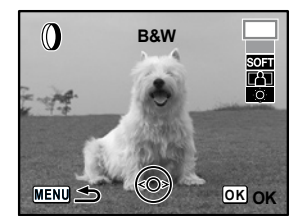

()

MENU -

MENU ᠫ

Kasowanie jednego zdjęcia

Możesz wykasować pojedyncze zdjęcia.

#### INFORMACJE

- Wykasowane zdjęcia nie mogą zostać odzyskane.
- Zabezpieczone zdjęcia nie mogą zostać skasowane.

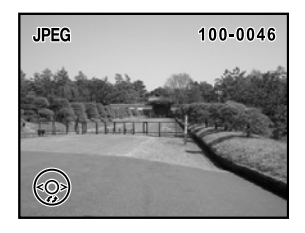

Wciśnij przycisk ''a' .
 Pojawi się ekran kasowania.

 Przyciskiem sterowania (▲) wybierz [Delete] --Kasuj.

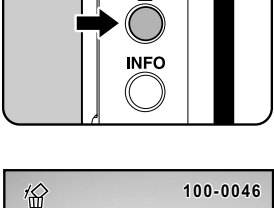

ŝ

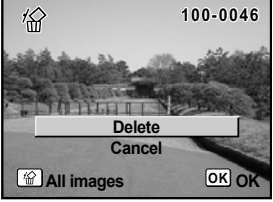

4. Wciśnij przycisk **0K** . Zdjęcie zostaje skasowane.

Kasowanie wszystkich zdjęć

Możesz wykasować wszystkie zdjęcia za jednym razem.

#### INFORMACJE

- Wykasowane zdjęcia nie mogą zostać odzyskane.
- Zabezpieczone zdjęcia nie mogą zostać skasowane.
- 1. Wciśnij przycisk 🕨.
- Dwukrotnie wciśnij przycisk <sup>™</sup>/<sub>2</sub>.
   Pojawi się ekran [Delete All] kasuj wszystkie..

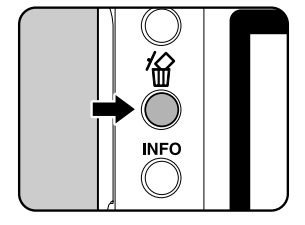

Delete all images on memory card? Delete All Cancel MENU rightarrow OK OK

Przyciskiem sterowania (▲) wybierz [Delete All].

4. Wciśnij przycisk **0K** . Zdjęcia zostają skasowane.

Kasowanie zdjęć wybranych (z wyświetlonych 9 zdjęć)

 Możesz wykasować kilka zdjęć za jednym razem, korzystając z wyświetlenia 9 zdjęć równocześnie

#### INFORMACJE

- Wykasowane zdjęcia nie mogą zostać odzyskane.
- Zabezpieczone zdjęcia nie mogą zostać skasowane.
- Jedynie pliki z jednego folderu mogą zostać wybrane jednocześnie.
- Wciśnij przycisk 
   Ostatnie zrobione zdjęcie (najwyższy numer pliku) zostanie wyświetlone na ekranie.
- 2. Przekręć e-pokrętło w lewo, w stronę 🔳 .

Jednocześnie wyświetli się do 9 miniaturek.

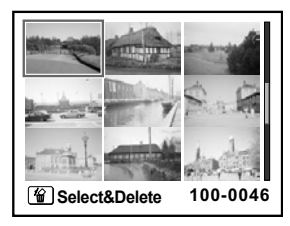

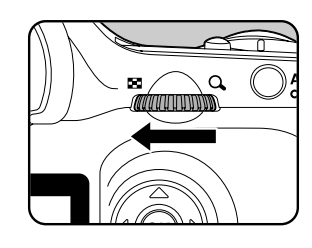

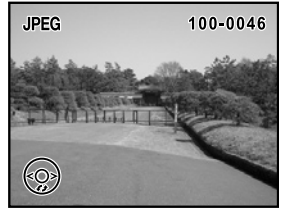

 Wciśnij przycisk <sup>™</sup> Nad zdjęciami pojawi się □ ...

 Użyj przycisku sterowania (▲▼ ◀►) by zaznaczyć zdjęcie do skasowania i wciśnij **0K**. Na wybranym zdjęciu pojawia się ✓ .

Wciśnij **Fn** by wybrać wszystkie zdjęcia (wybór wszystkich zdjęć może zabrać dużo czasu, w przypadku dużej liczby zdjęć).

5. Wciśnij przycisk 省 .

Pojawi się ekran potwierdzenia kasowania.

6. Użyj przycisku sterowania (▲) by wybrać [Select&Delete].

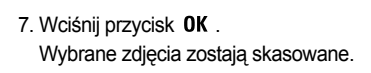

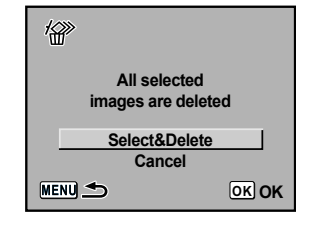

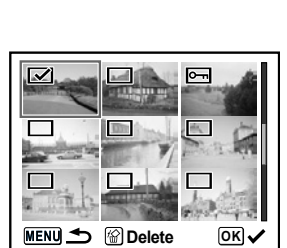

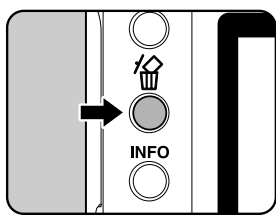

## Zabezpieczenie zdjęć

Ochrona zdjęć przed skasowaniem (Protect)

- Możesz ochronić zdjęcia przed przypadkowym skasowaniem.
- Funkcja Protect nie chroni przed formatowaniem karty pamięci.
  - Wciśnij przycisk 
     i użyj przycisku sterowania (◄►), by wybrać zdjęcie.
     Ostatnie zrobione zdjęcie (najwyższy numer pliku) zostanie wyświetlone na ekranie.

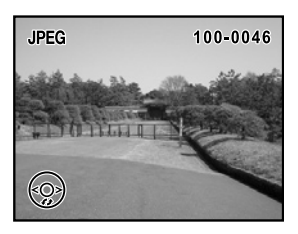

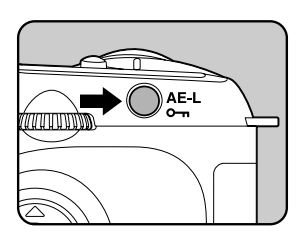

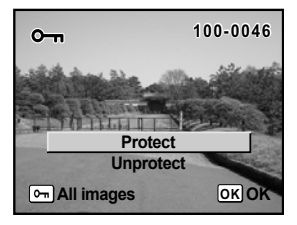

Wciśnij przycisk On .
 Pojawi się ekran zabezpieczenia.

3. Użyj przycisku sterowania (▲) by wybrać [Protect].

4. Wciśnij przycisk **0K** . Wybrane zdjęcie zostanie zabezpieczone.

#### INFORMACJE

- Aby anulować zabezpieczanie, wybierz [Unprotect] w punkcie 3.
- Symbol pojawia się na zabezpieczonych zdjęciach. (str.17)

# Zabezpieczenie zdjęć

Zabezpieczenie wszystkich zdjęć

- 1. Wciśnij przycisk 🕨 .
- 2. Dwa razy wciśnij przycisk o-n . Pojawi się ekran [Protect All].

- Wciśnij przycisk sterowania (▲) by wybrać [Protect] i naciśnij przycisk **0K**.
   Wszystkie zdjęcia na karcie SD są zabezpieczone.
- Protect all images
  Protect
  Unprotect
  MENU 
  OK OK
- Aby anulować zabezpieczenie, wybierz [Unprotect] w punkcie 3.

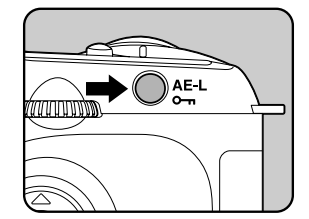

Å

- Możliwe jest zamówienie konwencjonalnych odbitek fotograficznych z karty SD w specjalistycznym punkcie.
   Ustawienia DPOF (Digital Print Order Format) pozwalają na ustalenie liczby kopii i nadruk daty.
- Ustawienia DPOF nie odnoszą się do plików RAW.

Drukowanie pojedynczych zdjęć

Dla każdego zdjęcia ustaw:.

| Copies - liczba kopii | Wybiera liczbę kopii. Możesz drukować do 99 kopii.              |
|-----------------------|-----------------------------------------------------------------|
| Date - data           | Możesz wybrać, czy chcesz datę nadrukowaną na zdjęcie, czy nie. |

- 1. Wciśnij przycisk ▶ i użyj przycisku sterowania (◄►), by wybrać zdjęcie.
- 2. Wciśnij przycisk **Fn**. Pojawi się menu Fn.

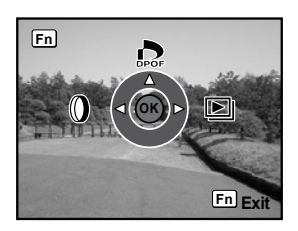

 Wciśnij przycisk sterowania (▲). Pojawi się ekran DPOF. Jeżeli ustawienia DPOF zostały już wprowadzone dla danego zdjęcia, uprzednio ustawione wartości dla liczby kopii i nanoszenia daty ( ☑ (wł.) lub .□ (wył.)) zostaną wyświetlone.

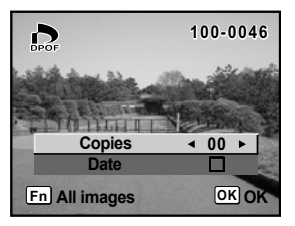

- Użyj przycisku sterowania (◄►) do wyboru liczby kopii a następnie wciśnij (▼). Ramka przesunie się do [Date].
- Użyj przycisku sterowania (◄►) do wyboru czy nadrukować datę ☑, czy nie □.
  - ( 🔽 ) : Data zostanie nadrukowana.
  - ( 🔲 ) : Data nie zostanie nadrukowana.

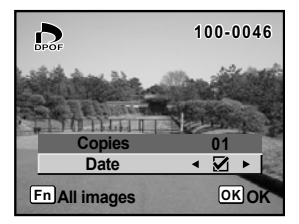

 Wciśnij przycisk **0K**. Ustawienia DPOF zostają zapamiętane a aparat powraca do trybu odtwarzania.

#### INFORMACJE

- To, czy data zostanie nadrukowana na zdjęcie może zależeć od sprzętu w laboratorium fotograficznym.
- By anulować ustawienia DPOF, ustaw liczbę kopii na [00] w punkcie 4., następnie wciśnij OK .

#### Ustawienia dla wszystkich zdjęć

1. Wciśnij przycisk **Fn** w trybie odtwarzania. Pojawi się menu Fn.

 Wciśnij przycisk sterowania (▲). Pojawi się ekran DPOF.

 Wciśnij przycisk **Fn** . Pojawi się ekran ustawień DPOF dla wszystkich zdjęć.

4. Użyj przycisku sterowania (◀►) do ustalenia liczby kopii i do wyboru czy nadrukować datę 🗹 , czy nie 🔲 .

Punkty 4 i 5 na stronie 79 opisują jak ustawić te wartości.

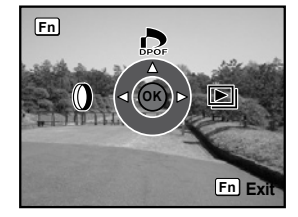

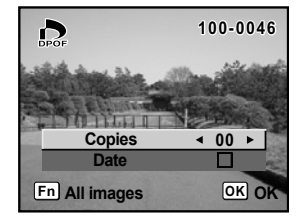

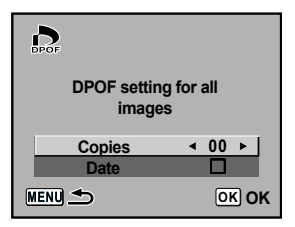

#### 5. Wciśnij przycisk**OK**.

Ustawienia DPOF dla wszystkich zdjęć zostają zapamiętane a aparat powraca do trybu odtwarzania.

#### INFORMACJE

- Liczba kopii odnosi się do wszystkich zdjęć. Przed wydrukowaniem, sprawdź, czy jest ona prawidłowa.
- Ustawienia dla pojedynaczych zdjęć są anulowane przy ustawieniach dla wszystkich zdjęć.

 Funkcja ta pozwala na bezpośrednie drukowanie zdjęć z aparatu, bez podłączania go do komputera.

Aparat należy podłączyć do drukarki kompatybilnej z PictBridge za pomocą kabla USB. Po podłączeniu, można ustawić które zdjęcia drukować, w ilu kopiach i czy nadrukowywać na nie datę.

Bezpośrednie drukowanie odbywa się następująco:

Ustaw [Transfer Mode] w aparacie na [PictBridge] ↓ Podłącz aparat do drukarki (str.85) ↓ Ustaw opcje drukarki (str.79) Drukuj pojedyncze zdjęcia (str.86) Drukuj wszystkie zdjęcia (str.88) Drukuj z ustawieniami DPOF (str.90) ↓ Odłącz aparat od drukarki (str.90)

| DE X Set-up      | C          |
|------------------|------------|
| Brightness Level | O          |
| Video Out        | NTSC       |
| Transfer Mode    | ■PC        |
| Auto Power Off   | PictBridge |
| Folder Name      | PC-F       |
| File #           | SerialNo   |
| MENUCancel       | окок       |

#### INFORMACJE

- Aby uniknąć problemów wynikłych z wyczerpania baterii aparatu podczas długiego połączenia z drukarką, zalecamy stosowanie zasilacza.
- Nie rozłączaj kabla USB podczas przesyłania danych.
- Ustawienia drukowania (w tym DPOF) zależą od rodzaju i marki drukarki.
- Jeśli liczba kopii przekracza 500, może wystąpić błąd drukarki.
- Za pomocą aparatu nie można ustawić druku wielu zdjęć na jednej kartce papieru. Ustawienia te można dokonać z menu drukarki. Skonsultuj się z instrukcją drukarki.
- Zdjęcia w formacie RAW nie mogą być drukowane bezpośrednio. Użyj komputera, by wydrukować zdjęcia w formacie RAW.
- Instrukcje podłączania aparatu do komputera znajdują się na stronie 173.

Ustawienia [Transfer Mode]

Wciśnij przycisk MENU .
 Pojawia się menu [ C Rec. Mode] .

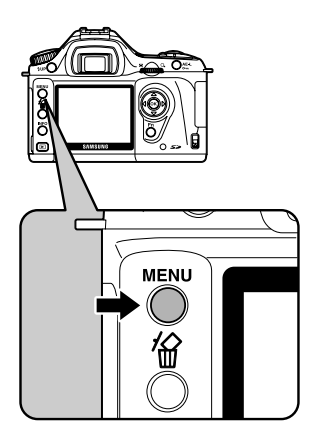

Format Beep ☑ Date Adjust World Time □ Language English Guide display ☑ MENUExit

 Użyj przycisku sterowania (◄►) by wybrać menu [Xi Set Up].

- 3. Użyj przycisku sterowania (▲ ▼ ) by wybrać [Transfer Mode].
- Naciśnij przycisk sterowania (►). Wyświetla się menu rozwijane.

5. Użyj przycisku sterowania (▲ ▼ ) by wybrać [PictBridge].

| DE X Set-up      | C                     |
|------------------|-----------------------|
| Brightness Level | □ <b>□</b> 0 <b> </b> |
| Video Out        | NTSC                  |
| Transfer Mode    | ■PC                   |
| Auto Power Off   | PictBridge            |
| Folder Name      | PC-F                  |
| File #           | SerialNo              |
| MENUCancel       | ОКОК                  |

- 6. Wciśnij przycisk**0K** . Ustawienia zostaną zmienione.
- 7. Wciśnij przycisk MENU.

Podłączanie aparatu do drukarki

1. Wyłącz aparat.

2. Połącz aparat i drukarkę zgodną z PictBridge dołaczonym do zestawu kablem USB.

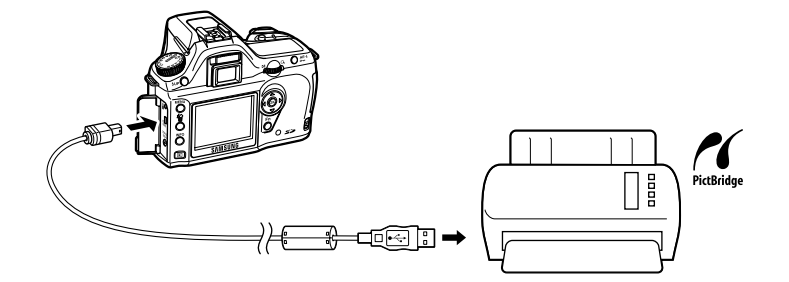

- 3. Włącz drukarkę.
- 4. Gdy drukarka włączy się, włącz aparat. Pojawi się menu PictBridge.

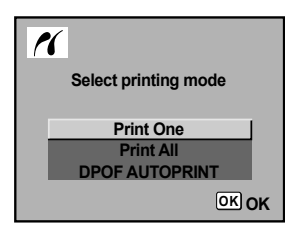

#### **INFORMACJA**

• Menu PictBridge nie wyświetli się jeśli [Transfer Mode] jest ustawiony na [PC] lub [PC-F].

Drukowanie pojedynczych zdjęć

 Użyj przycisku sterowania (▲▼) by wybrać [Print One] z menu PictBridge.

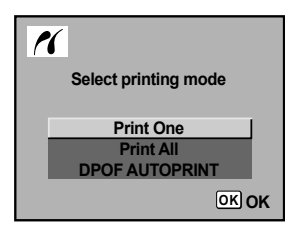

2. Wciśnij przycisk OK .

Pojawia się ekran wydruku pojedynczego zdjęcia.

3. Użyj przycisku sterowania (◀►) by wybrać zdjęcie do druku.

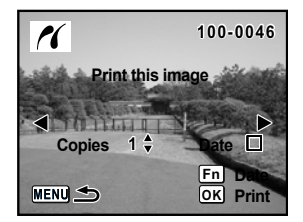

- 4. Użyj przycisku sterowania (▲▼) by wybrać liczbę kopii. Możesz wybrać do 99 kopii.
- 5. Użyj przycisku  $\mathbf{Fn}$  by wybrać czy data ma zostać nadrukowana  $\mathbf \Sigma$  , czy nie  $\ \square$  .
  - ( 🗹 ): Data będzie nadrukowana.
  - ( 🔲 ): Data nie będzie nadrukowana.
- 6. Wciśnij przycisk **OK** . Pojawi się ekran potwierdzeni

Pojawi sie ekran potwierdzenia.

Przejdź do punktu 12, by wydrukować zdjęcia z domyslnymi ustawieniami.

By zmienić ustawienia wydruku, przejdź do punktu 7.

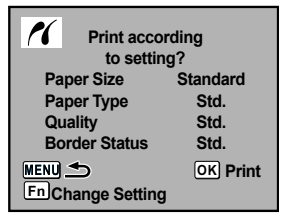

| PictBridge                                           |                                    |
|------------------------------------------------------|------------------------------------|
| Paper Size<br>Paper Type<br>Quality<br>Border Status | Standard ►<br>Std.<br>Std.<br>Std. |
| MENU Cancel                                          | OK OK                              |

Wciśnij przycisk **Fn**.
 Wyświetli się ekran zmiany ustawień wydruku.

 8. Wybierz [Paper Size] i wciśnij przycisk sterowania (►). Pojawi się ekran wyboru wielkości papieru.

Użyj przycisku sterowania (◄►▲▼) by wybrać wielkość papieru.

Możesz wybrać tylko taki rozmiar, jaki obsługuje drukarka. Przy ustawieniu papieru na [Standard], zdjęcia drukowane są zgodnie z ustawieniami drukarki.

| Paper Size  |           |
|-------------|-----------|
| Standard    | 2L        |
| Card        | 8" x 10"  |
| L           | A4        |
| 100x150     | Letter    |
| Postcard    | 11" x 17" |
| 4" x 6"     | A3        |
| MENU Cancel | ОКОК      |

- 10. Wciśnij przycisk OK .
- 11. [Powtórz kroki od 8 do 9 i ustaw [Paper Type] (typ papieru), [Quality] (jakość) oraz [Border Status] (krawędzie).

Po ustawieniu każdej opcji pojawia się ekran potwierdzenia.

Gdy rozmiar papieru jest ustawiony na [Standard], zdjęcia drukowane są zgodnie z ustawieniami drukarki.

- [Paper Type] : IIII (Najlepszy), ... (Lepszy), (Dobry)
- [Quality] : IIII (B. dobra), III (Dobra), (Normalna)
- 12. Dwa razy wciśnij przycisk **OK**.

Zdjęcie jest drukowane zgodnie z ustawieniami. Wciśnij przycisk **MENU**, by anulować drukowanie.

Drukowanie wszystkich zdjęć

 Użyj przycisku sterowania (▲ ▼ ) by wybrać [Print All] w menu PictBridge.

| Select printing mode |   |
|----------------------|---|
| Print One            |   |
| Print All            |   |
| DPOF AUTOPRINT       |   |
| OK (                 | ж |

 Wciśnij przycisk **0K** . Pojawi się ekran drukowania wszystkich zdjęć.

Ustaw liczbę kopii oraz nadruk daty.
 Ustawienia będą odnosić się do wszystkich zdjęć.
 Punkty 4 i 5 na stronie 87 opisują jak zmienić te ustawienia.

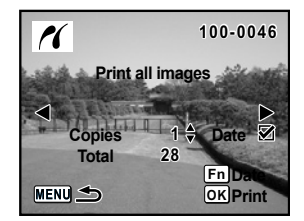

4. Wciśnij przycisk OK .

Pojawi się ekran potwierdzenia ustawień. Punkty 7 i 11 na stronach 87 i 88 opisują jak zmienić te ustawienia.

 Wciśnij przycisk **OK** na ekranie potwierdzenia drukowania. Wszystkie zdjęcia zostaną wydrukowane zgodnie z ustawieniami. Wciśnij przycisk **MENU**, by anulować drukowanie.

Drukowanie z ustawieniami DPOF

- 1. Użyj przycisku sterowania (▲ ▼ ) by wybrać [DPOF AUTOPRINT] z menu PictBrigde.
- 2. Wciśnij przycisk OK .

Pojawi się ekran Print w/ DPOF settings. Użyj przycisku sterowania (◀►) by sprawdziź liczbę kopii dla każdego zdjęcia, imprint daty oraz całkowitą liczbę kopii. Dokonywanie ustawień -- patrz strona 79.

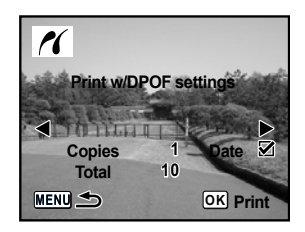

 Wciśnij przycisk OK . Pojawi się ekran potwierdzenia ustawień. Punkty 7 i 11 na stronach 87 i 88 opisują jak zmienić te ustawienia.

 Wciśnij przycisk **OK** na ekranie potwierdzenia drukowania. Wszystkie zdjęcia zostaną wydrukowane zgodnie z ustawieniami. Wciśnij przycisk **MENU**, by anulować drukowanie.

Odłączanie kabla od drukarki

- Odłącz kabel od drukarki po zakończonym drukowaniu.
  - 1. Wyłącz aparat.
  - 2. Odłącz kabel USB od aparatu i drukarki.

# 4 Przegląd menu

Objaśnia funkcje aparatu GX-1L na podstawie przycisków i menu.

| Korzystanie z przycisków funkcyjnych |  |
|--------------------------------------|--|
| Korzystanie z menu                   |  |
| Korzystanie z menu Fn                |  |
| Korzystanie z pokrętła trybów        |  |

Przy korzystaniu z menu i menu Fn -- jeśli elementy zaznaczone są na szaro, nie można ich użyć. Ma to związek z ustawieniami aparatu.

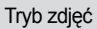

#### Funkcje przycisków uzywanych w trakcie rozbienia zdjęć.

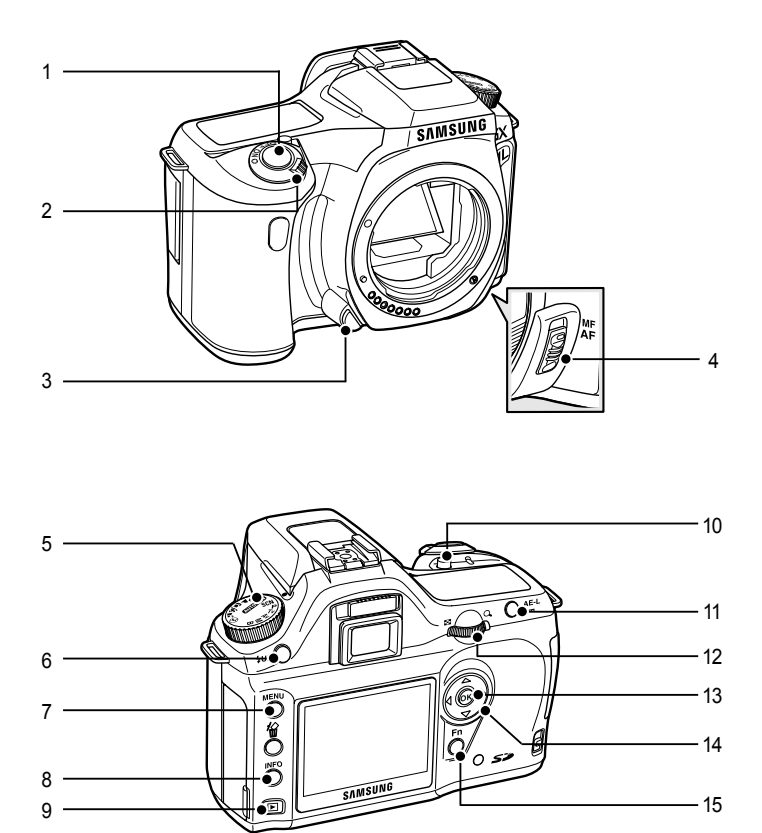

- Spust migawki Wciśnij by zrobić zdjęcie. (str.43)
- 2. Główny wyłącznik

Włącza i wyłącza aparat (str.30) i potwierdza głębię ostrości (Preview) (str.128).

 Przycisk zwolnienia blokady obiektywu Wciśnij, by zdemontować obiektyw. (str.36)

| 4.  | Dźwignia trybu ustawiania ostrości                                                         |
|-----|--------------------------------------------------------------------------------------------|
|     | Zmiana pomiędzy trybem autofokusa (str.118) i ręcznego ustawiania ostrości (str.125).      |
| 5.  | Pokrętło trybów.                                                                           |
|     | Zmienia tryb robienia zdjęcia. (str.104)                                                   |
| 6.  | Przycisk <b>4UP</b>                                                                        |
|     | Podnosi wbudowaną lampę błyskową. (str.49)                                                 |
| 7.  | Przycisk <b>MENU</b>                                                                       |
|     | Wyświetla menu [ 🖸 Rec. Mode] (str.98). Wciśnij przycisk sterowania (>) by wyświetlić menu |
|     | [► Playback] (str. 98) ,menu [X Set Up] (str.99) i menu [C Custom Setting] (str.98)        |
| 8.  | Przycisk INFO                                                                              |
|     | Pokazuje informacje o zdjęciu na monitorze LCD. (str.15)                                   |
| 9.  | Przycisk 🕨                                                                                 |
|     | Zmienia tryb na tryb odtwarzania. (str.63)                                                 |
| 10. | Przycisk 🔀 Av                                                                              |
|     | Ustawia wartość przysłony i kompensacji ekspozycji. (str.137, str.140)                     |
| 11. | Przycisk AE-L                                                                              |
|     | Blokada ekspozycji. (str.141)                                                              |
|     | W trybie ręcznym automatycznie ustawia właściwą ekspozycję. (str.137)                      |
| 12. | e-pokrętło                                                                                 |
|     | Ustawia czas migawki, wartość przysłony i kompensacji ekspozycji. (str.133, 135, 140)      |
| 13. | Przycisk <b>OK</b>                                                                         |
|     | Zatwierdza zmiany w menu.                                                                  |
| 14. | Przycisk sterowania (▲ ▼ ◀►)                                                               |
|     | Porusza kursorem i zmienia wartości w menu i w menu Fn.                                    |
| 15. | Przycisk <b>Fn</b>                                                                         |

Wyświetla menu Fn. Przycisk sterowania (▲ ▼ ◀ ►) wybiera następną czynność. (str.102)

Tryb odtwarzania

Funkcje przycisków w trybie odtwarzania.

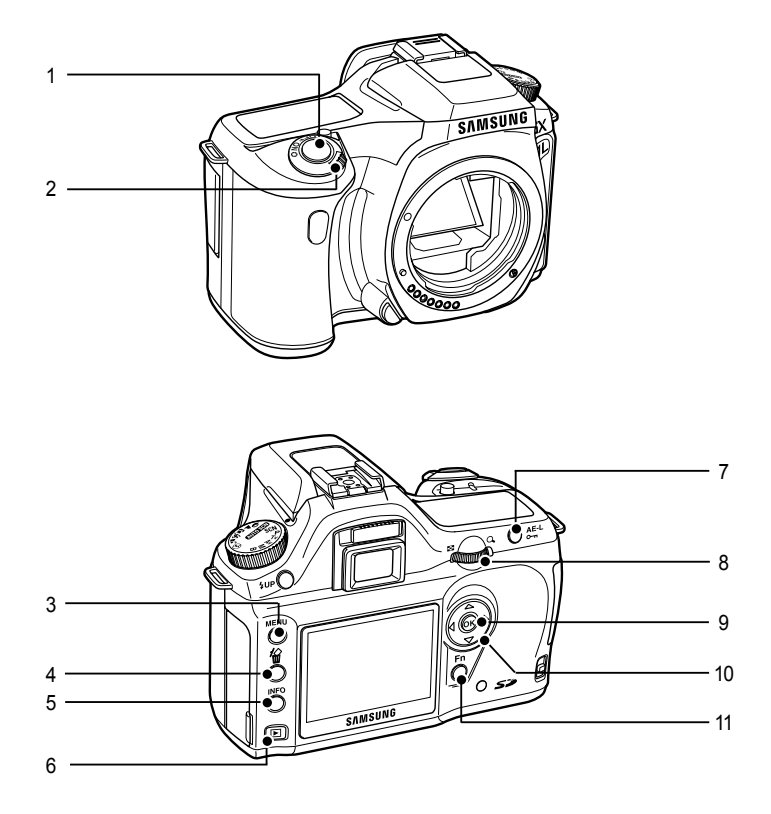

1. Spust migawki

Naciśnij, by przejść do trybu robienia zdjęć.

2. Główny wyłącznik

Włącza i wyłącza aparat (str.30)

3. Przycisk MENU

Wyświetla menu [ ▶ Playback] (str.98). Wciśnij przycisk sterowania (▶) by wyświetlić menu [X i Set Up] (str.99), menu [ C Custom Setting] (str.100) oraz menu [ Rec. Mode] (str.98)

- 4. Przycisk 省 Kasuje zdjęcia. (str.73)
- Przycisk INFO Pokazuje informacje o zdjęciu na monitorze LCD. (str.16)
- Przycisk ►
   Zmienia tryb z odtwarzania na robienie zdjęć.
- Przycisk On Zabezpiecza zdjęcia przed przypadkowym skasowaniem. (str.77)
   e-pokrętło
- e-pokiętro
   Powiększa zdjęcie (str.65) lub wyświetla 9 zdjęć za jednym razem. (str.66)
- 9. Przycisk **OK** Zatwierdza zmiany w menu.
- Przycisk sterowania (▲▼◀►)
   Porusza kursorem i zmienia wartości w menu, w menu Fn i na ekranie odtwarzania.
- Przycisk Fn Wyświetla menu Fn. Przycisk sterowania (▲▼◄►) wybiera następną czynność. (str.102)

Sposób obsługi menu

- Ta sekcja opisuje sposób poruszania się po menu [ Rec. Mode], [ ▶ Playback], [ X↓Set-up] i [C Custom Setting].
  - Wyświetlanie ekranu menu.
  - 1. W trybie robienia zdjęć wciśnij przycisk MENU .
    - Na monitorze LCD pojawi się menu [ 🗖 Rec. Mode]

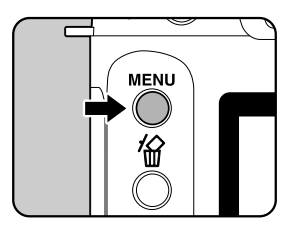

| Rec. Mode       | <b>NI</b> X <b>I</b> C |
|-----------------|------------------------|
| Image Tone      | o⁄∄                    |
| Recorded Pixels | 6м                     |
| Quality Level   |                        |
| Saturation      | ♣=₀≠                   |
| Sharpness       | ⊾=₀∸                   |
| Contrast        | ◑ニ₀±                   |
| MENU Exit       |                        |

 Image: Set-up
 Image: Set-up
 Image: Set-up

 Format
 Image: Set-up
 Image: Set-up

 Beep
 Image: Set-up
 Image: Set-up

 Date Adjust
 Image: Set-up
 Image: Set-up

 World Time
 Image: Set-up
 Image: Set-up

 Language
 English
 Image: Set-up

 Guide display
 Image: Set-up
 Image: Set-up

 Image: Set-up
 Image: Set-up
 Image: Set-up

 Image: Set-up
 Image: Set-up
 Image: Set-up

 Image: Set-up
 Image: Set-up
 Image: Set-up

 Image: Set-up
 Image: Set-up
 Image: Set-up

 Image: Set-up
 Image: Set-up
 Image: Set-up

 Image: Set-up
 Image: Set-up
 Image: Set-up

 Image: Set-up
 Image: Set-up
 Image: Set-up

 Image: Set-up
 Image: Set-up
 Image: Set-up

 Image: Set-up
 Image: Set-up
 Image: Set-up

 Image: Set-up
 Image: Set-up
 Image: Set-up

 Image: Set-up
 Image: Set-up
 Image: Set-up

 Image: Set-up
 Image: Set-up
 Image: Set-up

 Image: Set-up
 Ima

- 2. Wciśnij przycisk sterowania (►).
  - Menu [ Playback], [ X Set-up] i [ C Custom Setting] pojawią się w tej kolejności po każdorazowym naciśnięciu przycisku ►.

- Wybierz pozycję menu i ustaw ją.
- Jako przykład zostaną omówione ustawienia jakości: [Quality Level] w menu [ 🗖 Rec. Mode].
  - 3. Użyj przycisku sterowania (▼▲) by wybrać pozycję.

| Rec. Mode       |      |
|-----------------|------|
| Image Tone      |      |
| Recorded Pixels | 6м   |
| Quality Level   | ▶    |
| Saturation      | ♣⊐₀∸ |
| Sharpness       | ⊾⊸∸  |
| Contrast        | ◑ニ₀∸ |
| MENU Exit       |      |

| Rec. Mode       |       |
|-----------------|-------|
| Image Tone      |       |
| Recorded Pixels | 6м    |
| Quality Level   | RAW   |
| Saturation      |       |
| Sharpness       |       |
| Contrast        |       |
| MENU Cancel     | OK OK |

- 4. Wciśnij przycisk sterowania (►).
  - Pojawią się dostępne opcje poziomu jakości [Quality Level] Wciśnij przycisk sterowania (>) by przejść do rozwijanego menu (jeśli takie jest).

- 5. Użyj przycisku sterowania (▲ ▼) by wybrać ustawienia.
- 6. Wciśnij przycisk OK .
  - Aparat powraca do ekranu menu. Teraz można ustawić inne opcje.
  - Wciśnij przycisk MENU, by powrócić do trybu odtwarzania lub robienia zdjęć.

#### INFORMACJE

- Ustawienia nie zostaną zapamiętane jeśli aparat zostanie wyłączony w nieprawidłowy sposób (np. poprzez wyjęcie baterii).
- Można używać e-pokrętła do zmiany pomiędzy menu [ Rec. Mode], [ Playback],
   [ X Set-up] i [ C Custom Setting] jeśli nie wyświetla się żadne menu rozwijane.
- Jeśli przycisk MENU zostaje wciśnięty w trybie zdjęć, wyświetla się menu
   Rec. Mode]. Jeśli przycisk MENU zostaje wciśnięty w trybie odtwarzania, pojawia się menu [ Playback].

#### • Ustawienia menu [ 🗖 Rec. Mode]

Ustawienia związane z robieniem zdjęć w menu [ 🖸 Rec. Mode].

| Pozycja                            | Funkcja                                                                   | Strona |
|------------------------------------|---------------------------------------------------------------------------|--------|
| Image Tone (odcień zdjęcia)        | Ustawia odcień zdjęć                                                      | 108    |
| Recorded Pixels<br>(rozdzielczość) | Ustawia rozdzielczość zapamiętywanych<br>zdjęć                            | 109    |
| Quality Level (jakość)             | Ustawia jakość zdjęcia                                                    | 110    |
| Saturation (nasycenie)             | Ustawia nasycenie barw w zdjęciu                                          | 111    |
| Sharpness (ostrość)                | Wyostrza kontury zdjęcia                                                  | 111    |
| Contrast (kontrast)                | Ustawia kontrast zdjęcia                                                  | 111    |
| Auto Bracket                       | Ustawia zdjęcia z autobracketingiem                                       | 142    |
| AE Metering<br>(pomiar ekspozycji) | Wybór miejsca ekranu, które ma posłużyć do określenia wartości ekspozycji | 129    |
| Focusing Area                      | Wybór części ekranu do ustawienia ostrości                                | 121    |
| AF Mode<br>(tryb pracy autofokusa) | Wybiera tryb pracy autofokusa                                             | 118    |
| Flash Exp. Comp.                   | Dopasowuje siłę błysku                                                    | 148    |

#### • Ustawienia menu[ Playback]

Ustawienia związane z odtwarzaniem i edytowaniem zdjęć w menu [ Playback].

| Pozycja                                    | Funkcja                                                                                                    | Strona |
|--------------------------------------------|----------------------------------------------------------------------------------------------------|--------|
| Plybk dsply mthd                           | Ustawienia informacji o zdjęciu wyświetlanych<br>podczas odtwarzania                                           | 158    |
| Instant Review<br>(natychmiastowy podgląd) | Ustawia czas, przez jaki zdjęcie jest wyświetla-<br>ne na monitorze tuż po jego zrobieniu.                     | 168    |
| Preview Display                            | Ustawia ostrzeżenie o aktywnym obszarze podczas podglądu lub odtwarzania.                                      | 145    |
| Digital Filter<br>(filtr cyfrowy)          | Przetwarza zapamiętane zdjęcia. Do wyboru filtry: czerń i biel (B&W), sepia, zmiękczanie i rozciąganie obrazu. | 71     |
| Slideshow<br>(pokaz slajdów)               | Odtwarza zapisane zdjęcia jedno po drugim.                                                                     | 68     |

• Ustawienia menu [ X i Set-up].

Ustawienia związane z aparatem w menu [ X Set-up] menu.

| Pozycja                                          | Funkcja                                                                                   | Strona |
|--------------------------------------------------|-------------------------------------------------------------------------------------------|--------|
| Format                                           | Formatuje kartę pamięci SD                                                                | 160    |
| Beep<br>(dźwieki)                                | Włącza i wyłącza dźwięki w aparacie                                                       | 161    |
| Date Adjust<br>(data)                            | Ustawia format daty i godziny                                                             | 161    |
| World Time<br>(strefa czasowa)                   | Pozwala na ustawienie czasu lokalnego podczas<br>podróży                                  | 162    |
| Language<br>(język)                              | Zmienia język obsługi aparatu                                                             | 165    |
| Guide Display                                    | Ustawia pomocnicze wskaźniki na monitorze LCD                                             | 165    |
| Brightness Level<br>(poziom jasności)            | Zmienia poziom jasności monitora LCD                                                      | 166    |
| Video Out<br>(wyjście video)                     | Ustawia format wyjściowego sygnału dla TV                                                 | 166    |
| Transfer Mode<br>(tryb przesyłania<br>danych)    | Ustawia połączenie USB (komputer / drukarka)                                              | 84     |
| Auto Power Off<br>(automatyczne wyłą-<br>czenie) | Ustawia czas po którym aparat automatycznie się wyłączy                                   | 167    |
| Folder Name                                      | Ustawia metodę nazywania folderów.                                                        | 167    |
| File #                                           | Ustawia metodę numerowania plików                                                         | 168    |
| Sensor Cleaning                                  | Blokuje lustro w górnej pozycji by oczyścić matrycę<br>CCD                                | 194    |
| Reset                                            | Resetuje wszystkie ustawienia za wyjątkiem daty, języka, wyjścia video i strefy czasowej. | 170    |

Podłączanie aparatu do komputera jest opisane na stronie 173.

• Ustawienia menu [ C Custom Setting].

Pozwala ustawić własne funkcje, by w pełni móc wykorzystać możliwości lustrzanki.

Menu jest aktywowane gdy pierwsza pozycja menu jest ustawiona na 🛛 .

| Pozycja                              | Funkcja                                                                                                    | Strona |
|--------------------------------------|----------------------------------------------------------------------------------------------------|--------|
| Setting                              | Włączona, uaktywnia menu ustawień własnych                                                                                                    | -      |
| Noise Reduction<br>(redukcja szumów) | Ustawia redukcję szumów przy dłuższych czasach migawki                                                                                                    | -      |
| Expsr Setting Steps                  | Ustawia kroki regulacji ekspozycji                                                                                                    | 141    |
| ISO Corction in AUTO                 | Automatycznie poprawia zasięg czułości, kiedy<br>czułość ustawiona jest na [AUTO]                                                                                                    | 115    |
| ISO Snstvty Wrn Dspl                 | Ustawia maksymalny poziom czułości. Ostrzeżenie wyświetla się, kiedy ustawiony czułości zostaje przekroczony                                                                                                    | 116    |
| Link AF Point and AE                 | Umożliwia regulację ekspozycji w pomiarze wielo-<br>segmentowym opartym na punkcie automatycznej<br>ostrości                                                                                                    | 130    |
| Meter Operating Time                 | Ustawia czas pomiaru ekspozycji                                                                                                    | 131    |
| AE-L with AF locked                  | Ustawia wartość ekspozycji przy zablokowanej<br>ostrości                                                                                                    | -      |
| Recordable Image No                  | Zmienia liczbę zdjęć do zrobienia wyświetlaną na<br>monitorze LCD i w celowniku na liczbę zdjęć seryj-<br>nych, gdy spust migawki wciśnięty jest do połowy                                                                                                    | -      |
| OK btn when shooting                 | Ustawia czynności przycisku <b>0K</b> wciśniętego podczas robienia zdjęć                                                                                                    | 120    |
| AE-L bttn on M expsr                 | Ustawia metodę korekcji ekspozycji gdy jest wciśnię-<br>ty przycisk <b>AE-L</b> w trybie ręcznym <b>M</b>                                                                                                    | 139    |
| AF in remote control                 | Ustawia autofokus podczas robienia zdjęć z pilotem<br>samowyzwalacza. Jeśli funkcja jest włączona [on],<br>migawka zostaje zwolniona dopiero po tym jak<br>autofokus się zaktywuje. Jeśli funkcja jest wyłączona<br>[off], autofokus nie aktywuje się wogóle, ponieważ<br>migawka nie może zostać zwolniona jeśli ostrość nie<br>została ustawiona. | 59     |

| Pozycja                           | Funkcja                                                                                                    | Strona |
|-----------------------------------|----------------------------------------------------------------------------------------------------|--------|
| FI with S lens used <sup>*1</sup> | Włącza wskaźnik ostrości, gdy używany jest<br>przykręcany obiektyw.<br>Obiektyw jest rozpoznawany, nawet jeśli nie był<br>zamocowany na aparacie w momencie aktywo-<br>wania tego ustawienia                                                                                                    | -      |
| Using aperture ring <sup>*2</sup> | Włącza możliwość wyzwolenia migawki, gdy<br>pierścień przysłony jest ustawiony w pozycji innej<br>niż A.                                                                                                    | -      |
| Release when charging             | Pozwala na zwolnienie migawki w trakcie ładowa-<br>nia się wbudowanej lampy błyskowej                                                                                                    | 149    |
| Preview Method                    | Wybiera podgląd cyfrowy lub optyczny, gdy<br>główny wyłącznik znajduje się w pozycji podglądu<br>( O ). Podgląd cyfrowy pozwala na sprawdzenie<br>kompozycji, ekspozycji i ostrości na monitorze<br>LCD przed zrobieniem zdjęcia. Podgląd optycz-<br>ny pozwala na sprawdzenie głębi ostrości w<br>celowniku. | 145    |
| Mag to Strt Zm Plybk              | Ustawia początkowa wartość powiększenia<br>podczas odtwarzania zdjęcia. Do wyboru: [1.2<br>times], [2 times], [4 times], [8 times] i [12 times].<br>Ustawienie domyślne to [1,2]                                                                                                    | -      |
| Man. WB Measurement               | Po wybraniu ręcznego ustawiania balansu bieli,<br>ustawia tryb pomiaru pełno ekranowy lub punk-<br>towy.                                                                                                    | 113    |
| Colour Space                      | Pozwala na wybranie używanej przestrzeni barw                                                                                                    | 117    |
| Reset Custom Fnction              | Resetuje wszystkie ustawienia menu Ustawień<br>Własnych do wartości domyślnych                                                                                                    | 171    |

\*1 : Menu dostępne gdy używany jest obiektyw przykręcany.

\*2 : Menu dostępne, gdy używany jest obiektyw z pierścieniem przysłony.

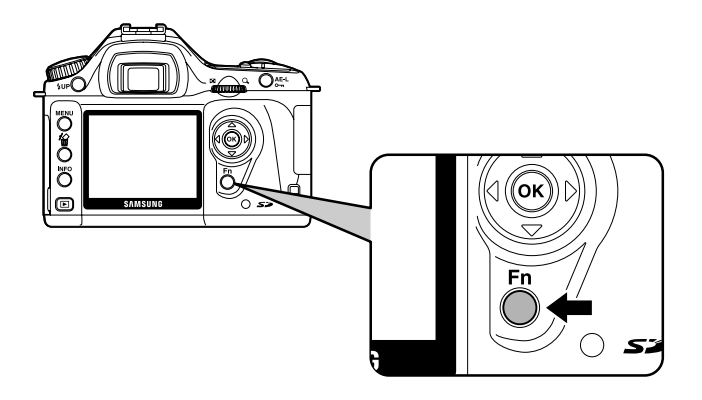

Tryb zdjęć

Wciśnij przycisk **Fn** podczas robienia zdjęcia Pojawia się menu Fn.

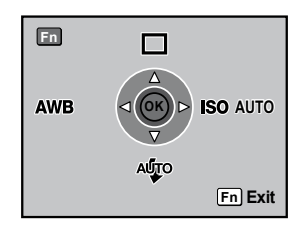

Użyj przycisku sterowania (▲▼◀►) by ustawić operacje:

| Przycisk<br>sterowania | Pozycja              | Funkcja                                                                                  | Strona |
|------------------------|----------------------|------------------------------------------------------------------------------------------|--------|
| •                      | Tryb napędu          | Do wyboru: Zdjęcia ciągłe, Samowy-<br>zwalacz, Samowyzwalacz z pilotem,<br>Auto bracket. | 53     |
| ▼                      | Tryb lampy błyskowej | Ustawia tryb lampy błyskowej                                                             | 49     |
| •                      | Balans bieli         | Dopasowuje barwę do źródła światła oświetlającego obiekt                                 | 112    |
| ►                      | Czułość              | Ustawia czułość                                                                          | 115    |

#### Tryb odtwarzania

Wciśnij przycisk **Fn** podczas odtwarzania zdjęcia Pojawia się menu Fn.

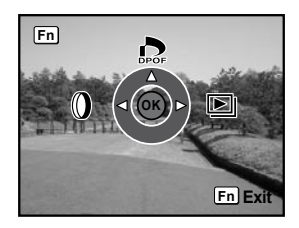

• Użyj przycisku sterowania (▲ ◀ ►) by ustawić operacje:

| Przycisk<br>sterowania | Pozycja            | Funkcja                                                                                                    | Strona |
|------------------------|--------------------|----------------------------------------------------------------------------------------------------|--------|
| •                      | Ustawienia<br>DPOF | Pozwala dokonać ustawień DPOF                                                                                        | 79     |
| •                      | Filtry             | Przetwarza zapamiętane zdjęcia. Do<br>wyboru: czerń i biel, sepia, zmiękcze-<br>nie, rozciągnięcie obrazka, jasność. | 71     |
| •                      | Pokaz slajdów      | Odtwarza zapisane zdjęcia, jedno po<br>drugim                                                                        | 68     |

#### Korzystanie z pokrętła trybów

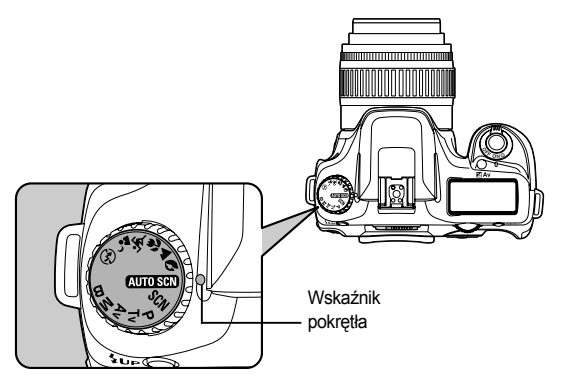

 Można zmienić tryb robienia zdjęć poprzez ustawienie odpowiedniej ikony naprzeciw wskaźnika pokrętła.

| Pozycja                         | Funkcja                                                                                                    | Strona |
|---------------------------------|----------------------------------------------------------------------------------------------------|--------|
| (Automatyczny) (AUTO SCN)       | Automatycznie wybiera jeden z trybów: Normalny, Portret, Pejzaż, Makro lub Ruchome obiekty.                |        |
| (Portret) ᠺ                     | Optymalny do portretów                                                                                     |        |
| (Pejzaž) 🔺                      | Pogłębiony zasięg ostrości, podkreślone kontury i nasyce-<br>nie drzew i nieba, zdjęcie bardziej wyraziste |        |
| (Makro) 🛣                       | Wyraźne zdjęcia kwiatów i innych małych obiektów z niewielkiej odległości                                  | 45     |
| (Ruchome obiekty) 💐             | Ostre zdjęcia obiektów w ruchu, np. sportowców                                                             |        |
| (Nocny portret) 🛀               | Portret na tle nocnej scenerii lub zachodu słońca                                                          |        |
| (Wyłączona lampa<br>błyskowa) 🚯 | Wbudowana lampa błyskowa jest wyłączona. Inne usta-<br>wienia jak w trybie Normalnym.                      |        |
| (Scene) SCN                     | Pozwala na wybór jednego z 8 trybów tematycznych, w zależności od warunków robienia zdjęcia.               |        |

#### **INFORMACJA**

 W trybie Nocny portret, czas migawki skraca się, nawet jeśli lampa błyskowa jest włączona. Aby uniknąć poruszenia aparatu i rozmazania zdjęcia, należy korzystać ze statywu.

### Korzystanie z pokrętła trybów

| Pozycja                       | Funkcja                                                                                                    | Strona |
|-------------------------------|----------------------------------------------------------------------------------------------------|--------|
| (Program) <b>P</b>            | Automatycznie ustawia czas migawki i<br>wartość przysłony by zapewnić najlepszą<br>ekspozycję podczas robienia zdjęcia.                       | 132    |
| (Priorytet Migawki) <b>Tv</b> | Pozwala na ręczne ustawienie czasu migaw-<br>ki. Umożliwia robienie zdjęć poruszających<br>się obiektów, które zachowują wrażenie<br>ruchu.   | 133    |
| (Priorytet Przysłony) Av      | Pozwala na ręczne ustawienie wartości<br>przysłony poprzez kontrolę głębi ostrości.<br>Umożliwia rozmazanie lub skupienie ostrości<br>na tle. | 135    |
| (Ręczny) <b>M</b>             | Pozwala na zmianę i czasu migawki i warto-<br>ści przysłony.                                                                                  | 137    |
| (Bulb / czas B) <b>B</b>      | Umożliwia robienie zdjęć wymagających<br>długiego czasu migawki, np. scen nocnych<br>czy sztucznych ogni.                                     | 139    |

#### NOTATKI

# **5** Opis funkcji

Opisuje funkcje pozwalające lepiej wykorzystać możliwości aparatu GX-1L.

| Ustawienie rozdzielczości i jakości                                    | 108   |
|------------------------------------------------------------------------|-------|
| Ustawienie ostrości                                                    | 118   |
| Ustawianie ekspozycji                                                  | 127   |
| Sprawdzanie kompozycji, ekspozycji i ostrości przed zrobieniem zdjęcia | 145   |
| Korzystanie z wbudowanej lampy błyskowej                               | 148   |
| Korzystanie z zewnętrznej lampy błyskowej (opcjonalne)                 | . 153 |
| Ustawienia podczas odtwarzania                                         | 158   |
| Ustawienia aparatu                                                     | 160   |
| Powrót do ustawień domyślnych                                          | 170   |
Ustawienie odcieni zdjęcia

• Pozwala wybrać podstawowe odcienie zdjęć. Ustawienie domyślne to: 📭 (Jasne).

| O | Jasne     | Zdjęcia są jasne, z dużym kontrastem, ostre.                      |
|---|-----------|-------------------------------------------------------------------|
|   | Naturalne | Zdjęcia mają naturalny wygląd i nadają się do późniejszej edycji. |

Ustawienia dokonaj w zakładce [Image Tone] w menu
 [ D Rec. Mode]. (str. 98)

| Rec. Mode       |              |
|-----------------|--------------|
| Image Tone      | < 0 <u>7</u> |
| Recorded Pixels |              |
| Quality Level   | III          |
| Saturation      | ♣=₀∸         |
| Sharpness       | ⊾=₀∸         |
| Contrast        | ◑ニ₀ᆣ▮        |
| MENU Cancel     | ок ок        |

## INFORMACJA

- W trybie zdjęć (Scene) oraz **SCN** ustawienie jest zablokowane na  $\overline{\mathbf{O}}_{\mathbb{H}}$  (Jasne).

Ustawienie rozdzielczości

Można wybrać rozdzielczość 6 m (3008x2008/ 3008x2000), 4 m (2400x1600) i 1.5 m (1536x1024). Im większa rozdzielczość, tym większe zdjęcie i rozmiar pliku. Na rozmiar pliku wpływa także ustawienie jakości zdjęcia.

Ustawienie domyślne to 6 m (3008x2000).

| 6м   | 3008x2008 (RAW)  | Do drukowania na paniorzo formatu A3  |
|------|------------------|---------------------------------------|
|      | 3008x2000 (JPEG) |                                       |
| 4м   | 2400x1600        | Do drukowania na papierze formatu A4. |
| 1.5м | 1536x1024        | Do drukowania na papierze formatu A5. |

Ustawienia dokonaj w zakładce [Recorded Pixels] w menu [ 🖸 Rec. Mode]. (str. 98)

| Rec. Mode       |        |
|-----------------|--------|
| Image Tone      | o A    |
| Recorded Pixels | < 6м   |
| Quality Level   | 4м     |
| Saturation      | 1.5м   |
| Sharpness       |        |
| Contrast        | ◑ニ₀ᆣ▕▌ |
| MENUCancel      | OK OK  |

### **INFORMACJA**

Menu rozdzielczości nie może zostać wybrane, jeśli poziom jakości ustawiono na RAW (Wartość ustawiona na 3008x2008)

Ustawienie poziomu jakości

Można ustawić poziom jakości zdjęcia. Wielokość pliku zależy także od ustawień rozdzielczości.
 Ustawieniem domyślnym jest III (Najlepsza).

| RAW | RAW       | Dane z matrycy CCD, zapisane bez przetworzenia.<br>Efekty takie jak balans bieli, kontrast czy nasycenie<br>nie są stosowane do zdjęcia, ale są zapisywane.<br>Gdy zdjęcie zostanie przesłane do komputera, do-<br>łączony do zestawu program Digimax Master może<br>zapisać je w formacie JPEG lub TIFF. |
|-----|-----------|----------------------------------------------------------------------------------------------------|
|     | Najlepsza | Najniższy współczynnik kompresji, dobry dla zdjęć<br>przeznaczonych do druku w formacie A4. Zdjęcie<br>zapisane w formacie JPEG.                                                                                                    |
|     | Lepsza    | Standardowa kompresja, dobra do przegladania<br>zdjęc na ekranie komputera. Format zapisu: JPEG.                                                                                                    |
|     | Dobra     | Najwyższy współczynnik kompresji, dobry dla zdjęć<br>załączanych do e-maili lub wyświetlanych na stro-<br>nach internetowych. Format zapisu: JPEG.                                                                                                    |

• Ustawienia dokonaj w zakładce [Quality Level] w menu [ 🗖 Rec. Mode]. (str.98)

| Rec. Mode       |       |
|-----------------|-------|
| Image Tone      |       |
| Recorded Pixels | 6м    |
| Quality Level   | RAW   |
| Saturation      |       |
| Sharpness       |       |
| Contrast        |       |
| MENU Cancel     | OK OK |

Ustawienie nasycenia / ostrości / kontrastu

Można wybierać spośród pięciu poziomów nasycenia, ostrości i kontrastu. Ustawienia domyślne dla wszystkich: 0 (Standard).

| Saturation (Nasycenie) | Ustawia nasycenie kolorów.             |
|------------------------|----------------------------------------|
| Sharpness (Ostrość)    | Wyostrza lub zmiękcza kontury zdjęcia. |
| Contrast (Kontrast)    | Ustawia kontrast zdjęcia               |

 Ustawienia dokonaj w zakładce [Saturation], [Sharpness] i [Contrast] w menu [ C Rec. Mode]. (str. 98

## INFORMACJA

Ustawienia nie można zmieniać w trybie zdjęć (Scene) ani w SCN (str.45).

| Rec. Mode       |      |
|-----------------|------|
| Image Tone      |      |
| Recorded Pixels | 6м   |
| Quality Level   |      |
| Saturation      |      |
| Sharpness       | ⊾⊐₀∸ |
| Contrast        | ◑ニ₀ᆣ |
| MENU Exit       |      |

**■XI**C

0/1

6м

<u>\* - 0 +</u>

L ⊥₀∸ ►

•----

C Rec. Mode

**Recorded Pixels** 

Quality Level

Saturation

Sharpness

Contrast

MENU Exit

Image Tone

W kierunku + : Większe nasycenie W kierunku - : Mniejsze nasycenie

| W kierunku + : Bardziej ostre |
|-------------------------------|
| W kierunku - : Mniej ostre    |

**Ω** Rec. Mode
 Image Tone
 Recorded Pixels
 Gam
 Quality Level
 Starpness
 Sharpness
 <u>Contrast
 </u>
 <u>Contrast
 </u>
 <u>Contrast
 </u>
 <u>Contrast
 </u>
 <u>Contrast
 </u>
 <u>Contrast
 </u>
 <u>Contrast
 </u>
 <u>Contrast
 </u>
 <u>Contrast
 </u>
 <u>Contrast
 </u>
 <u>Contrast
 </u>
 <u>Contrast
 </u>
 <u>Contrast
 </u>
 <u>Contrast
 </u>
 <u>Contrast
 </u>
 <u>Contrast
 </u>
 <u>Contrast
 </u>
 <u>Contrast
 </u>
 <u>Contrast
 </u>
 <u>Contrast
 </u>
 <u>Contrast
 </u>
 <u>Contrast
 </u>
 <u>Contrast
 </u>
 <u>Contrast
 </u>
 <u>Contrast
 </u>
 <u>Contrast
 </u>
 <u>Contrast
 </u>
 <u>Contrast
 </u>
 <u>Contrast
 </u>
 <u>Contrast
 </u>
 <u>Contrast
 </u>
 <u>Contrast
 </u>
 <u>Contrast
 </u>
 <u>Contrast
 </u>
 <u>Contrast
 </u>
 <u>Contrast
 </u>
 <u>Contrast
 </u>
 <u>Contrast
 </u>
 <u>Contrast
 </u>
 <u>Contrast
 </u>
 <u>Contrast
 </u>
 <u>Contrast
 </u>
 <u>Contrast
 </u>
 <u>Contrast
 </u>
 <u>Contrast
 </u>
 <u>Contrast
 </u>
 <u>Contrast
 </u>
 <u>Contrast
 </u>
 <u>Contrast
 </u>
 <u>Contrast
 </u>
 <u>Contrast
 </u>
 <u>Contrast
 </u>
 <u>Contrast
 </u>

W kierunku + : Wyższy kontrast W kierunku - : Niższy kontrast

Ustawienie balansu bieli

Barwa obiektu zmienia się w zależności od źródła światła. Dla przykładu, ten sam biały przedmiot będzie miał dwa różne odcienie bieli oświetlony światłem dziennym i żarówką. W aparatach używających błony filmowej, można zmienić film lub korzystać z filtrów, by ten efekt zniwelować.. W aparatach cyfrowych wykorzystywana jest funkcja balansu bieli. Ustawieniem domyślnym jest **AWB** (Auto).

| AWB | Automatyczne   | Automatycznie ustawia balans bieli (ok. 4000 do 8000K).                                                                                      |
|-----|----------------|----------------------------------------------------------------------------------------------------|
| *   | Dzienne        | Zdjęcia w słońcu (ok. 5200K).                                                                                                    |
| ۵   | Cień           | Zdjęcia w cieniu (ok. 8000K).                                                                                                    |
| 4   | Chmury         | Zdjęcia w zachmurzone dni (ok. 6000K).                                                                                                    |
| ₩   | Jarzeniowe     | Zdjęcia w świetle fluorescencyjnym.<br>Do wyboru rodzaje światła:<br>W (białe) ok. 4200K<br>N (neutralne) ok. 5000K<br>D (dzienne) ok. 6500K |
| *   | Żarowe         | Zdjęcia w świetle żarówki (ok. 2850K).                                                                                                    |
| 4   | Lampa błyskowa | Zdjęcia z wbudowaną lampą błyskową (ok. 5400K).                                                                                              |
|     | Ręczne         | Ręczne ustawienie balansu bieli.                                                                                                    |

- Temperatura barwowa (K) jest orientacyjna i nie wskazuje konkretnej barwy.
- Ustawienia dokonaj w zakładce [White Balance] menu Fn (str.102).

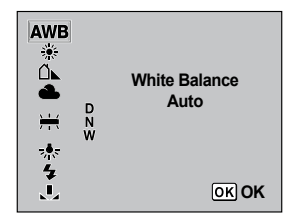

- Ręczne ustawianie balansu bieli jest opisane na stronie 113.
- W trybie zdjęć (Scene) oraz w SCN balans bieli nie może być dostrojony (str.45).

### Temperatura barwowa

Barwa światła zbliża się w stronę koloru niebieskiego gdy temperatura barwowa rośnie, a w stronę koloru czerwonego, gdy temperatura barwowa spada. Temperatura barwowa opisuje zmianę w barwie światła w zakresie temperatury absolutnej (K: Kelvin).

Ustawienia balansu bieli tego aparatu pozwalają na wykonywanie naturalnie wyglądających zdjęć w różnych warunkach oświetleniowych.

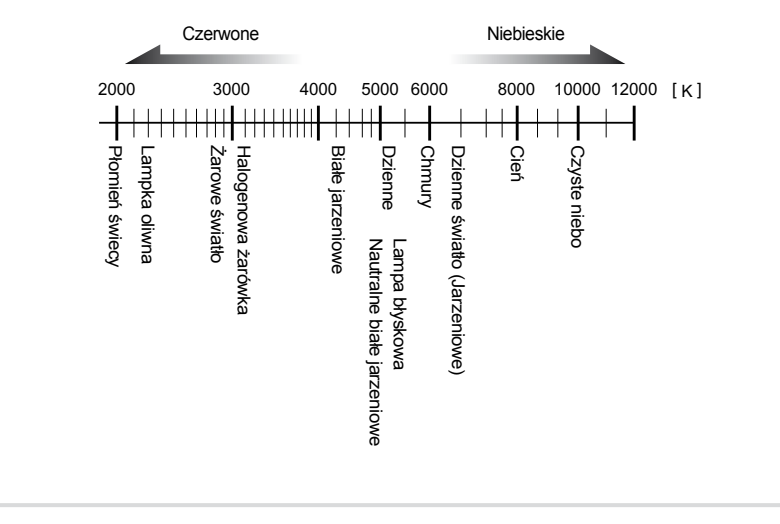

Ręczne ustawianie balansu bieli

- Możesz ręcznie dostosować ustawienia balansu bieli w zależności od źródła światła podczas robienia zdjęć. Ręczne ustawienie balansu pozwala na uchwycenie delikatnych odcieni, zagubionych w ustawieniach fabrycznych aparatu i zapewnia optymalne ustawienie balansu bieli dla danego otoczenia.
  - 1. Ustaw pokrętło trybów w pozycji P ,  $T_V$  ,  $A_V$  , M
- 2. Wciśnij przycisk Fn
  - Pojawia się menu Fn.
- Wciśnij przycisk sterowania (◄).
  - Pojawi się ekran balansu bieli.

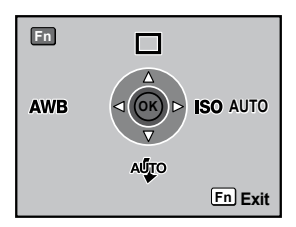

4. Użyj przycisku sterowania (▼) by wybrać 📕 (Ręczne).

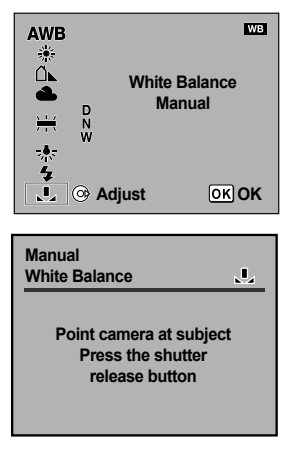

- 5. Wciśnij przycisk sterowania (►).
  - Pojawia się ekran wiadomości.

- Aby ustawić balans bieli, skieruj aparat na oświetlony biały lub szary arkusz papieru tak, by całkowicie wypełniał on celownik apartatu.
  - 7. Wciśnij do końca spust migawki.
    - Jeśli migawka nie może być zwolniona, przesuń dźwignię trybu ustawiania ostrości na MF.
       Gdy ustawienia zostaną zakończone, na monitorze pojawi się [OK].
      - Jeśli ustawienia nie zakończą się pomyślnie, na monitorze wyświetli sie [NG].
  - 8. Wciśnij przycisk OK .

- Żadne zdjęcie nie zostaje zapisane podczas ustawiania balansu bieli.
- Jeśli ustawienie przebiegnie niepomyślnie, wciśnij **Fn** by zacząć ponownie.
- Możesz skorzystać [Man. WB Measurement] w menu
   Custom Setting] (str.100) by wybrać zakres pomiaru balansu bieli w trybie ustawiania ręcznego. Nawet został wybrany pełen ekran [Entire screen], balans bieli jest mierzony pełnoekranowo, ale ekspozycja mierzona jest wg. ustawień [AE Metering] w menu [
   Rec. Mode]. Tylko jeśli [Spot metering area] zostanie wybrany, balans bieli jest mierzony punktowo.
- Przy wyjątkowo prześwietlonym lub niedoświetlonym zdjęciu balans bieli może się nie ustawić.
   W tym przypadku najpierw należy ustawić własciwą ekspozycję, dopiero potem balans bieli.

### Ustawienie czułości

Można ustawić czułość odpowiednio do jasności otoczenia. Czułość może być ustawiona na [AUTO] lub w zakresie od ISO 200 do 3200. Ustawienie domyślne to [AUTO]. Ustawień dokonaj w zakładce [Sensitivity] w menu Fn. (str.102)

| Sensitivity | AUTO<br>200<br>400<br>800<br>1600<br>3200 |
|-------------|-------------------------------------------|
|             | <u>ок</u> ок                              |

## INFORMACJA

Im wyższa czułość tym więcej szumów może być widocznych na zdjęciach.

Automatyczna korekcja czułości

 Ustaw zakres automatycznej korekcji czułości, gdy czułość ustawiona jest na [AUTO]. Domyślnie czułość dostosowywana jest w zakresie [ISO 200- 800].

| 1 | ISO 200-800  | Automatycznie poddaje czułość korekcji w zakresie ISO 200 - 800.  |
|---|--------------|-------------------------------------------------------------------|
| 2 | ISO 200-400  | Automatycznie poddaje czułość korekcji w zakresie ISO 200 - 400.  |
| 3 | ISO 200-1600 | Automatycznie poddaje czułość korekcji w zakresie ISO 200 - 1600. |
| 4 | ISO 200-3200 | Automatycznie poddaje czułość korekcji w zakresie ISO 200 - 3200. |

 Ustawień dokonaj w zakładce [ISO Corction in AUTO] w menu [C Custom Setting]. (str.100)

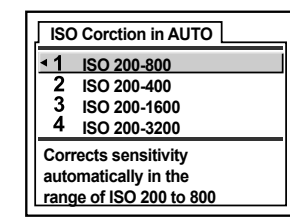

## INFORMACJE

Czułość nie jest poddana korekcji w następujących przypadkach lub ustawieniach:

- Tryb ekspozycji to M (ręczny) lub B (Bulb).
- Lampa błyskowa wyzwala się.
- Auto bracketing
- Kompensacja ekspozycji

Ostrzeżenia czułości ISO

 Ostrzeżenie pojawia się, jeśli wybrana wartość czułości zostaje przekroczona. Ustaw czułość rzadko używaną, by nie zapomnieć o zresetowaniu, gdy czułość zostanie podniesiona. Domyślnie ostrzeżenie nie jest wyświetlane.

| 1 | Off      | Ostrzeżenie nie wyświetla się.                              |
|---|----------|-------------------------------------------------------------|
| 2 | ISO 400  | Ostrzeżenie wyświetla się, gdy czułość przekroczy ISO 400.  |
| 3 | ISO 800  | Ostrzeżenie wyświetla się, gdy czułość przekroczy ISO 800.  |
| 4 | ISO 1600 | Ostrzeżenie wyświetla się, gdy czułość przekroczy ISO 1600. |
| 5 | ISO 3200 | Ostrzeżenie wyświetla się, gdy czułość przekroczy ISO 3200. |

Ustawień dokonaj w zakładce [ISO Snstvty Wrn Dspl] w menu
 [ C Custom Setting]. (str.100)

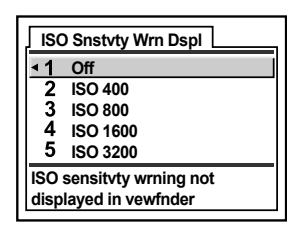

ISO (ISO Sensitivity Warning) pojawia się w celowniku, gdy ustalona wartość czułości została przekroczona.

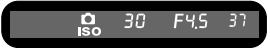

### INFORMACJA

Przy automatycznej korekcji czułości, ostrzeżenie nie jest wyświetlane (str.115).

Ustawienie przestrzeni barw

 Można ustawić przestrzeń barw, która będzie używana. Domyślnie jest to [sRGB].

| 1 | sRGB     | Wybiera przestrzeń sRGB.     |
|---|----------|------------------------------|
| 2 | AdobeRGB | Wybiera przestrzeń AdobeRGB. |

Ustawień dokonaj w zakładce [Color Space] w menu [ C Custom Setting]. (str.101)

| Color Space              |
|--------------------------|
| ▲1 sRGB                  |
| 2 AdobeRGB               |
|                          |
| Sets to sRGB color space |
|                          |

### Przestrzeń barw

Zakresy kolorów mogą się różnić dla różnych urządzeń wejścia / wyjścia (aparatów cyfrowych, Telewizorów, itp.).

Ten zakres kolorów nosi nazwę przestrzeni barw.

Aby odtworzyć różne przestrzenie barw na różnych urządzeniach, ustanowiono standardowe przestrzenie barw. Ten aparat obsługuje sRGB oraz AdobeRGB.

sRGB używana jest przeważnie dla urządzeń typu PC.

AdobeRGB zawiera większy zakres kolorów niż sRGB i używana bywa w druku komercyjnym. Zdjęcie w przestrzeni AdobeRGB może wydawać się jaśniejsze niż to w przestrzeni sRGB gdy zostanie zaprezentowane na urządzeniu obsługującym przestrzeń sRGB.

### **INFORMACJA**

- Nazwy plików różnią się w zależności od wybranej przestrzeni barw.
  - Dla sRGB : SG1LXXXX.JPG
  - Dla Adobe RGB : \_G1LXXXX.JPG [XXXX] oznacza numer pliku.

Ostrość może być ustawiona przy użyciu jednej z następujących metod.

| AF | Autofokus                  | Ostrość jest ustawiana, gdy migawka jest wciś-<br>nięta do połowy. |
|----|----------------------------|--------------------------------------------------------------------|
| MF | Ręczne ustawianie ostrości | Ostrość ustawiana jest ręcznie.                                    |

### Korzystanie z autofokusa

- Możesz wybrać obszar autofokusa: [Wide] szeroki i [Spot] punktowy.
   Dodatkowo dostępne tryby autofokusa to AF.S (Single mode) z pierwszeństwem nastawienia ostrości nad wyzwoleniem migawki, oraz AF.C (Continuous mode), gdzie ostrość jest utrzymywana stale na poruszającym się obiekcie i dostosowywana w miare potrzeby, gdy migawka wciśnięta jest do połowy.
  - 1. Ustaw dźwignię trybu nastawiania ostrości na AF

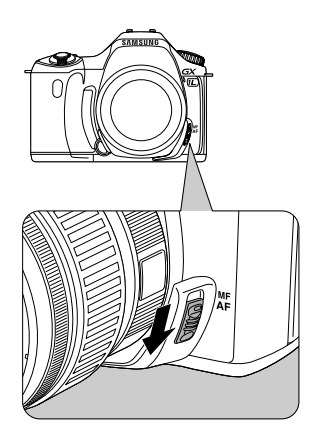

2. Spójrz przez celownik i wciśnij migawkę do połowy.

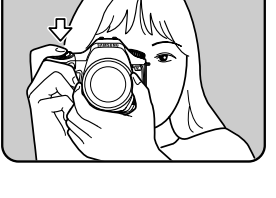

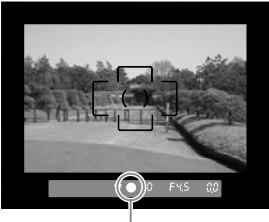

Wskaźnik ostrości

- W AF.S (Single mode), ostrość jest zablokowana (blokada ostrości) a 
   pali się. By skupić
   ostrość na innym obiekcie, zwolnij spust migawki.
- W trybie 🌂 (Ruchome obiekty), gdy tryb SCN jest ustawiony na 😰 (Dzieci) lub 💬 (Zwierzęta) lub gdy tryb autofocusa w trybie [ 🖸 Rec. Mode] jest ustawiony na AF.C (Continuous mode), ostrość jest dostrajana ciągle, śledząc poruszający się obiekt, tak długo jak migawka jest wciśnięta do połowy.
- W trybie AF.S (Single mode) migawka nie może zostać zwolniona dopóki obiekt nie będzie ostry. Jeśli obiekt znajduje się zbyt blisko aparatu, cofnij się, by zrobić zdjęcie. Dostosuj ostrość ręcznie, jeśli automatyka ma trudności (str.44, 125)
- W trybie AF.S (Single mode), wciśnij migawkę do połowy. Jeżeli wbudowana lampa błyskowa jest podniesiona, wyzwoli się kilka razy, umożliwiając automatyce skupienie ostrości na obiekcie, jeśli ten znajduje się w zaciemnionym miejscu.
- Niezależnie, czy tryb autofokusa ustawiony jest na AF.S (Single mode) czy AF.C (Continuous mode), aparat automatycznie śledzi obiekt, jeśli uzna go za ruchomy.

Korzystanie z przycisku OK by ustawić ostrość

 Aparat można ustawić w ten sposób, że ostrość nie jest ustawiana gdy migawka jest wciśnieta do połowy, ale gdy wciska się przycisk **OK**.
 Jest to przeydatne, gdy podczas używania ręcznego ustawiania ostrości chcesz skorzystać z autofokusa.
 Ustaw [Enable AF] w zakładce [OK btn when shooting] w menu [ C Custom Setting].

| OK                      | btn when shooting        |  |
|-------------------------|--------------------------|--|
| 1                       | Off                      |  |
| 2                       | Spot AF                  |  |
| <u> </u>                | Enable AF                |  |
| 4                       | Cancel AF                |  |
| AF with shutter release |                          |  |
| butt                    | on disabled so AF        |  |
| perf                    | performed with OK button |  |

- Korzystaj z tej funkcji jedynie z obiektywami wyposażonymi w system Quick-Shift Focus, pozwalający na szybką korektę manualną w trybie pracy automatycznej.
- Wybierz [Cancel AF]. W celowniku pojawi się MF jeśli przycisk OK jest wciśnięty. Automatyka ostrości nie uaktywni się gdy migawka zostanie wciśnięta do połowy. Funkcja jest przydatna, jeśli chcesz skorzystać z ręcznego ustawiania ostrości podczas używania autofokusa.
- Możesz ustawić ostrość pierścieniem ustawiania ostrości i wyzwolić migawkę gdy przycisk OK jest wciśnięty, jeśli korzystasz z obiektywu z systemem Quick-Shift Focus. (Puść przycisk OK by powrócić do trybu AF).

Wybór trybu AF

Możesz wybrać jeden z dwóch trybów AF. Ustawieniem domyślnym jest AF.S (Single mode).

| AF.S Single mode |                    | Tryb pracy autofokusa z pierwszeństwem nastawienia ostrości nad wyzwoleniem migawki.     |
|------------------|--------------------|------------------------------------------------------------------------------------------|
| AF.C             | Continuous<br>mode | Tryb pracy autofokusa gdzie ostrość jest utrzymywana stale na poruszającym się obiekcie. |

Ustawień dokonaj w zakładce [AF Mode] w menu [ D Rec. Mode] (str.98).

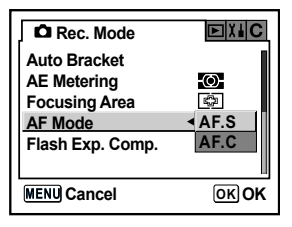

## **INFORMACJE**

- Ustawienia nie mogą zostać zmienione w trybie zdjęć (Scene) (str.45).
- AF.C (Continuous mode) może być ustawiony gdy pokrętło trybów wskazuje P, Tv, Av, M lub **B**

Autofocus ustawiony jest na AF.C w trybie 🖄 (Ruchome objekty) lub w trybie 🛐 (Dzieci) lub 😱 (Zwierzęta), dostępnym w SCN .

Wybór punktu ostrości

Wybierz część celownika, wg. której będzie ustalana ostrość. Domyślne ustawienia to 🕼 (Szeroki).

| ۲ <u>۵</u> ۲ | Szeroki  | Aparat wybiera szeroki obszar pośrodku celownika i ustawia ostrość na najbliższy obiekt. |
|--------------|----------|------------------------------------------------------------------------------------------|
| ē            | Punktowy | Aparat zawęża pole pomiaru ostrości by skupić ostrość na jednym obiekcie.                |

Ustawień dokonaj w zakładce [Focusing Area] w menu [ 🖸 Rec. Mode].

| Rec. Mode        |              |
|------------------|--------------|
| Auto Bracket     |              |
| AE Metering      | -O           |
| Focusing Area    | < 🔅          |
| AF Mode          |              |
| Flash Exp. Comp. | 0.0          |
|                  |              |
| MENU Cancel      | <u>ок</u> ок |

## INFORMACJA

٠

 Jeżeli [Spot AF] został wybrany dla [ **0K** btn when shooting] w menu [ **C** Custom Setting], aparat przełącza się w tryb pomairu ostrości (Punktowy) gdy tylko wciśnięty jest przycisk OK, jeśli aktualny tryb pomiaru ostrości to (Szeroki).

### Blokada ostrości

- Jeżeli obiekt znajduje się poza obszarem ostrości, aparat nie może automatycznie ustawić na niego ostrości. W tym przypadku możesz skorzystać z blokady ostrości by wykonać zdjęcie.
- Skomponuj pożądany kadr w celowniku.
   Skorzystaj z blokady ostrości, jeśli obiekt nie znajduje się w
  - zakresie pola pomiaru ostrości.

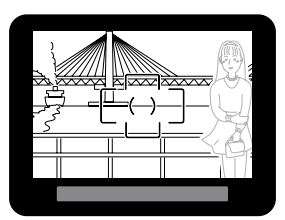

(Przykład) Postać jest nieostra, a tło ostre.

- 2. Ustaw obiekt w centrum kadru i wciśnij migawkę do połowy.
  - Zaświeci się wskaźnik ostrości 

     i usłyszysz dźwięk sygnalizujący, że obiekt jest ostry (jeśli wskaźnik miga, ostrość nie została ustawiona).

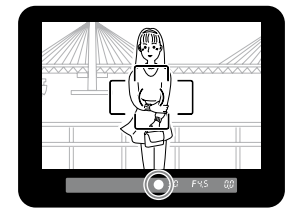

3. Zablokuj ostrość.

- Trzymaj migawkę wciśniętą do połowy. Ostrość zostanie zablokowana.

 Trzymając migawkę wciśniętą do połowy, przekomponuj kadr do finalnej wersji. Wciśnij do końca migawkę, by zrobić zdjęcie.

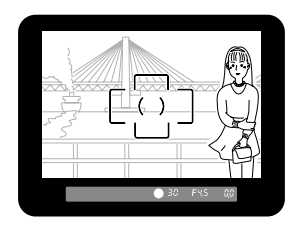

## INFORMATION

- Ostrość jest zablokowana jeśli pali się wskaźnik ostrości
- Korzystanie z pierścienia zoomu podczas blokady ostrości może sprawić, że obiekt pozostanie nieostry.
- Dźwięk można wyłączyć. (str.161)
- Blokady ostrości nie można ustawić jeżeli tryb autofokusaw trybie [ Rec. Mode] jest ustawiony na AF.C (Ciągły), tryb zdjęć ☆ (Ruchome Obiekty) lub tryb SCN jest ustawiony na (Dzieci) lub (Zwierzęta). W tych trybach , autofokus utrzymuje stałą ostrość na obiekcie dopóki migawka nie zostanie zwolniona.

Korekcja ekspozycji po zablokowaniu ostrości

 Ustawień dokonaj w zakładce [AE-L with AF locked] w menu [ C Custom Setting] (str.100) by dokonać korekty ekspozycji gdy ostrość jest zablokowana. Domyślnie ekspozycja nie jest poddawana korekcie podczas blokady ostrości..

| 1                                                                    | Off           | Ekspozycja nie jest poddawana korekcie, gdy ostrość jest zablokowana  |  |
|----------------------------------------------------------------------|---------------|-----------------------------------------------------------------------|--|
| 2                                                                    | On            | On Ekspozycja jest poddawana korekcie, gdy ostrość jest zabloko wana. |  |
| AE-L w<br><u> 1 Off</u><br>2 On<br>AE is no<br>when the<br>is locked | ith AF locked |                                                                       |  |

Ręczne ustawianie ostrości

Ustawiając ostrość ręcznie, można korzystać ze wskaźnika ostrości lub ustawiać ostrość na matówce w celowniku.

Korzystanie ze wskaźnika ostrości

pierścień ostrości.

- - 1. Ustaw dźwignię trybu ustawiania ostrości na MF.

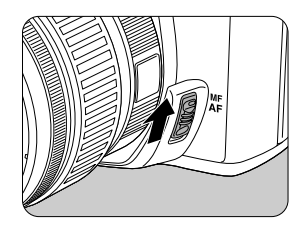

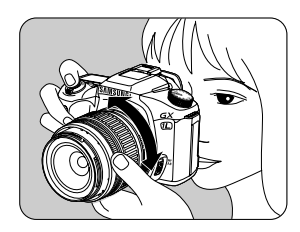

Pojawi się wskaźnik ostrości 

 i usłyszysz dźwięk, gdy ostrość zostanie ustawiona na obiekt.

2. Spójrz przez celownik, wciśnij migawkę do połowy i przekręć

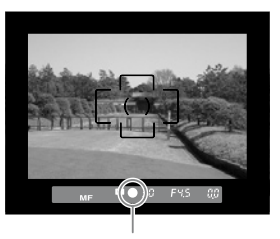

Wskaźnik ostrości

## INFORMACJE

- Jeżeli ustawienie ostrości jest trudne a wskaźnik ostrości nie zapala się, użyj matówki w celowniku do ustawienia ostrości.
- Dźwięk można wyłączyć (str.161).

Korzystanie z matówki w celowniku

- Można ustawić ostrość ręcznie przy pomocy matówki w celowniku.
  - 1. Ustaw dźwignię trybu ustawiania ostrości na MF.

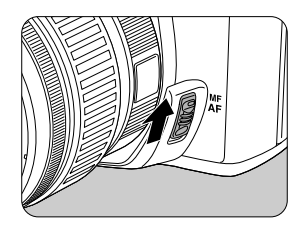

 Patrząc przez celownik kręć pierścieniem ostrości, aż obiekt będzie ostry na ekranie.

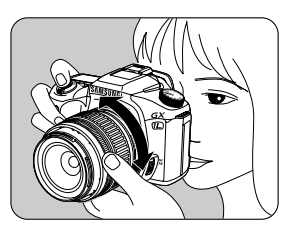

Efekt przysłony i czasu otwarcia migawki

 Prawidłowa ekspozycja obiektu zależy od właściwej kombinacji wartości przysłony i czasu migawki. Istnieje wiele prawidłowych kombinacji wartości przysłony i czasu migawki. Różne kombinacje dają różne efekty.

### Efekt czasu migawki

Czas migawki określa długość czasu, przez jaki światło pada na matrycę CCD.

### Dłuższy czas migawki

Poruszający się obiekt będzie zamazany. Dłuższy czas migawki potrafi dodać do zdjęć efekt aktywnego ruchu, np. przy zdjęciach strumyków górskich lub wodospadów.

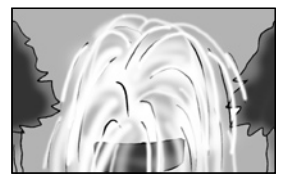

# Krótszy czas migawki Pozwala na 'zamrożenie' obiektu w ruchu. Zapobiega poruszeniom aparatu.

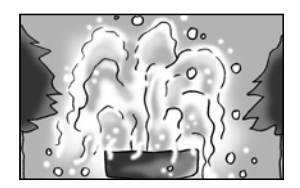

### Efekt przysłony

· Zmiana wartości przysłony wpływa na ilość światła padającego na matrycę CCD..

### Otwarcie przysłony (zmniejszenie wartości)

Obiekty znajdujące się bliżej i dalej obiektywu niż obiekt, na który nastawiona jest ostrość, będą rozmazane. Dla przykładu, zdjęcie kwiatu na tle pejzażu, gdzie jedynie wybrany kwiat jest podkreślony.

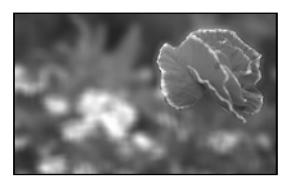

Zamykanie przysłony (zwiększenie wartości)
 Głębia ostrości rozciąga się do przodu i do tyłu.
 To samo zdjęcie kwiatu na tle pejzażu teraz będzie przedstawiało i kwiat i pejzaż w pełnej ostrości.

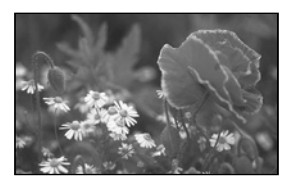

### Głębia ostrości

Przy ustawianiu ostrości na konkretny obiekt, istnieje pewien zasięg w którym inne obiekty, znajdujące się bliżej i dalej od aparatu, będą ostre. Obszar ten nazywamy głębią ostrości.

- Głębia ostrości aparatu GX-1L różni się w zależności od obiektywu, jednak w porównaniu z aparatem 35 mm, wartość ta jest niższa o około jedno ustawienie przysłony (obszar ostrości jest węższy).
- Im szerszy jest obiektyw szerokokątny i im dalej obiekt znajduje się od aparatu, tym większa jest głębia ostrości. (ze względu na swoją strukturę, niektóre obiektywy zoom nie posiadają skali głębi ostrości).

| Głębia ostrości      | Płytka < — Głęboka   |
|----------------------|----------------------|
| Obszar ostrości      | Wąski <> Szeroki     |
| Przysłona            | Otwarta <> Zamknięta |
| Ogniskowa            | Dłuższa 🛶 🛶 Krótsza  |
| Odległość od obiektu | Blisko < 🔶 Daleko    |

Wybór metody pomiaru

Wybierz część ekranu, która posłuży do pomiaru jasności i ustawienia ekspozycji. Do wyboru są: (pomiar wielopolowy), ( (pomiar centralnie-ważony) i ( ) (pomiar punktowy) Domyślne ustawienie to ( (pomiar wielopolowy).

| 0 | Pomiar Dzieli ekran na 16 pól, mierzy osobno każde pole i o<br>wielopolowy właściwą ekspozycję |                                                                                 |
|---|------------------------------------------------------------------------------------------------|---------------------------------------------------------------------------------|
| Ø | Pomiar<br>centralnie-<br>ważony                                                                | Mierzy jasność na szerokim obszarze z uwypukleniem zna-<br>czenia środka kadru. |
| • | Pomiar punktowy                                                                                | Mierzy jedynie środek ekranu dla określenia ekspozycji.                         |

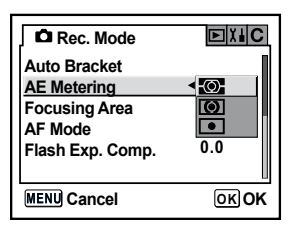

Pomiar wielopolowy

Scena w obiektywie dzielona jest na 16 pól a ekspozycja jest mierzona automatycznie dla każdego segmentu.

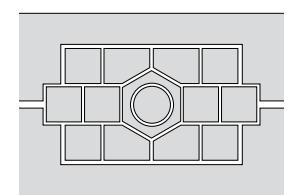

### **INFORMACJA**

 Przy użyciu innego obiektywu niż D-XENON, pomiar ekspozycji jest ustawiony na centralnieważony, nawet jeśli został wybrany pomiar wielopolowy. (obiektyw może być uzywany jedynie, gdy zostanie to ustawione w zakładce [Using aperture ring] w menu [ C Custom Setting] (str.101)).

### Łączenie punktu AF i ekspozycji podczas pomiaru wielopolowego.

W zakładce [Link AF Point and AE] (str.100) menu [C Custom Setting], można połączyć ekspozycję i punkt ostrości podczas pomiaru wielopolowego. Domyslne ustawienie to [Off].

| 1 | Off | Ekspozycja jest ustawiana oddzielnie od punktu ostrości   |
|---|-----|-----------------------------------------------------------|
| 2 | On  | Ekspozycja jest ustawiana w zależności od punktu ostrości |

Pomiar centralnie-ważony

 Środek ekranu jest najważniejszy podczas pomiaru.
 Metoda pozwala na kompensację ekspozycji wedle uznania, nie zostawienie tego automatyce aparatu.
 Ilustracja pokazuje, że czułość wzrasta wraz ze wzrostem wzorca (środek). Ten tryb nie kompensuje automatycznie scen podświetlonych tylnym światłem.

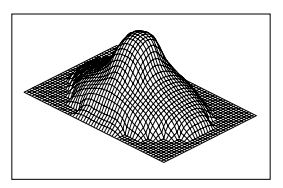

### Pomiar punktowy

Ekspozycja jest określona przez pomiar oświetlenia w obrębie wąskiego pola, jak pokazano na ilustracji.
 Tej metody można używac z blokadą ekspozycji (str.141) gdy obiekt jest wyjątkowo niewielki i inne metody pomiaru ekspozycji zawodzą.

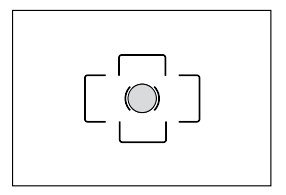

### Ustawienie czasu pomiaru

Ustaw czas pomiaru w zakładce [Meter Operating Time] w menu [ C Custom Setting] (str.100). Domyślne ustawienie to [10 sec].

| 1 | 10sec | Czas pomiaru jest ustawiony na 10 sekund. |
|---|-------|-------------------------------------------|
| 2 | 3sec  | Czas pomiaru jest ustawiony na 3 sekundy  |
| 3 | 30sec | Czas pomiaru jest ustawiony na 30 sekund  |

Zmiana trybu ekspozycji

Aparat pozwala na użycie 5 trybów ekspozycji wraz z trybami zdjęć (Scene). Użyj pokrętła trybów (str.104) by zmienić tryb ekspozycji.

| Tryb ekspozycji                    | Opis                                                                                                    | Kompen-<br>sacja | Zmiana<br>czasu<br>migawki | Zmiana<br>przysłony |
|------------------------------------|----------------------------------------------------------------------------------------------------|------------------|----------------------------|---------------------|
| (Program) <b>P</b>                 | Automatycznie ustawia czas migawki i<br>wartość przysłony by zapewnić najlepszą<br>ekspozycję podczas robienia zdjęcia.                       | Tak              | Nie                        | Nie                 |
| (Priorytet <b>Tv</b><br>Migawki)   | Pozwala na ręczne ustawienie czasu<br>migawki. Umożliwia robienie zdjęć poru-<br>szających się obiektów, które zachowują<br>wrażenie ruchu    | Tak              | Tak                        | Nie                 |
| (Priorytet <b>Av</b><br>Przysłony) | Pozwala na ręczne ustawienie wartości<br>przysłony poprzez kontrolę głębi ostrości.<br>Umożliwia rozmazanie lub skupienie<br>ostrości na tle. | Tak              | Nie                        | Tak                 |
| (Ręczny) <b>M</b>                  | Pozwala na zmianę i czasu migawki i<br>wartości przysłony.                                                                                    | Nie              | Tak                        | Tak                 |
| (Bulb / czas<br>B) <b>B</b>        | Umożliwia robienie zdjęć wymagających<br>długiego czasu migawki, np. scen noc-<br>nych czy sztucznych ogni.                                   | Nie              | Nie                        | Tak                 |

Użycie trybu Program P

- Automatycznie ustawia czas migawki i wartość przysłony by zapewnić najlepszą ekspozycję podczas robienia zdjęcia. Aby dostroić ekspozycję:.
- 1. Ustaw pokrętło trybów na P.

2. Wciskając przycisk 🔁 Av przekręć e-pokrętło, ustawiając ekspozycję.

- Kompensacja ekspozycji jest wyświetlana na wyświetlaczu LCD i w celowniku.
- Podczas kompensacji, wyświetlana jest tez wartość przysłony i czas migawki.

- Ustawiaj kompensację ekspozycji z krokiem co 1/2 EV lub 1/3 EV. Ustawienia dokonaj w zakładce [Expsr Setting Steps] menu [ C Custom Setting]. (str.141)
- Automatycznie możesz ustawic czułość, jeżeli nie można ustawić właciwej ekspozycji dla danych warunków. Ustaw [Sensitivity] na [AUTO] w menu Fn. (str.115)

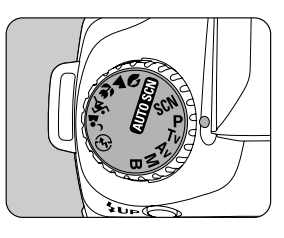

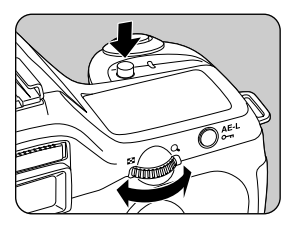

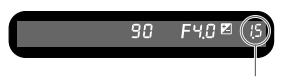

Kompensacja ekspozycji

# Setting the Exposure

Using the Tv (Shutter Priority) Mode

- Set a proper shutter speed and use to express moving subjects. Set the shutter speed faster and capture fast moving subjects as if they are still or slow down the shutter and capture lively images. Aperture value is automatically set to appropriate exposure depending on the shutter speed.
- □ □ Effect of Aperture and Shutter Speed (p.127)
  - 1. Set the mode dial to  ${\bf Tv}\,$  .

2. Turn the e-dial and adjust the shutter speed.

- The shutter speed and aperture value are displayed in the viewfinder and on the LCD panel.

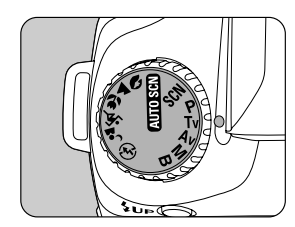

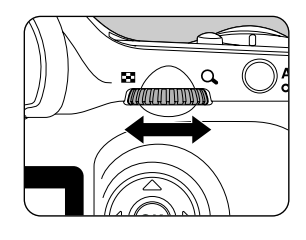

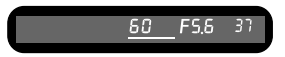

## **INFORMATION**

- Wciskając przycisk 🔀 Av przekręć e-pokrętło, ustawiając ekspozycję.
- Ustawiaj kompensację ekspozycji z krokiem co 1/2 EV lub 1/3 EV. Ustawienia dokonaj w zakładce [Expsr Setting Steps] menu [ C Custom Setting]. (str.141)
- Automatycznie możesz ustawic czułość, jeżeli nie można ustawić właciwej ekspozycji dla danych warunków. Ustaw [Sensitivity] na [AUTO] w menu Fn. (str.115)

### Ostrzeżenie o ekspozycji

Jeśli obiekt jest zbyt jasny lub zbyt ciemny, wartość przysłony na wyświetlaczu LCD bedzie migać. Jeśli obiekt jest zbyt jasny, wybierz krótszy czas migawki. Jeśli jest zbyt ciemny,

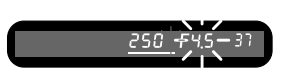

wybierz dłuższy. Gdy wartość przysłony przestanie migać, możesz zrobic zdjęcie z właściwą ekspozycją. Jeśli oba wskaźniki (czas migawki i wartość przysłony) migają, oznacza to, że obiekt znajduje się poza zakresem pomiarowym i nie ma możliwości ustawienia poprawnej ekspozycji. Użyj filtru ND (Neutral Density: neutralnie szary) jeśli obiekt jest zbyt jasny. Użyi lampy błyskowej, jeśli jest za ciemny.

Tryb priorytetu przysłony Av

Możesz kontrolować głębię ostrości poprzez wartość przysłony. Głębia ostrości jest największa przy dużych wartościach przysłony (mały otwór). Użycie małych wartości przysłony (duży otwór), daje najmniejszą głębię ostrości.

Czas migawki zmienia się automatycznie, by dopasować się do wartości przysłony.

- Opis efektów czasu migawki i wartości przysłony (str. 127)
  - 1. Ustaw pokrętło trybów na Av.

- 60 Q מלעת תת ההאשש
  - 30 FH.S

2. Ustaw wartość przysłony e-pokrętłem.

- Na wyświetlaczu LCD pojawia się czas migawki i wartość przysłony.

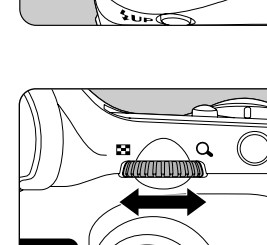

## INFORMACJE

- Wciskając przycisk ZAV przekręć e-pokrętło, ustawiając ekspozycję.
- Ustawiaj kompensację ekspozycji z krokiem co 1/2 EV lub 1/3 EV. Ustawienia dokonaj w zakładce [Expsr Setting Steps] menu [ C Custom Setting]. (str.141)
- Automatycznie możesz ustawic czułość, jeżeli nie można ustawić właciwej ekspozycji dla danych warunków. Ustaw [Sensitivity] na [AUTO] w menu Fn. (str.115)

### Ostrzeżenie o ekspozycji

Jeśli obiekt jest zbyt jasny lub zbyt ciemny, czas migawki na wyświetlaczu LCD bedzie migać. Jeśli obiekt jest zbyt jasny, wybierz wieksza wartość przysłony. Jeśli jest zbyt ciemny,

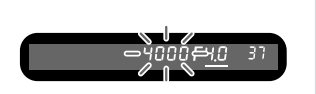

wybierz mniejszą. Gdy czas migawki przestanie migać, możesz zrobić zdjęcie z właściwą ekspozycją. Jeśli oba wskaźniki (czas migawki i wartość przysłony) migają, oznacza to, że obiekt znajduje się poza zakresem pomiarowym i nie ma możliwości ustawienia poprawnej ekspozycji. Użyj filtru ND (Neutral Density: neutralnie szary) jeśli obiekt jest zbyt jasny. Uzyj lampy błyskowej, jeśli jest za ciemny.

### Tryb ręczny M

- Możesz ustawić ręcznie wartość przysłony i czas migawki. Ten tryb umożliwia robienie zdjęć celowo prześwietlonych lub niedoświetlonych.
- Opis efektów czasu migawki i wartości przysłony (str. 127)
  - 1. Ustaw pokrętło trybów na **M**.

2. Ustaw czas migawki e-pokrętłem.

Wciskając przycisk Av przekręć e-pokrętło, ustawiając wartość przysłony

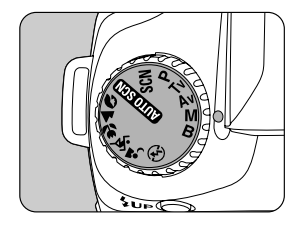

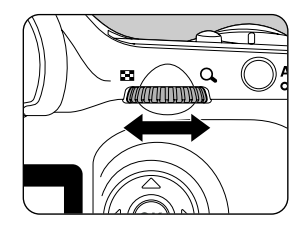

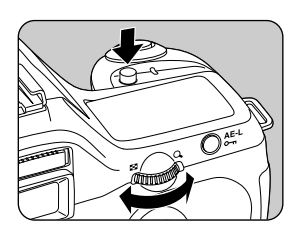

 Na wyświetlaczu LCD pojawia się czas migawki i wartość przysłony.

Wartość zmieniana jest podkreślona. Podczas zmiany wartości, w prawym rogu wyświetla się różnica w stosunku do prawidłowych ustawień ekspozycji. Prawidłowa ekspozycja jest ustawiona, gdy liczba wynosi [0.0].

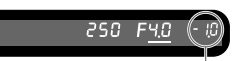

Różnica w stosunku do prawidłowych ustawień

## INFORMACJE

- Czułość w trybie ręcznym M wynosi ISO 200 gdy jest ustawiona na [AUTO].
- Miga, gdy różnica w stostunku do prawidłowej ekspozycji przekracza + / 3.0.
- Ustawiaj kompensację ekspozycji z krokiem co 1/2 EV lub 1/3 EV. Ustawienia dokonaj w zakładce [Expsr Setting Steps] menu [ C Custom Setting]. (str.141)

### Ostrzeżenie o ekspozycji

Jeśli oba wskaźniki (czas migawki i wartość przysłony) migają,

oznacza to, że obiekt znajduje się poza zakresem pomiarowym

i nie ma możliwości ustawienia poprawnej ekspozycji. Użyj filtru ND (Neutral Density: neutralnie szary) jeśli obiekt jest zbyt jasny.

Uzyj lampy błyskowej, jeśli jest za ciemny.

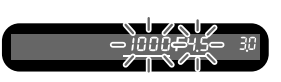

### Przycisk AE-L

Jeśli przycisk **AE-L** zostanie wciśnięty w trybie ręcznym **M**, wartość przysłony i czas migawki są automatycznie dostrajane do właściwej wartości ekspozycji. W zakładce [AE-L bttn on M expsr] w menu [**C** Custom Setting]możesz wybrać jedną z trzech opcji.

| 1 | Program Line | Wartość przysłony i czas migawki sa dopasowywane auto-<br>matycznie.                |
|---|--------------|-------------------------------------------------------------------------------------|
| 2 | Tv Shift     | Wartość przysłony jest zablokowana, a czas migawki dopa-<br>sowywany automatycznie. |
| 3 | Av Shift     | Czas migawki jest zablokowany, a wartość przysłony dostra-<br>jana automatycznie.   |

Tryb Bulb  ${f B}$ 

- Tryb przydaje się, gdy potrzebny jest długi czas ekspozycji.
   Migawka pozostaje otwarta tak długo jak spust migawki jest wciśniety.
  - 1. Ustaw pokrętło trybów na B.

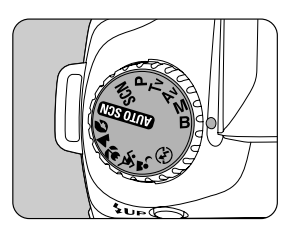

- Ustaw wartość przysłony e-pokrętłem.
- Ustawiaj wartość przysłony z krokiem co 1/2 EV lub 1/3 EV. Ustawienia dokonaj w zakładce [Expsr Setting Steps] menu [ C Custom Setting]. (str.141)
- Użyj stabilnego statywu i wężyka spustowego SSR-D1 (opcjonalny) aby uniknąć poruszenia aparatu gdy korzystasz z trybu B (Bulb). Podłącz wężyk spustowy do odpowiedniego gniazda aparatu.
- Tryb Bulb można używać z pilotem samowyzwalacza (str.59). Migawka pozostaje otwarta tak długo jak wciśnięty będzie przycisk pilota.
- Redukcja szumów zmniejsza ziarno wywołane dłuższym czasem migawki. Ustaw w zakładce [Noise Reduction] w menu [ C Custom Setting]. (str.100)
- Czułość w trybie Bulb B wynosi ISO 200 gdy jest ustawiona na [AUTO].

- Pozwala na celowe prześwietlenie lub niedoświetlenie zdjęć. Kompensację ekspozycji można ustawić od -2 do +2 (EV) w skoku 1/2 EV lub 1/3 EV. Ustaw w [Expsr Setting Steps] w menu [ **C**Custom Setting]. (str.141)
- 1. Wciskając przycisk ★ Av przekręć e-pokrętło, ustawiając ekspozycję.

- 2. Potwierdź wartość kompensacji w celowniku.
  - 🔀 wyświetlone podczas kompensacji.
  - miga, gdy lampa błyskowa się otwiera, jeśli ustawiono kompensację błysku.

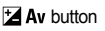

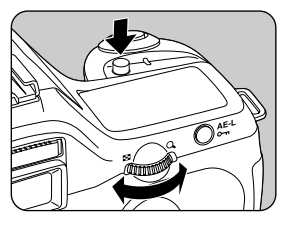

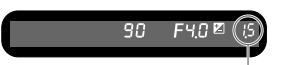

Wartość kompensacji

- Kompensacja ekspozycji nie jest możliwa, gdy tryb ekspozycji jest ustaw Miny na ręczny lub Bulb B
- Kompensacja ekspozycji nie może być anulowana poprzez wyłączenie aparatu lub przez ustawienie innego trybu ekspozycji.

Zmiana kroku ustawienia ekspozycji

Zmień ustawienia w [Expsr Setting Steps] w menu [ C Custom Setting]. Do wyboru 1/2 EV lub 1/3 EV.

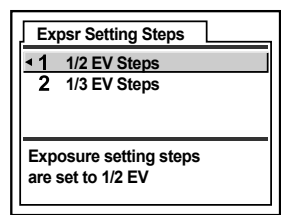

Blokada ekspozycji

- Funkcja ta zapamiętuje parametry naświetlenia przed zrobieniem zdjęcia. Użyteczna, gdy istnieje nadmierny kontrast pomiedzy obiektem a tłem.
  - 1. Wciśnij przycisk AE-L

Aparat zapamiętuje momentalne ustawienia ekspozycji.
 Wciśnij przycisk ponownie, by odblokować ekspozycję.

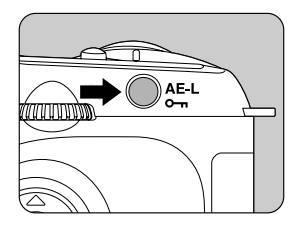

- Gdy blokada jest aktywna, w celowniku wyświetla się \star . (str.18)
- Po zwolnieniu przycisku AE-L ustawienia ekspozycji pozostają w pamięci przez okres dwa razy dłuższy od wartości zegara pomiaru. Ekspozycja pozostaje zablokowana tak długo, jak długo wciśnięty jest przycisk AE-L lub spust migawki do połowy.
- Po wciśnięciu przycisku AE-L będzie słychać dźwięk. Dźwięk można wyłączyć (str.161)
- Blokada ekspozycji nie jest dostępna w trybie ręcznym M i B Bulb.
- Przy użyciu obiektywu zoom ze zmienną przysłoną zależną od ogniskowej, kombinacja czasu migawki i wartości przysłony zmienia się zależnie od ustawienia zoom nawet przy włączonej blokadzie ekspozycji. Wartość ekspozycji pozostaje jednak taka sama jak przed włączeniem blokady, a zdjęcie zostaje zrobione zgodnie z poziomem jasności, który został ustawiony przez blokadę ekspozycji.
- Jeśli trybem ekspozycji jest ręczny M , kiedy wciśnięty jest przycisk AE-L , wartość przysłony i/lub czas migawki zostają ustawione na właściwą wartość (str.137)
- Ekspozycję można korygować, gdy ostrość jest zablokowana. Ustaw [AE-L with AF locked] w menu [ C Custom Setting]. (str.124)

# Setting the Exposure

Zdjęcia ze zmienną ekspozycją (autobracketing)

Możesz rozbić kilka zdjęć, każde z inną wartością ekspozycji, trzymając wciśniętą migawkę. Pierwsze zdjęcie ma zwykłą ekspozycję, drugie jest niedoświetlone, trzecie prześwietlone.

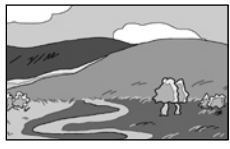

[Normalna ekspozycja]

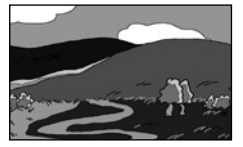

[Niedoświetlenie]

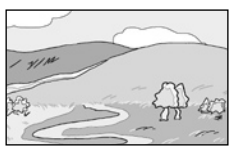

[Prześwietlenie]

- 1. Wciśnij przycisk **Fn** w trybie robienia zdjęć
  - Pojawi się menu Fn.

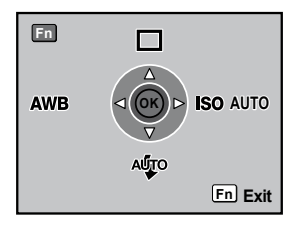

- 2. Wciśnij przycisk sterowania ( 🛦 ).
  - Pojawi się ekran opcji wybroru napędu.
- Użyj przycisku sterowania (►) by wybrać
   (Auto Bracket).

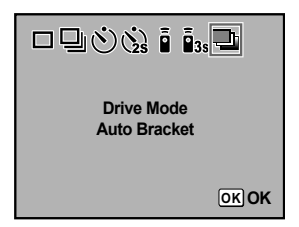

- 4. Wciśnij przycisk $\mathbf{0K}$  . Ekran powróci do menu  $\mathbf{Fn}$  .
- 5. Wciśnij przycisk **Fn**. Aparat jest gotowy do robienia zdjęć.
   Ikona 
  pojawia się na wyświetlaczu LCD.

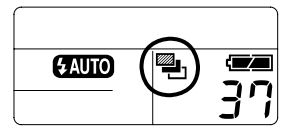

- 6. Wciśnij do połowy migawkę.
  - Gdy ostrość zostanie ustawiona, w celowniku pojawi się wskaźnik ostrości 🔎
- 7. Wciśnij do końca migawkę.
  - Trzy zdjęcia zostają zrobione: jedno bez kompensacji, drugie z ujemną kompensacją, trzecie z dodatnią.

- Gdy trybem ustawiania ostrości jest AF.S (Single mode), ostrość blokowana jest na ustawieniach z pierwszego zdjęcia i używana do kolejnych zdjęć.
- Po zwolnieniu spustu migawki ustawienia ekspozycji autobracketingu pozostają aktywne przez okres dwa razy dłuższy od wartości zegara pomiaru (ustawienie domyślne to 20 sekund). Pozwala to na wykonanie następnego zdjęcia z kolejnym krokiem kompensacji. W tym przypadku automatyka ostrości ustawia ostrość dla każdego zdjęcia. Po upływie tego czasu aparat powraca do ustawień pierwszego zdjęcia
- Można łączyć autobracketing z wbudowaną lub zewnętrzną lampą błyskową (jedynie automatyka P-TTL) by zmieniać tylko błysk lampy. Przy korzystaniu z zewnętrznej lampy błyskowej, drugie i trzecie zdjęcie może zostać zrobione zanim lampa w pełni się naładuje. W takim wypadku należy robić każde zdjęcie osobno, upewniając się, że lampa się naładowała.
- Autobracketing nie jest dostępny w trybie B Bulb.
# Setting the Exposure

Setting Auto Bracket

Można zmienić kolejność zdjęć i poszczególne kroki autobracketingu.

| Odstęp miedzy<br>krokami | 1/2 EV | +/-0.5, +/-1.0, +/-1.5, +/-2.0                                                                |
|--------------------------|--------|-----------------------------------------------------------------------------------------------|
|                          | 1/3 EV | +/-0.3, +/-0.7, +/-1.0, +/-1.3, +/-1.7, +/-2.0                                                |
| Kolejność zdjęć          |        | $0 \rightarrow - \rightarrow +, - \rightarrow 0 \rightarrow +, + \rightarrow 0 \rightarrow -$ |

- Ustaw kroki w [Expsr Setting Steps] w menu [ C Custom Setting]. (str.141)
- Ustawienia dokonaj w zakładce [Auto Bracket] w menu [ Rec. Mode]. (str.98)

| Auto Bracket                        |                |
|-------------------------------------|----------------|
| Bracketng amount<br>Shooting images | ▶±0.5<br>0 - + |
|                                     | 1              |

#### Robienie zdjęć wyłącznie prześwietlonych lub niedoświetlonych

Łącząc autobraketing z kompensacją ekspozycji (str.140) możesz robić tylko zdjęcia prześwietlone lub niedoświetlone. W obu wypadkach, autobracketing jest wykonywany na podstawie podanej wartości kompensacji ekspozycji.

# Sprawdzanie kompozycji, ekspozycji i ostrości przed zrobieniem zdjęcia

 Możesz skorzystać z funkcji podglądu, by sprawdzić głębię ostrości i kompozycję przed zrobieniem zdjęcia. Istnieją dwie metody podglądu:

| Digital Preview<br>(Podgląd cyfrowy)  | Pozwala na sprawdzenie kompozycji, ostrości i ekspozycji na monitorze LCD. |
|---------------------------------------|----------------------------------------------------------------------------|
| Optical Preview<br>(Podgląd optyczny) | Pozwala na sprawdzenie głębi ostrości w celowniku.                         |

Ustaw preferowaną metodę podglądu w zakładce [Preview Method] w menu [ Custom Setting] (str.101). Domyślnym ustawieniem jest [Digital Preview].

Wyświetlenie podglądu
 Wyświetl podgląd optyczny lub podgląd cyfrowy.

#### Podgląd cyfrowy

Ustaw ostrość na obiekt, skomponuj kadr w celowniku i przesuń główny wyłącznik na pozycję Q .

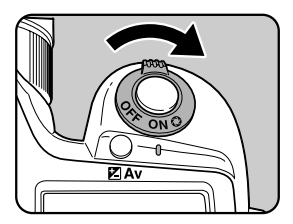

lkona podglądu ( 🗘 ) pojawia się na monitorze podczas aktywnego podglądu. Możesz sprawdzić kompozycję, ostrość i ekspozycję.

Wciśnij migawkę do połowy, by przerwać podgląd cyfrowy i wrócić do ustawiania ostrości. Zdjęcie wyświetlane podczas podglądu nie zostanie zapamiętane.

#### INFORMACJE

- Podczas podglądu cyfrowego moesz wyświetlić ostrzeżenie o aktywnym obszarze. Ustaw [Preview Display] (str.98) w menu [ Playback].
- Maksymalny czas trwania podgladu cyfrowego wynosi 60 sekund.

# Sprawdzanie kompozycji, ekspozycji i ostrości przed zrobieniem zdjęcia

#### Podgląd optyczny

1. Ustaw obiekt pośrodku pola pomiaru ostrości i wciśnij migawkę do połowy.

- 2. Przesuń główny wyłącznik na pozycję  ${\bf O}\,$  , wciąż patrząc przez celownik.
  - Gdy główny wyłącznik ustawiony jest w pozycji (), możesz sprawdzić głębię ostrości w celowniku.

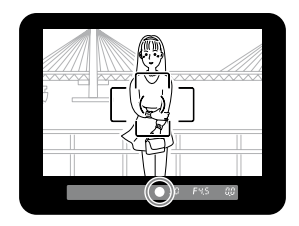

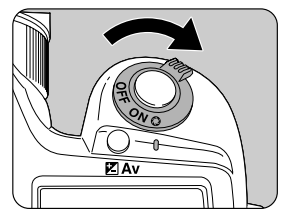

#### **INFORMACJE**

- Migawka nie może zostać zwolniona, gdy główny wyłącznik jest ustawiony w pozycji O.
- Głębię ostrości możesz sprawdzić przy każdym ustawieniu ekspozycji.

# Sprawdzanie kompozycji, ekspozycji i ostrości przed zrobieniem zdjęcia

Wybór metody podglądu

Wybierz metodę podglądu, aktywną gdy główny wyłącznik będzie ustawiony w pozycji ( O ). Domyślnym ustawieniem jest podgląd cyfrowy – Digital Preview.

| Digital Preview<br>(Podgląd cyfrowy)  | Pozwala na sprawdzenie kompozycji, ostrości i ekspozycji na monitorze LCD. |
|---------------------------------------|----------------------------------------------------------------------------|
| Optical Preview<br>(Podgląd optyczny) | Pozwala na sprawdzenie głębi ostrości w celowniku.                         |

Ustawień dokonaj w zakładce [Preview Method] w menu [ **C** Custom Setting].

| Preview Method         |
|------------------------|
| 1 Digital Preview      |
| 2 Optical Preview      |
|                        |
| For checking exposure, |
| composition and focus  |
| w/LCD before shooting  |

Kompensacja ustawień błysku

 Ustawienia lampy błyskowej można zmieniać w zakresie od -2.0 do +1.0. Wartości kompensacji błysku są następujące dla kroków 1/2 EV i 1/3 EV.

| Kroki  | Kompensacja błysku                                        |
|--------|-----------------------------------------------------------|
| 1/2 EV | -2.0, -1.5, -1.0, -0.5, 0.0, +0.5, +1.0                   |
| 1/3 EV | -2.0, -1.7, -1.3, -1.0, -0.7, -0.3, 0.0, +0.3, +0.7, +1.0 |

- Ustaw odstęp pomiędzy krokami w [Expsr Setting Steps] w menu [ C Custom Setting]. (str. 141)
- Ustaw w [Flash Exp. Comp.] w menu [ 🗖 Rec. Mode]. (str.98)

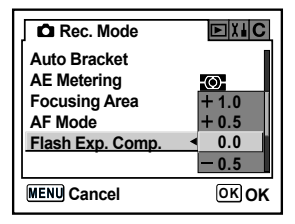

#### **INFORMATION**

- 🔀 miga w celowniku, jeśli lampa otworzy się podczas kompensacji błysku. (str.18)
- Przekroczenie maksymalnego ustawienia błysku podczas korekcji w kierunku dodatnim (+) spowoduje, że kompensacja nie będzie wykonana.
- Kompensacja w kierunku ujemnym (-) może nie miec wpływu na zdjęcie, jeśli obiekt jest zbyt blisko, przysłona ma zbyt małą wartość lub czułość jest zbyt wysoka.
- Kompensacja błysku działa także z zewnętrznymi lampami błyskowymi, posiadającymi tryb P-TTL.

Robienie zdjęć podczas ładowania lampy błyskowej

Można robić zdjęcia, gdy lampa błyskowa sie ładuje. Ustaw [On] w zakładce [Release when Chrging] w menu [ C Custom Setting] (str.101). Domyslnie zdjęć nie można robić gdy lampa się ładuje.

| Re   | ease whe    | h Chrging  |  |
|------|-------------|------------|--|
| 1    | Off         |            |  |
| ₹2   | On          |            |  |
|      |             |            |  |
| Ena  | bles shutt  | er release |  |
| whi  | e the built | in         |  |
| flas | h is chargi | ng         |  |

Charakterystyka błysku w różnych trybach

- Lampa błyskowa w trybie Tv (priorytet migawki)
  - Podczas robienia zdjęć ruchomych obiektów, możesz użyć lampy błyskowej dla efektu rozmycia.
  - Możesz ustawić czas migawki na 1/180 sek. lub dłuższy przy robieniu zdjęcia z błyskiem.
  - Wartość przysłony zmienia się automatycznie w zależności od oświetlenia.

Lampa błyskowa w trybie Av (priorytet przysłony)

- Możesz wybrać pożądana wartość przysłony, jeśli chcesz zmienić głębię ostrości i zrobić zdjęcie oddalonemu obiektowi.
- Czas migawki zmienia się automatycznie w zależności od oświetlenia.
- Czas migawki automatycznie zmienia się z 1/180 sek. do dłuższego czasu, co ogranicza wstrząsy aparatu. Najwolniejszy czas migawki zależy od ogniskowej i rodzaju używanego obiektywu.

#### Wolna synchronizacja

Wolnej synchronizacji można użyć robiąc zdjecia portretowe na tle zachodzącego słońca. I portret i tło wychodzą pięknie na zdjęciu.

#### INFORMACJE

- Synchronizacja z wolnymi czasami wydłuża czas migawki. Użyj statywu, bu zapobiec drganiom aparatu. Jeżeli obiekt się poruszy, zdjęcie będzie rozmazane.
- Wolna synchronizacja działa również z zewnętrzną lampą błyskową.
- Korzystanie z trybu priorytetu migawki Tv
  - 1. Ustaw pokrętło trybów na **Tv**.
    - Tv tryb zostaje wybrany.
  - E-pokrętłem ustaw odpowiedni czas migawki. Korekcja tła nie zostanie wykonana prawidłowo, jeśli wartość przysłony miga na wyświetlaczu LCD. Ustaw taki czas migawki, by wartość przysłony nie migała.
  - 3. Wciśnij przycisk **\$UP**.
    - Lampa się otwiera.
  - 4. Zrób zdjęcie.
    - Korzystanie z trybu ręcznego M
  - 1. Ustaw pokrętło trybów na M.
    - M tryb zostaje wybrany.
  - 2. Ustaw czas migawki (poniżej 1/180 sek.) i wartość przysłony, by osiągnąć właściwą ekspozycję.
  - 3. Wciśnij przycisk **\$UP**.
    - Lampa się otwiera.

W trybie ręcznym M , lampę można podnieść w dowolnym momencie.

4. Zrób zdjęcie.

Odległość a przysłona podczas korzystania z wbudowanej lampy błyskowej

 Podczas fotografowania z lampą błyskową konieczne jest ustawienie pewnych kryteriów: liczby przewodniej, przysłony i odległości. Oblicz i dopasuj warunki ekspozycji, jeśli błysk jest niewystarczjący.

| Czułość  | Liczba przewodnia |
|----------|-------------------|
| ISO 200  | 15.6              |
| ISO 400  | 22                |
| ISO 800  | 31                |
| ISO 1600 | 44                |
| ISO 3200 | 62                |

Liczba przewodnia wbudowanej lampy błyskowej.

Obliczanie odległości na podstawie wartości przysłony

 Poniższe równanie pozwala obliczyć zasięg błysku dla wartości przysłony. Maksymalny zasięg błysku L1 = Liczba przewodnia + Wybrana wartość przysłony Maksymalny zasięg błysku L2 = Maksymalny zasięg błysku L1 + 5\*

\* Wartość 5 jest wartością stałą, odnoszącą się jedynie do wbudowanej lampy błyskowej.

#### Przykład)

Gdy czułość wynosi [ISO 200] a wartość przysłony F4

L1 = 15.6 ÷ 4 = ok. 3.9 (m)

L2 = 3.9 ÷ 5 = ok. 0.8 (m)

Lampa może zostać użyta w zakresie od 0.8 m do 3.9 m.

Lampa nie może być użyta, gdy odległość jest mniejsza od 0.7 m. Użyty w odległości mniejszej niż 0.7 m, błysk powoduje winietowanie brzegów zdjęcia, światło rozkłada się nierównomiernie i zdjęcie może być prześwietlone.

Obliczanie wartości przysłony dla danej odległości

Poniższe równanie pozwoli obliczyć prawidłową wartość przysłony w zależności od odległości.

Wartość przysłony F = Liczba przewodnia ÷ Odległość

Gdy czułość wynosi [ISO 200] a odległość 5.2 m, wartością przesłony jest:

F = 15.6 ÷ 5.2 = 3 Jeżeli wynik (3, w powyższym przykładzie) nie jest dostępną w aparacie wartością przysłony, należy wybrać mniejszą wartość, najbardziej zbliżoną do wartości z wyniku (2.8, iw powyższym przykładzie).

- Korzystanie z opcjonalnej zewnętrznej lampy błyskowej SEF-36PZF pozwala na użycie wielu dodatkowych funkcji, takich jak tryb automatyki błysku P-TTL, tryb synchronizacji z krótkimi czasami migawki i tryb bezprzewodowy. W tabeli znajdują się szczegółowe informacje. (Tak: Dostępne - #: Ograniczone - Nie: Niedostępne)
- Szczegóły: patrz instrukcja SEF-36PZF.
- Model SEF-36PZF jest zalecany przy wyborze zewnętrznej lampy błyskowej, ponieważ jest wyposażony w tryb automatyki błysku P-TTL.

| Lampa błyskowa<br>Funkcje aparatu                                                      | Wbudowana<br>lampa | SEF-36PZF |  |  |
|----------------------------------------------------------------------------------------|--------------------|-----------|--|--|
| Redukcja czerwonych oczu                                                               | Tak                | Tak       |  |  |
| Automatyczne wyzwolenie błysku                                                         | Tak                | Tak       |  |  |
| Po naładowaniu lampy, lampa automatycznie przecho-<br>dzi w tryb synchronizacji błysku | Tak                | Tak       |  |  |
| Wartość przysłony jest ustawiona automatycznie w trybach Program i Priorytetu migawki. | Tak                | Tak       |  |  |
| Automatyka błysku P-TTL (właściwa czułość: 200<br>- 3200)                              | Tak                | Tak       |  |  |
| Wolna synchronizacja                                                                   | Tak                | Tak       |  |  |
| Kompensacja błysku                                                                     | Tak                | Tak       |  |  |
| Wspomaganie AF                                                                         | Tak                | Tak       |  |  |
| Synchronizacja na tylna kurtynę migawki <sup>*1</sup>                                  | #*2                | Tak       |  |  |
| Tryb błysku z synchronizacją i kontrolą kontrastu                                      | # <sup>*3</sup>    | Tak       |  |  |
| Błysk podporządkowany                                                                  | Nie                | Tak       |  |  |
| Synchronizacja z krótkimi czasami                                                      | Nie                | Tak       |  |  |
| Błysk bezprzewodowy <sup>*4</sup>                                                      | Nie                | Tak       |  |  |

\*1 : Czas migawki 1/90 sek., lub dłuższy.

- \*2 : Można łączyć z SEF-36PZF dla błysku z synchronizacją na tylną kurtynę migawki.
- \*3 : W połączeniu z SEF-36PZF, 1/3 błysku może być wyzwolona przez wbudowaną lampę błyskową a 2/3 przez zewnętrzną.
- \*4 : Dwie lub więcej lamp SEF-36PZF jest wymaganych.

Wyświetlacz LCD lampy SEF-36PZF

Lampa SEF-36PZF automatycznie skoryguje różnice kątów widzenia pomiędzy formatem 35 mm a formatem GX-1S wynikającą z ogniskowych używanych obiektywów (przy korzystaniu z obiektywu D-XENON). Po włączeniu zegara konwersji ekspozycji GX-1S, pojawi sięwskaźnik konwersji a wskaźnik formatu zniknie. (Po wyłączeniu zegara konwersji ekspozycji następuje powrót do formatu 35 mm).

| Ogniskowa                    |                                             | 85mm | 77mm | 50mm | 35mm | 28mm | 24mm | 20mm      | 18mm              |
|------------------------------|---------------------------------------------|------|------|------|------|------|------|-----------|-------------------|
| Wy-<br>świet-<br>lacz<br>LCD | Zegar<br>pomiaru<br>ekspozycji<br>wyłączony | 85mm |      | 70mm | 50mm | 35mm |      | 35mm 28mm |                   |
| SEF-<br>36PZF                | Zegar<br>pomiaru<br>ekspozycji<br>włączony  | 581  | mm   | 48mm | 34mm | 24mm |      | 19mm      | 16mm <sup>*</sup> |

\* Użycie adaptera szerokiego kąta

Użycie trybu automatyki P-TTL

- Użyj tego trybu błysku dla lampy błyskowej SEF-36PZF. Gdy tryb błysku jest ustawiony na P-TTL auto, lampa błyskowa wykona dla pełniejszej kontroli błysk wstępny przed zrobieniem zdjęcia z użyciem pomiaru 16-segmentowego. P-TTL. P-TTL dostępny jest w trybie bezprzewodowym.
  - 1. Podłącz SEF-36PZF przez gorącą stopkę.
  - 2. Włącz lampę SEF-36PZF.
  - 3. Ustaw tryb lampy SEF-36PZF na P-TTL auto.
  - 4. Upewnij się, że lampa SEF-36PZF jest w pełni naładowana przed zrobieniem zdjęcia.

#### INFORMACJE

- Tryb P-TTL auto jest dostępny tylko z lampą SEF-36PZF.
- W celowniku zapali się kontrolka 💈 gdy lampa będzie gotowa (w pełni naładowana).
- Szczegóły dotyczące funkcjonowania lampy, jej obsługi oraz zasięgu, znajdują się w odpowiedniej instrukcji..
- Jeśli tryb lamp jest ustawiony na <sup>A</sup> lub <sup>A</sup> , lampa nie wyzwoli się, gdy obiekt będzie wystarczająco dobrze oświetlony. Z tego powodu, może nie nadawać się do dziennych zdjęć z synchronizacją.
- Nie należy podnosić wbudowanej lampy, gdy zewnętrzna jest podłączona bezpośrednio do aparatu, gdyż wbudowana lampa uderzy w zewnętrzną.
- Szczegóły dotyczące obsługi lampy SEF-36PZF znajdują się w jej instrukcji.

Synchronizacja z krótkimi czasami

- Używając lampy SEF-36PZF, możesz wyzwalać błysk robiąc zdjęcia z czasem migawki krótszym od 1/180 sekundy. Tryb synchronizacji z krótkimi czasami może być używany gdy lampa jest połączona z aparatem, lub w trybie bezprzewodowym.
- Montaż SEF-36PZF na aparacie.
  - 1. Podłącz SEF-36PZF przez gorącą stopkę.
  - 2. Na pokrętle trybów ustaw  $\mathbf{T}_{\mathbf{V}}$  lub  $\mathbf{M}$  .
  - 3. Włącz SEF-36PZF.
  - 4. Ustaw tryb synchronizacji SEF-36PZF na HS (synchronizacja z krótkimi czasami).
  - 5. Upewnij się, że lampa SEF-36PZF jest w pełni naładowana przed zrobieniem zdjęcia.

#### INFORMACJE

- W celowniku zapali się kontrolka 🕻 gdy lampa będzie gotowa (w pełni naładowana).
- Synchronizacja z krótkimi czasami jest dostępna jedynie gdy czas migawki jest krótszy niż 1/180 sek.
- Synchronizacja z krótkimi czasami nie działa w trybie **B** (Bulb).
- Szczegóły dotyczące obsługi lampy SEF-36PZF znajdują się w jej instrukcji.

#### Tryb bezprzewodowy

Przy użyciu dwóch lamp SEF-36PZF, możliwe jest robienie zdjęć z błyskiem bez konieczności podłączania lamp wężykiem do aparatu. W tym trybie dostępna jest także synchronizacja z krótkimi czasami.

#### INFORMACJA

 Obie lampy SEF-36PZF należy ustawić na ten sam kanał. Więcej szczegółów znajduje się w instrukcji obsługi SEF-36PZF.

#### W trybie bezprzewodowym:

- 1. Ustaw lampę SEF-36PZF w odpowiednim miejscu.
- 2. Ustaw włącznik lampy SEF-36PZF na pozycję [WIRELESS].
- 3. Ustaw tryb bezprzewodowy lampy SEF-36PZF na S (Slave).
- 4. Ustaw pokrętło trybów na P , Tv , Av lub M .
- 5. Ustaw włącznik lampy SEF-36PZF na aparacie na pozycję [WIRELESS].
- 6. Ustaw tryb bezprzewodowy lampy SEF-36PZF na aparacie na M (Master) lub C (Control).

#### INFORMACJE

- Tryb bezprzewodowy nie jest dostępny dla lampy wbudowanej.
- Ustaw tryb bezprzewodowy lampy podporządkowanej SEF-36PZF na SLAVE1.
- Szczegóły dotyczące obsługi lampy SEF-36PZF znajdują się w jej instrukcji.

#### Kontrola błysku bezprzewodowego (Tryb błysku P-TTL)

Dwie lampy SEF-36PZF , w trybie bezprzewodowym, wymieniają między sobą następujące informacje zanim błysk zostanie wyzwolony.

Wciśnij do końca migawkę.

- 1. Lampa główna wysyła błysk wstępny (tryb błysku jest przesyłany).
- 2. Lampa podporządkowana wysyła błysk wstępny (bada warunki oświetlenia obiektu).
- Lampa główna wysyła błysk wstępny (wymagane dane o błysku są przesyłana do lampy podporządkowanej).
  - Iampa główna wysyła kolejny błysk wstępny, by przesłać dane o długości błysku podczas HS 4 (Synchronizacji z krótkimi czasami migawki).
- 4. Lampa podporządkowana wyzwala główny błysk.
  - \* Ustaw tryb bezprzewodowy lampy podporządkowanej SEF-36PZF na SLAVE1

Redukcja czerwonych oczu

Funkcja redukcji czerwonych oczu jest takze dostępna dla zewnętrznej lampy błyskowej.

#### INFORMACJE

- Funkcja redukcji czerwonych oczu działa także gdy jedynie zewnętrzna lampa jest w użyciu. (str.52)
- Przy korzystaniu z funkcji redukcji czerwonych oczu, gdy lampa SEF-36PZF jest ustawiona jako podporządkowana, lub w trybie bezprzewodowym, błysk wstępny spowoduje wyzwolenie lampy podporządkowanej. Nie używaj funkcji redukcji czerwonych oczu z lampą podporządkowaną.
- Szczegóły dotyczące obsługi lampy SEF-36PZF znajdują się w jej instrukcji.

## Ustawienia podczas odtwarzania

Zmiana metody wyświetlania

- Można wybrać rodzaj informacji, wyświetlanych podczas odtwarzania. Rodzaj informacji zmienia się za każdym naciśnięciem przycisku **INFO**.
- 1. Wybierz [Plybk dsply mthd] w menu [ I Playback].
- Wciśnij przycisk sterowania (►). Pojawi się ekran wyboru stylu wyświetlania.

| Plybk dsply mthd               | ٦ |
|--------------------------------|---|
| Display Style<br>► Images only |   |
| Bright Portion                 |   |
|                                |   |

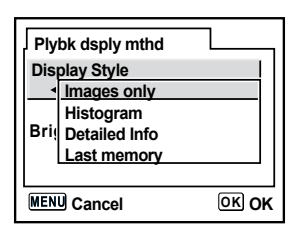

| 2  | I have a second second se | /► | \ <b>h</b> |     | ک مدر مار |     |     |      | 4-1  |   |
|----|----------------------------------------------------------------------------------------------------|----|------------|-----|-----------|-----|-----|------|------|---|
| 3. | Uzyj przycisku sterowania                                                                                                    | (► | ) D        | y w | ybrac     | Dis | pla | y 50 | yiej | • |

 Użyj przycisku sterowania (▲ ▼ ) by wybrać rodzaj wyświetlanej informacji.

| Images only   | Wyświetla jedynie zdjęcia.                                |  |
|---------------|-----------------------------------------------------------|--|
| Histogram     | Wyświetla zdjęcia z histogramem.                          |  |
| Detailed Info | Wyświetla miniaturę zdjęcia i dokładne informacje o nim.  |  |
| Last memory   | Ustawienia wyświetlania, zapamiętane z poprzedniej sesji. |  |

# Ustawienia podczas odtwarzania

- 5. Wciśnij przycisk **OK**. Wybrana informacja zostaje zachowana.
- 6. Użyj przycisku sterowania (▼) by wybrać [Bright Portion].
- 7. Użyj przycisku sterowania (◀►) by wybrać 🗹 (Wł.) lub □(Wył.).
- 8. Dwa razy wciśnij przycisk MENU. Aparat jest gotowy do zrobienia zdjęcia.

#### **INFORMACJA**

Szczegóły o trybach wyświetlania informacji znajdują się na stronie 16.

Ustawianie przerwy podczas pokazu slajdów

Zdjęcia zapamiętane na karcie SD można odtwarzać w formie pokazu slajdów. (str.68)
Odstęp czasowy pomiędzy poszczególnymi zdjęciami może wynosić [3 sec], [5 sec], [10 sec] lub [30 sec]. Domyślnym ustawieniem jest [3 sec].
Dokonaj ustawień w zakładce [Slideshow] menu [ Playback] (str.98).

| Playback         | X I C  |
|------------------|--------|
| Plybk dsply mthd |        |
| Instant Review   | Off    |
| Preview Display  | 3 sec  |
| Digital Filter   | 5 sec  |
| Slideshow        | 10 sec |
|                  | 30 sec |
| MENU Cancel OK C |        |

Po dokonaniu ustawień, wciśnij **OK**, by rozpocząć pokaz slajdów.

Formatowanie karty pamięci SD

Sformatuj nową kartę SD przed rozpoczeciem używania. Formatowanie usunie wszelkie dane zapisane na karcie SD.

#### INFORMACJE

- Nie otwieraj pokrywy gniazda karty, gdy karta jest formatowana. Może to trwale uszkodzić kartę pamięci.
- Formatowanie usunie nawet zabezpieczone dane.
- 1. Wybierz zakładkę [Format] z menu [X Set-up] (str.99).
- Wciśnij przycisk sterowania (►) by wyświetlić ekran Formatowania.
- 3. Użyj przycisku sterowania (▲) by wybrać [Format].

| Format           | L    |  |
|------------------|------|--|
| All data deleted |      |  |
|                  |      |  |
| Cancel           |      |  |
| Format           |      |  |
| MENU 🗲           | окок |  |

4. Wciśnij przycisk OK .

Rozpoczyna się formatowanie. Po jego zakończeniu, aparat jest gotowy do robienia zdjęć.

Włączanie i wyłączanie dźwięków

Dźwięki towarzyszące różnym funkcjom aparatu można włączać i wyłączać. Ustawienie domyślne to [On]. Ustawień dokonaj w zakładce [Beep] w menu [ X Set-up]. (str.99)

| DE X Set-up   | C       |
|---------------|---------|
| Format        | Π       |
| Веер          | < ☑ ►   |
| Date Adjust   |         |
| World Time    |         |
| Language/     | English |
| Guide display |         |
| MENU Exit     |         |

Zmiana daty, godziny i stylu wyświetlania

- Możesz zmienić początkowe ustawienia daty i czasu Możesz także zmienić styl wyświetlania daty. Wybierz [mm/ dd/yy], [dd/mm/yy] lub [yy/mm/dd]. Wybierz tryb wyświetlania [12h (12-godzinny)] lub [24h (24-godzinny)].
- Ustawianie daty i czasu (str.33).

| Date Adjust |              |
|-------------|--------------|
| Date Style  | mm/dd/yy 24h |
| Date        | 01/01/2006   |
| Time        | 00:00        |
| MENU Cancel | OK OK        |

Ustawienie strefy czasowej

- Data i godzina wybrana podczas ustawień początkowych (str.31) służy jako data i godzina aktualna dla bieżącej lokacji. Ustawienie strefy czasowej [World Time] pozwala na wyświetlanie właściwej daty i godziny podczas podróży zagranicznych.
  - 1. Wybierz zakładkę [World Time] w menu [X Set-up]. (str.99)
  - Wciśnij przycisk sterowania (►). Pojawi się ekran wyboru strefy czasowej.

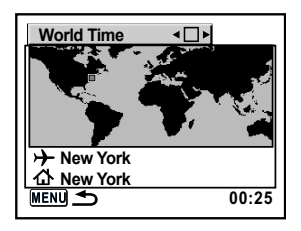

3. Użyj przycisku sterowania (<>) by wybrać 🗹 (Wł.) lub 🔲 (Wył.).

| $\mathbf{\Sigma}$ | Ustawia czas z miejsca wybranego jako miasto docelowe ⊁ . |
|-------------------|-----------------------------------------------------------|
|                   | Ustawia czas z miejsca wybranego jako dom                 |

- Wciśnij przycisk sterowania (♥). Ramka wyboru przenosi się na → . Miasto oznaczone → miga.
- Wciśnij przycisk sterowania (►).
   Wyświetla się ekran powiększenia miejsca docelowego.
   Użyj przycisku sterowania (◄►) by powiększyć obszar.
- 6. Wciśnij przycisk sterowania (▼). Ramka przesunie się na miasto.

 Użyj przycisku sterowania (◄►) by wybrać miasto docelowe. Pojawi się aktualna godzina, położenie i różnica czasowa dla wybranego miasta.

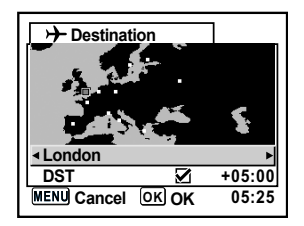

- 8. Użyj przycisku sterowania (▼) by wybrać czas letni [DST].
- Użyj przycisku sterowania (◄►) by wybrać ☑ (Wł.) lub □ (Wył.).
   Wybierz ☑ (Wł.) jeżeli miasto docelowe używa czasu letniego (DST).
- Wciśnij przycisk **OK** . Ustawienia strefy czasowej zostają zachowane. By kontynuować ustawiania stref czasowych, wciśnij **OK** , by powrócić do ekranu wyboru stref.

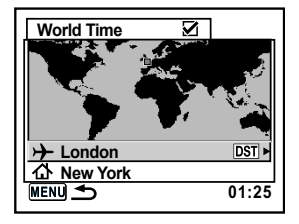

Wciśnij dwa razy przycisk **MENU**.
 Aparat jest gotowy do robienia zdjęć

#### INFORMACJE

- Lista miast na stronie 164 wymienia wszystkie miasta, które mogą zostać wybrane jako miasto docelowe.
- Wybierz 🏠 w punkcie 4 by ustawić miasto i czas letni.

Lista miast i stref czasowych

| Region             | Miasto              | Region             | Miasto       |
|--------------------|---------------------|--------------------|--------------|
|                    | Honolulu            |                    | Istanbul     |
|                    | Anchorage           |                    | Cairo        |
|                    | Vancouver           |                    | Jerusalem    |
|                    | San Francisco Dubai |                    | Nairobi      |
|                    | Los Angeles         |                    | Jeddah       |
|                    | Calgary             |                    | Teheran      |
| Ameryka Północna   | Denver              | Afryka / Zachodnia | Dubai        |
|                    | Chicago             | Azja               | Karachi      |
|                    | Miami               |                    | Kabul        |
|                    | Toronto             |                    | Male         |
|                    |                     |                    | Delhi        |
|                    | New York            |                    | Kotmondu     |
|                    | Halifax             |                    | Dacca        |
|                    | Mexico City         |                    | Yangon       |
|                    | Lima                |                    | Bangkok      |
| Amonika            | Santiago            |                    | Kuala Lumpur |
| Środkowa           | Caracas             |                    | Vientiane    |
| i Południowa       | Buenos Aires        |                    | Singapore    |
|                    | See Doule           | Azia Wschodnia     | Phnom Penh   |
|                    |                     |                    | Ho chi Minh  |
|                    | Rio de Janeiro      |                    | Jakarta      |
|                    | Madrid              | <b>,</b>           | Hong Kong    |
|                    | London              |                    | Shanghai     |
|                    | Paris               |                    | Manila       |
|                    | Amsterdam           |                    | Taipei       |
|                    | Milan               |                    | Seoul        |
| Europa             | Rome                |                    | Tokyo        |
|                    | Berlin              |                    | Guam         |
|                    | Stockholm           |                    | Pertin       |
|                    |                     | Oceania            | Adelaide     |
|                    | Atnens              |                    | Sydney       |
|                    | Helsinki            |                    | Nourmea      |
|                    | Moscow              |                    | Wellington   |
|                    | Dakar               |                    | Auckland     |
| Afryka / Zachodnia | Algiers             |                    | Pago Pago    |
| Azja               | Johannesburg        |                    |              |

Ustawienie języka obsługi

Można zmienić jezyk w jakim wyświetlane jest menu. Ustawień dokonaj w zakładce [Language] w menu [ X I Setup]. (str.99)

Do wyboru jest 11 języków: angielski, francuski, niemiecki, hiszpański, włoski, szwedzki, duński, rozyjski, koreański, chiński (tradycyjny / uproszczony) i portugalski.

- Ustawianie języka obsługi (str.31)

| Language                      |                       |
|-------------------------------|-----------------------|
| English<br>Fran⊡is            | Nederlands<br>Русский |
| Deutsch<br>Espa⊡l<br>Italiano | □□□□□<br>中文繁體<br>中文简体 |
| Svenska                       | Portugu               |
| MENU <b>S</b>                 | OK OK                 |

Włączanie i wyłączanie podpowiedzi

 Wyświetla podpowiedzi na monitorze LCD po włączeniu głównego wyłącznika lub zmianie trybu ekspozycji. (str.14)

| Ø | Włączone podpowiedzi.  |  |
|---|------------------------|--|
|   | Wyłączone podpowiedzi. |  |

Ustawienia dokonaj w zakładce [Guide display] w menu [XI Set-up]. (str.99)

| DE X Set-up   | C       |
|---------------|---------|
| Format        |         |
| Веер          |         |
| Date Adjust   |         |
| World Time    |         |
| Language      | English |
| Guide display | < ⊻ ►   |
| MENUExit      |         |

Ustawienie jasności monitora LCD

Jasność monitora LCD mozna regulować. Gdy trudno jest odczytać informacje z monitora, należy zmienić ustawienia. Ustawień dokonaj w zakładce [Brightness Level]w menu [X↓Set-up]. (str.99)

| DE X Set-up C         |           |  |
|-----------------------|-----------|--|
| <b>Brightness Lev</b> | ∢ ±0 ►    |  |
| Video Out             | <b></b> - |  |
| Transfer Mode         |           |  |
| Auto Power Off        | 1 min     |  |
| Folder Name           | Std.      |  |
| File #                | SerialNo  |  |
|                       | OK OK     |  |

#### Wybór formatu sygnału wyjścia video

- Wybierz właściwy format sygnału wyjścia video (NTSC lub PAL) podłączając aparat do urządzenia zewnętrznego AV. Ustawień dokonaj w zakładce [Video Out] w menu [X] Set-up]. (str.99)
  - Podłączanie aparatu do sprzętu AV (str.70)

#### **INFORMATION**

 Format sygnału wyjścia video zależy od rejonu. W Ameryce Północnej formatem obowiązującym jest NTSC. W Polsce: PAL.

#### Automatyczne wyłączanie

Jeśli aparat nie jest używany przez określony okres czasu, automatycznie wyłączy się, by oszczędzić baterie. Czas do wyłączenia: [1 min], [3 min], [5 min], [10 min], [30 min] lub [Off]. Domyślne ustawienie to [1 min]. Ustawień dokonaj w zakładce [Auto Power Off] w menu [ X i Set-up]. (str.99)

| DE X Set-up      | С            |
|------------------|--------------|
| Brightness Level | 1 min        |
| Video Out        | 3 min        |
| Transfer Mode    | 5 min        |
| Auto Power Off   | ▲ 10 min     |
| Folder Name      | 30 min       |
| File #           | Off          |
| MENUCancel       | <u>ок</u> ок |

#### INFORMACJA

• Automatyczne wyłączanie nie zadziała podczas pokazu slajdów, połączenie USB, zdjęć z samowyzwalaczem na pilota oraz podczas wyświetlania menu i menu Fn.

Wybór nazwy folderu

 Można wybrać metodę ,wedle której będą nazywane foldery w których przechowuje się pliki. Domyślnym ustawieniem jest [Std.].

| Std. | Nazwa folderu w formie [XXXSSCAM], gdzie [XXX] jest liczbą od 100 do 999. Np. 100SSCAM.                                                                        |
|------|----------------------------------------------------------------------------------------------------|
| Date | Do nazwy folderu dodawane są dwie cyfry reprezentujące miesiąc i dzień, kiedy zdjęcie zostało zrobione. Np. 100-0101 dla zdjęć zrobionych pierwszego stycznia. |

Ustawień dokonaj w zakładce [Folder Name] w menu [XI Set-up]. (p.99)

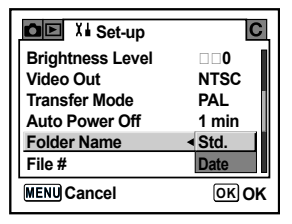

Resetowanie numerów plików

 Można ustawić numer pliku dla zdjęć, który zostanie użyty po włożeniu nowej karty pamięci SD. Ustawieniem domyślnym jest [SerialNo].

| SerialNo | Numer zdjęcia zrobionego ostatnio jest przechowywany w pamięci aparatu i każde zrobione zdjęcie będzie numerowane od niego.                                                                                                    |
|----------|----------------------------------------------------------------------------------------------------|
| Reset    | Za każdym razem gdy wkładana jest nowa karta pamięci SD, pierw-<br>szy plik zdjęciowy ma najniższy numer. Gdy karta, na której już są<br>zdjęcia, zostaje włożona, kolejne zdjęcia są numerowane począwszy<br>od ostatniego zapisanego zdjęcia. |

Ustawień dokonaj w zakładce [File #] w menu [X Set-up]. (str.99)

| DE X Set-up      | С        |
|------------------|----------|
| Brightness Level | □ □ 0 📲  |
| Video Out        | NTSC     |
| Transfer Mode    | PAL 🛛    |
| Auto Power Off   | 1 min    |
| Folder Name      | SerialNo |
| File #           | Reset    |
| MENU Cancel      | ОКОК     |

Ustawianie Instant Review i Digital Preview Tu możesz dokonac ustawień dotyczących wyświetlania natychmiastowego podglądu i podglądu cyfrowego.

Ustawianie czasu wyświetlania

Można wybierać spośród [1 sec], [3 sec], [5 sec] lub [Off].
 Domyślne ustawienie to [1 sec].
 Ustawień dokonaj w zakładce [Instant Review] w menu
 [Playback]. (str. 98)

| ■ Playback                         | XIC            |
|------------------------------------|----------------|
| Plybk dsply mthd<br>Instant Review | <b>√</b> 1 sec |
| Preview Display                    | 3 sec<br>5 sec |
| Slideshow                          | off            |
| MENU Cancel                        | <u>OK</u> OK   |

٠

Wyświetlanie histogramu podczas natychmiastowego podglądu

Można ustawić, by podczas natychmiastowego podglądu oraz podglądu cyfrowego wyświetlał się histogram.

Ustawień dokonaj w zakładce [Preview Display] w menu [ Playback]. IW ustawieniu domyślnym histogram nie jest wyświetlany.

1. Wybierz [Preview Display] w menu [ 🕨 Playback].

| Preview Display                                                           |            |
|---------------------------------------------------------------------------|------------|
| Histogram<br>Bright Portion                                               | <b>▲□►</b> |
| For setting displayed<br>information in Instant<br>Review/Digital Preview |            |
| MENU 🛨                                                                    |            |

- Wciśnij przycisk sterowania (►). Pojawi sie ekran do ustawiania opcji wyświetlania.
- 3. Użyj przycisku sterowania (◀►) by wybrać 🗹 (₩ł.) lub 🛛 (Wył.) dla [Histogram].

| The histogram is displayed in the Instant Review and Digital Preview screens. |
|-------------------------------------------------------------------------------|
| The histogram is not displayed.                                               |

- 4. Wciśnij przycisk sterowania (▼) by wybrać [Bright Portion].
- 5. Użyj przycisku sterowania (◀►) by wybrać 🗹 (Wł.) lub 🛛 (Wył.)

| Ø | Ostrzeżenie o aktywnym obszarze jest wyświetlane podczas natychmia-<br>stowego podglądu i podglądu cyfrowego. |
|---|----------------------------------------------------------------------------------------------------|
|   | Ostrzeżenie nie jest wyświetlane.                                                                             |

6. Dwa razy wciśnij przycisk MENU .

Aparat jest gotowy do zrobienia zdjęcia.

# Powrót do ustawień domyślnych

Resetowanie menu Rec. Mode/ Playback/ Set-up

- Ustawienia w menu [ Rec. Mode] menu, [ Playback] oraz [ X Set-up] są resetowane do domyślnych. Nie resetują się ustawienia daty, języka, wyjścia video i strefy czasowej.
- 1. Wybierz [Reset] z menu [ X Set-up].
- 2. Wciśnij przycisk sterowania (►) aby wyświetlić ekran [Reset].
- 3. Użyj przycisku sterowania (▲) by wybrać [Reset].

| Reset                    |       |
|--------------------------|-------|
| Back to initial settings |       |
| Reset                    |       |
|                          | OK OK |

4. Wciśnij przycisk OK .

Aparat jest gotowy do robienia lub odtwarzania zdjęć.

# Powrót do ustawień domyślnych

#### Resetowanie menu Custom Function

- Zresetuj ustawienia menu [ C Custom Setting] do ustawień domyślnych. Ustawienia menu [ D Rec. Mode], [ P Playback] i [ X I Set-up] nie są resetowane.
- 1. Wybierz [Reset] z menu [C Custom Setting].
- 2. Wciśnij przycisk sterowania (►) aby wyświetlić ekran Reset Custom Fnction.
- 3. Użyj przycisku sterowania (▲) by wybrać [Reset].

| Reset Custom Fnction |      |
|----------------------|------|
| Returns the custom   |      |
| function settings    |      |
| to initial settings  |      |
| Reset                |      |
| Cancel               |      |
|                      | окок |

4. Wciśnij przycisk OK .

Aparat jest gotowy do robienia lub odtwarzania zdjęć.

# NOTATKI

# 6 Oprogramowanie

Objaśnia instalację i sposób używania programu.

| Wymagania sprzętowe       | 174  |
|---------------------------|------|
| Oprogramowanie            | 175  |
| Instalacja oprogramowania | 176  |
| Uruchamianie trybu PC     | 177  |
| Dysk wymienny             | .178 |
| Usuwanie dysku wymiennego | .180 |
| Digimax Master            | 182  |

# Oprogramowanie

Przed rozpoczęciem korzystania z oprogramowania prosimy o szczegółowe zapoznanie się z instrukcją

- Załączone oprogramowanie to: sterowniki aparatu oraz oprogramowanie do edycji grafiki dla systemu operacyjnego Windows.
- Kopiowanie całości lub części oprogramowania oraz podręcznika użytkownika jest zabronione.
- Oprogramowanie jest przeznaczone do użytku wyłącznie z aparatem.
- W przypadku wykrycia wad fabrycznych, aparat zostanie wymieniony na nowy lub nieodpłatnie naprawiony. Jednakże nie odpowiadamy za uszkodzenia spowodowane jego niewłaściwym używaniem.
- Stosowanie samodzielnie zmontowanego komputera PC lub komputera nie objętego gwarancją przez producenta, może doprowadzić do uszkodzeń aparatu nieobjętych gwarancją firmy Samsung.
- Przed przeczytaniem tego podręcznika powinni Państwo posiadać podstawową wiedzę na temat komputerów oraz systemów operacyjnych.

#### Wymagania sprzętowe

| Windows                                                                           | Macintosh                                           |
|-----------------------------------------------------------------------------------|-----------------------------------------------------|
| PC z procesorem Pentium III 450MHz<br>(zalecany Pentium 700MHz)                   | Power Mac G3 lub nowszy                             |
| Windows 2000/ME/XP                                                                | Mac OS 9.0 lub nowszy                               |
| Minimum 256MB RAM (XP: 512MB)<br>250MB wolnego miejsca na dysku<br>(zalecane 1GB) | Minimum 256MB RAM<br>250MB wolnego miejsca na dysku |
| Port USB                                                                          | Port USB                                            |
| Napęd CD-ROM                                                                      | Napęd CD-ROM                                        |
| Monitor: 1024x768 px, 16bit<br>(zalecane 24bit )                                  |                                                     |

# Oprogramowanie

 Digimax Master : W pełni wykorzystuje multimedialne funkcje aparatu. Dzięki temu oprogramowaniu można kopiować, oglądać, edytować i zapamiętywać zdjęcia ( RAW, JPEG ). Program działa jedynie pod Windows.

#### INFORMACJE

- Komputer potrzebuje na uruchomienie programu instalacyjnego średnio od 5 do 10 sekund. Jeśli po tym czasie nie nastąpi wyświetlenie powyższego ekranu, należy uruchomić znajdujący się w katalogu głównym CD-ROM-u plik [setup.exe]
- Niniejszy podręcznik użytkownika w formacie PDF znajduje sie na dołączonej do zestawu płycie CD. Przed otwarciem plików nalezy zainstalować Adobe Reader (również na załączonej płycie CD)

# Instalacja oprogramowania

- Aby korzystać z aparatu w połączeniu z komputerem, należy zainstalować oprogramowanie. Umożliwi to przegrywanie plików z aparatu na komputer oraz edycję zdjęć w programie graficznym.
- Strony firmy Samsung w internecie:

http://www.samsungcamera.com : Angielska http://www.samsung-foto.pl : Polska

CV III Instal

1. Zainstaluj Digimax Master wybierając przyciski pokazane na ilustracjach poniżej.

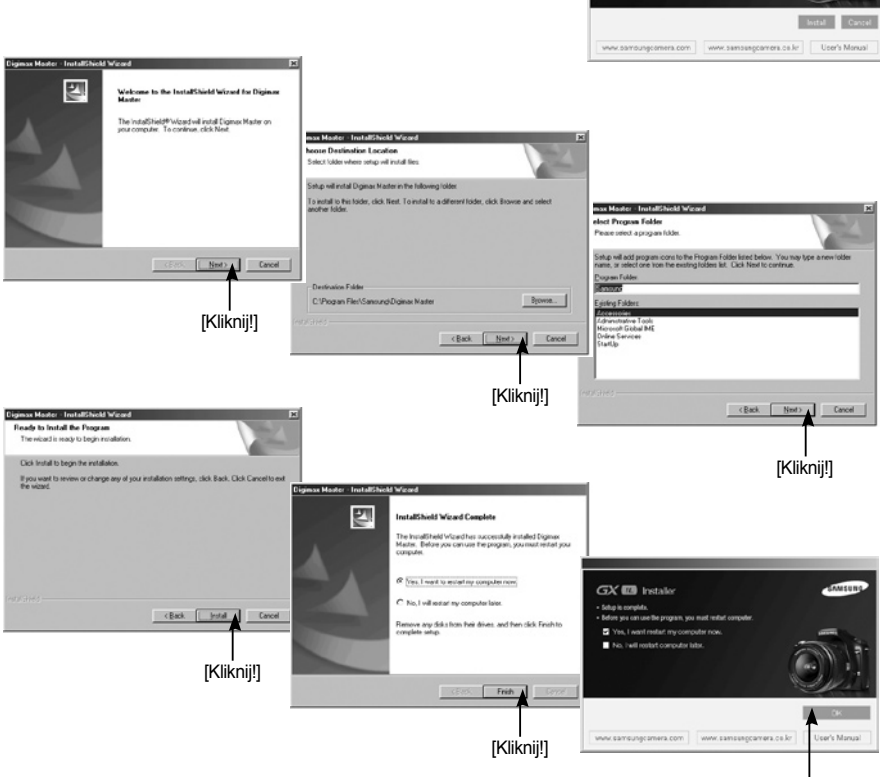

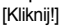

# Instalacja oprogramowania

- 2. Po zrestartowaniu komputera, podłącz aparat do komputera za pomocą kabla USB.
- Włącz aparat. Koputer uruchomi Kreatora Nowego Sprzętu. Jeśli komputer rozpozna nowy sprzęt, instalacja przebiegła pomyślnie.
- Jeśli Twoim systemem operacyjnym jest Windows XP, otworzy się program do przeglądania zdjęć. Jeśli po włączeniu Digimax Master pojawi się okno kopiowania, sterowniki zostały pomyślnie zainstalowane.

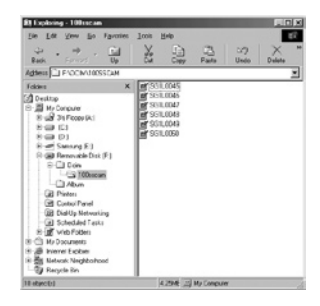

#### Uruchamianie trybu PC

- W tym trybie można kopiować zdjęcia i inne pliki z aparatu na komputer.
- Ekran LCD jest zawsze wyłączony w trybie PC.
- Podłączanie aparatu do komputera.
  - 1. Wciśnij MENU i wybierz menu [ X Set-up].
  - 2. Ustaw [Transfer Mode] na aparacie na [PC].
  - 3. Podłącz aparat do komputera kablem USB.

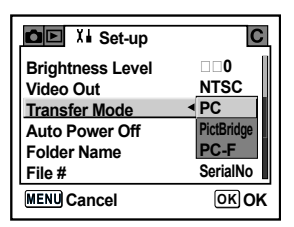

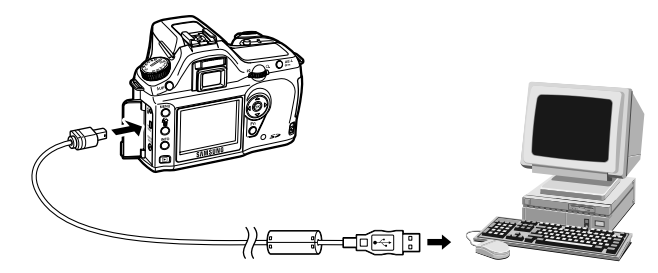

# Dysk wymienny

- Kopiowanie przechowywanych zdjęć.
   Można przekopiować zdjęcia z aparatu na twardy dysk komputera i wydrukować je lub edytować przy pomocy programu do obróbki graficznej.
  - 1. Podłącz aparat do komputera kablem USB.
  - 2. Na pulpicie komputera wybierz [Mój komputer] ⇒ [Dysk wymienny]
    - ⇔ [DCIM] ⇔ [100SSCAM].

Zdjęcia powinny się wyświetlić.

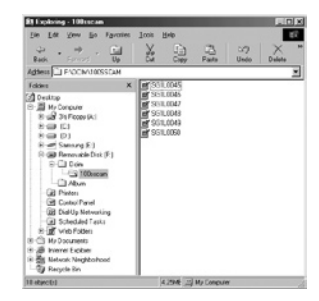

3. Wybierz zdjęcie i wciśnij prawy klawisz myszy.

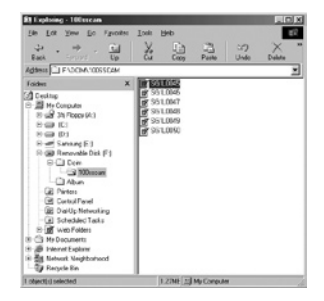

4. Otworzy się menu. Wybierz: [Cut]: kasuje wybrany plik. [Copy]: kopiuje wybrany plik

- Ib
   10
   10
   10
   10

   Ib
   10
   10
   10
   10

   Both
   10
   10
   10
   10

   Both
   10
   10
   10
   10

   Both
   10
   10
   10
   10

   Both
   10
   10
   10
   10

   Both
   10
   10
   10
   10

   Both
   10
   10
   10
   10

   Both
   10
   10
   10
   10

   Both
   10
   10
   10
   10

   Both
   10
   10
   10
   10

   Both
   10
   10
   10
   10

   Both
   10
   10
   10
   10

   Both
   10
   10
   10
   10

   Both
   10
   10
   10
   10

   Both
   10
   10
   10
   10

   Both
   10
   10
   10
   10

   Both
   10
   10
   10
   10

   Both
   10
   10
   10
   10

   Both
   10
   10
   10
   10

   Both
   10
   10
   10
   10
- 5. Kliknij na folder do którego chcesz przenieść plik.

# Dysk wymienny

 Wciśnij prawy klawisz myszy i pojawi się menu. Wciśnij [Paste].

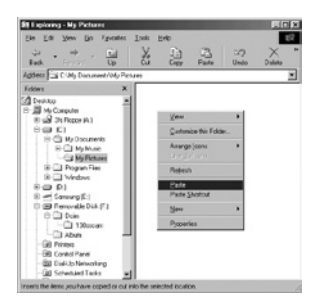

7. Zdjęcie zostaje przeniesione z aparatu do komputera.

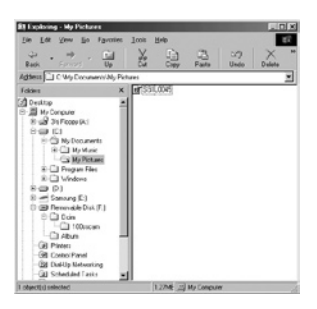

Używając [Digimax Master] możesz oglądać zdjęcia przechowywane w pamięci bezpośrednio na ekranie komputera. Możesz też kopiować i przemieszczać pliki.

#### UWAGA

- Zalecane jest przekopiowanie zdjęć do komputera przed ich oglądaniem. Otwieranie zdjęć bezpośrednio z dysku wymiennego może prowadzić do rozłączenia aparatu i komputera.
- Przy przenoszeniu pliku który nie jest zdjęciem zrobionym przez aparat na dysk wymienny, na ekranie LCD w trybie odtwarzania pojawi się informacja [Camera cannot display this image], a w trybie Miniaturek zostanie wyświetlony [?].
### Usuwanie dysku wymiennego

#### Windows 2000/ME/XP

(Ilustracje mogą różnić się od rzeczywistych w zależności od systemu operacyjnego)

- Upewnij się, że aparat i komputer nie są w trakcie przesyłania plików. Jeśli lampka statusu aparatu miga, należy poczekać aż zapali się ciągłym światłem.
- Kliknij dwa razy na ikonę [Bezpieczne Usuwanie Sprzętu] na pasku zadań.

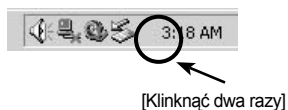

 Otworzy się okno [Bezpieczne Usuwanie Sprzętu]. Wybierz [Masowe Urządzenie magazynujące USB] i wciśnij przycisk [Zatrzymaj].

| G Unplug or Eject Hardware                                                                                            | <u> १×</u>                                        |
|----------------------------------------------------------------------------------------------------|---------------------------------------------------|
| Select the device you want to unplug or eject, an<br>Windows notifies you that it is safe to do so unplu<br>computer. | d then click Stop. When<br>a the device from your |
| Hardware devices:                                                                                                    |                                                   |
| Star USB Mass Storage Device                                                                                          |                                                   |
|                                                                                                    |                                                   |
|                                                                                                    |                                                   |
|                                                                                                    | <b>[Z</b> ]:]                                     |
|                                                                                                    | [Kiiknij!                                         |
|                                                                                                    |                                                   |
| USB Mass Storage Device at Samoung Digital Camera                                                                     |                                                   |
| Proper                                                                                                    | iesStop                                           |
| Display device components                                                                                             |                                                   |
| Show Unplug/Elect icon on the taskbar                                                                                 | One                                               |
|                                                                                                    | 7000                                              |

 Otworzy się okno [Zatrzymywanie urządzenia sprzętowego]. Wybierz [Masowe Urządzenie magazynujące USB] i wciśnij [OK].

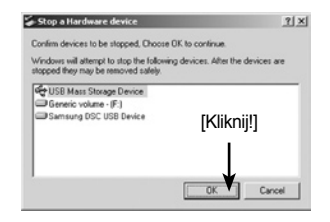

 Pojawi się okienko [Można bezpiecznie usunąć sprzęt]. Wciśnij [OK].

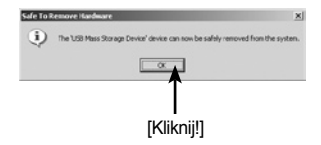

### Usuwanie dysku wymiennego

 Pojawi się okno [Bezpieczne Usuwanie Sprzętu]. Wciśnij [Zamknij] i dysk zostanie bezpiecznie odłączony.

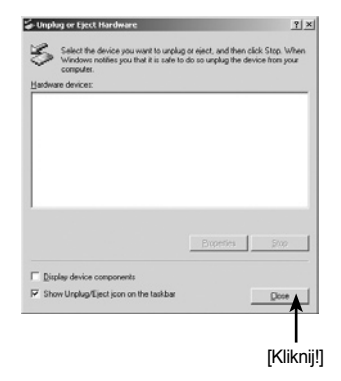

7. Odłącz kabel USB.

### Instalacja sterownika USB dla MAC

- 1. Sterownik USB dla MAC nie jest zawarty na dołączonej płycie CD.
- Przed podłączeniem aparatu sprawdź wersję MAC OS. Kompatybilne wersje to 9.0 lub nowsza.
- 3. Podłącz aparat do Macintosh'a i włącz.
- 4. Na pulpicie pojawi się nowa ikonka kiedy aparat będzie podłączony.

### Kopiowanie zdjęć do komputera (Mac)

- 1. Dwukrotne kliknięcie na nową ikonkę na pulpicie otworzy folder.
- 2. Zaznacz zdjęcia i skopiuj je lub przenieś do komputera.

### CAUTION

 Dla Mac OS 10.0 lub późniejszych : Najpierw zakończ przesyłanie zdjęć do komputera a następnie bezpiecznie usuń sprzęt.

- Dzięki temu oprogramowaniu możesz kopiować, przeglądać, edytować i zapamiętywać swoje zdjęcia i klipy filmowe. Ten program przeznaczony jest dla systemu Windows, za wyjątkiem Windows 98.
- By uruchomić program, kliknij [Start ⇔ Programy ⇔ Samsung ⇔ Digimax Master ⇒ Digimax Master]
- Przesyłanie zdjęć.
  - 1. Podłącz aparat do komputera.
  - Okno przesyłania zdjęć otworzy się po podłączeniu aparatu do komputera.
    - By przesłać do komputera wszystkie zdjęcia, wybierz [Select All].
    - Wybierz właściwy folder i kliknij przycisk [Select All]. Możesz zapamiętać zdjęcia i wybrany folder.
    - Jeśli klikniesz [Cancel], przesyłanie zostanie anulowane.

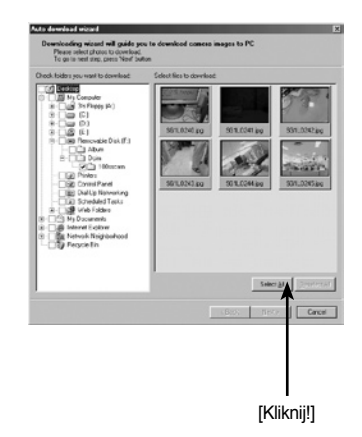

3. Kliknij przycisk [Next>].

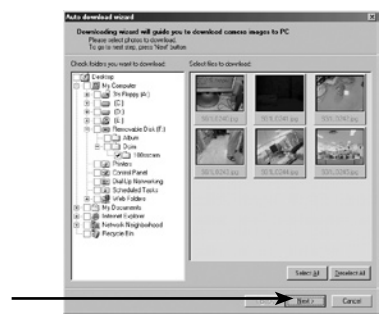

[Kliknij!]

- Wybierz miejsce gdzie ma zostać utworzony folder na zdjęcia. Nazwy folderów mogą być utworzone od daty lub dowolnie. Zdjęcia można też przekopiować do jakiegokolwiek folderu utworzonego wcześniej.
- 5. Wciśnij przycisk [Next>]

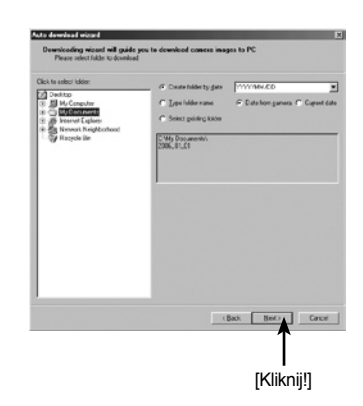

 Pojawi się okno jak na rysunku obok. Miejsce utworzenia wybranego folderu będzie widoczne w górnej części okna. Wciśnij [Start] aby przesłać zdjęcia.

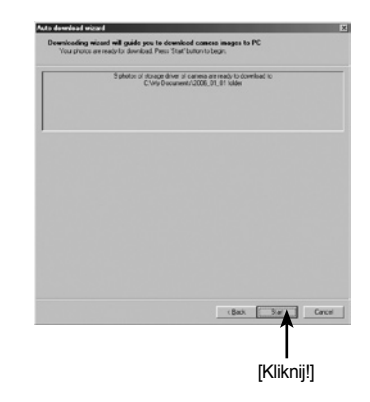

7. Przesłane zdjęcia zostaną wyświetlone.

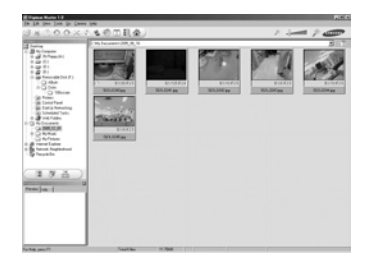

• Przeglądarka zdjęć: Tu można przeglądać przechowywane zdjęcia.

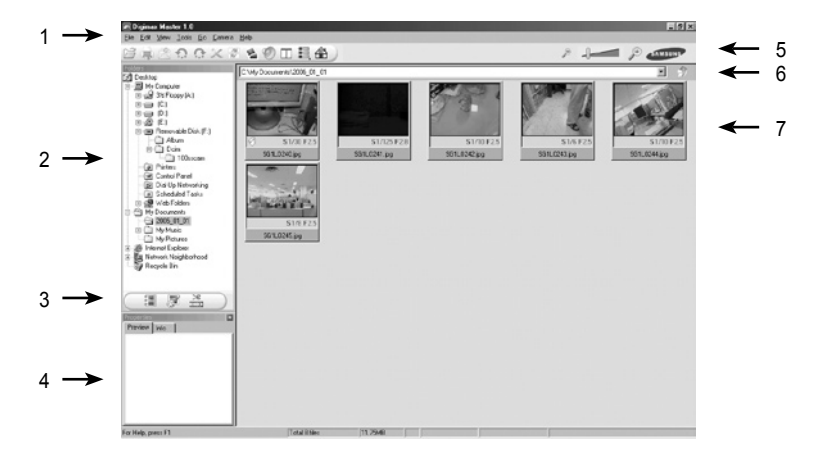

- Lista funkcji przeglądarki do zdjęć.
  - 1. Menu : Menu do wyboru opcji: File, Edit, View, Tools, Change functions, Auto download, help, itd.
  - 2. Okno wyboru zdjęć : W tym oknie można wybrać zdjęcia.
  - Wybór typu aplikacji : W tym menu można decydować o zmianie pracy programu pomiędzy: przeglądarką zdjęć, edycją zdjęć i edycją filmów.
  - Okno podglądu : Można podglądnąć zdjęcie lub film i sprawdzić dodatkowe informacje o zapisanym pliku.
  - 5. Listwa powiększenia : Można zmieniać wielkość wyświetlanych zdjęć w programie.
  - 6. Informacja o aktualnym folderze : Pełna ścieżka do aktualnie wyświetlanego folderu.
  - 7. Okno podglądu : Podgląd wybranych zdjęć w folderach.
- Więcej informacji w menu Pomocy Digimax Master.

Edycja obrazu: Tu można edytować zdjęcia.

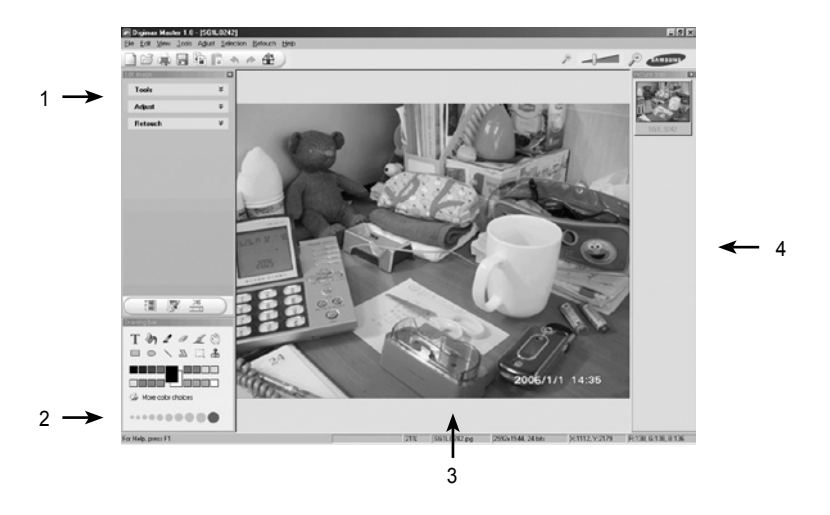

- Lista funkcji edycji obrazu.
  - 1. Menu edycji:
    - [Tools] : Zmiana rozmiaru, kadrowanie zdjęcia. [Adjust] : Modyfikacja jakości zdjęcia. [Retouch] : Efekty specjalne, zmiana wyglądu zdjęcia.
  - 2. Narzędzia malowania : Narzędzia do edycji zdjęcia.
  - 3. Zdjęcie edytowane.
  - 4. Okno podglądu.
- Zdjęcie po edycji w Digimax Master nie może być już odtworzone w aparacie.
- Więcej informacji w menu Pomocy Digimax Master.

Konwerter DNG : Możesz przekonwertować pliki RAW (\*.pef, \*.dng) na format JPEG lub TIFF.

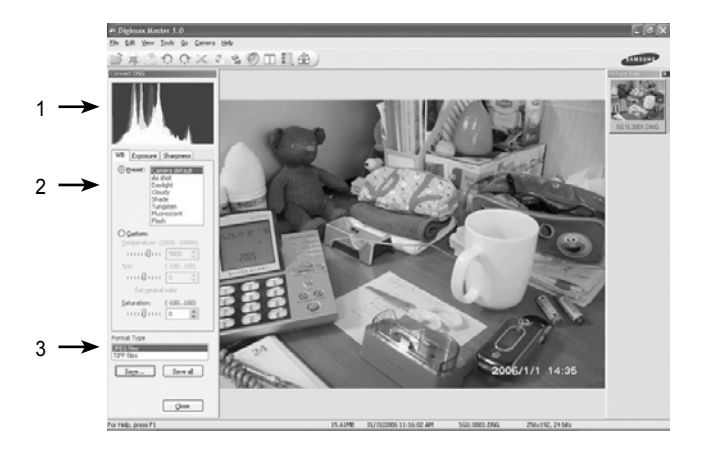

Lista funkcji konwertera DNG.

- 1. Histogram : Pokazuje wykres histogramu.
- Narzędzia : Możesz edytować pliki RAW (\*.pef, \*.dng). [White Balance]: Balans bieli; możesz edytować nasycenie kolorów zdjęcia. [Exposure]: Ekspozycja; możesz edytować kontrast i jasność zdjęcia. [Sharpness]: Ostrość; możesz edytować stopień wyostrzenia zdjęcia.
- 3. Format pliku : Możesz przekonwertować plik RAW (\*.dng) na inny format (\*.jpg, \*.tiff).
- Więcej informacji w menu Pomocy Digimax Master.

Edycja klipów filmowych: Tu można połączyć w jeden film zdjęcia, klipy, narrację i muzykę.

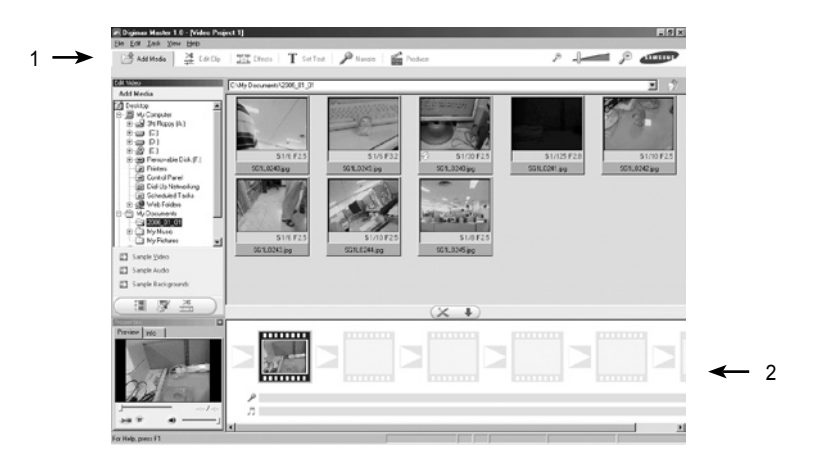

- Lista funkcji edycji filmu.
  - 1. Menu edycji :

[Add Media] : dodaje kolejne elementy do klipu.

[Edit Clip] : można zmienić jasność, kontrast, kolor lub nasycenie filmu.

[Effects] : dodaje efekty do filmu.

[Set Text] : dodaje tekst do filmu.

[Narrate] : dodaje ścieżkę dźwiękową do filmu.

[Produce] : zapisuje edytowany film jako nowy plik.

Formaty zapisu: AVI, Windows media (wmv), Windows media (asf) oraz MPEG-4 (format zapisu filmu w aparacie)

- 2. Okno podglądu klatek : dodawanie do klipu innych filmów.
- Niektóre filmy są kompresowane kodekami nie kompatybilnymi z Digimax Master. Nie będą one odtwarzane.
- Więcej informacji w menu Pomocy Digimax Master.

### NOTATKI

# 7 Załącznik

Wyjaśnia przyczyny usterek, wprowadza opcjonalne akcesoria i podaje dodatkowe informacje.

| Ustawienia domyślne     | 190 |
|-------------------------|-----|
| Czyszczenie matrycy CCD |     |
| Akcesoria opcjonalne    |     |
| Komunikaty o błędach    | 198 |
| Problemy                | 200 |
| Dane techniczne         |     |
| Słownik                 | 206 |

### Ustawienia domyślne

- Poniższa tabela zawiera listę ustawień fabrycznych.
   Oznaczenia w tabelce są następujące:
- Ostatnie zapamiętane ustawienie

Tak : Bieżące ustawienia są zapamiętywane po wyłączeniu aparatu.

- Nie : Ustawienia wracają do domyślnych po wyłączeniu aparatu.
- Reset ustawień

Tak : Ustawienia powracają do domyślnych z chwilą zresetowania aparatu (str. 170).

Nie : Ustawienia są zapamiętywane nawet po zresetowaniu aparatu.

• Menu [ 🗖 Rec. Mode]

| Pozycja          | Ustawienie domyślne              | Zapamiętanie<br>ostatniego<br>ustawienia | Reset | Strona |
|------------------|----------------------------------|------------------------------------------|-------|--------|
| Image Tone       | 🖸 (Jasny)                        | Tak                                      | Tak   | 108    |
| Recorded Pixels  | <b>6</b> м (3008х2000)           | Tak                                      | Tak   | 109    |
| Quality Level    | (Najlepsza)                      | Tak                                      | Tak   | 110    |
| Saturation       | <b>♣ =</b> _⊡ <u>+</u> (0)       | Tak                                      | Tak   | 111    |
| Sharpness        | <b>⊾</b> = <u>n</u> <u>+</u> (0) | Tak                                      | Tak   | 111    |
| Contrast         | • =₀+ (0)                        | Tak                                      | Tak   | 111    |
| Auto Bracket     | ±0.5 / 0 - +                     | Tak                                      | Tak   | 144    |
| AE Metering      | (Wielopolowy)                    | Tak                                      | Tak   | 129    |
| Focusing Area    | (Szeroki)                        | Tak                                      | Tak   | 122    |
| AF Mode          | <b>AF.S</b><br>(Tryb Pojedynczy) | Tak                                      | Tak   | 121    |
| Flash Exp. Comp. | 0.0                              | Tak                                      | Tak   | 148    |

Menu [ Playback]

|           | Pozycja        | Ustawienie domyślne         | Zapamiętanie<br>ostatniego<br>ustawienia | Reset | Strona |
|-----------|----------------|-----------------------------|------------------------------------------|-------|--------|
| Plybk     | Display Style  | Images only (Tylko zdjęcia) | Tak                                      | Tak   | 158    |
| mthd      | Bright Portion | OFF (Wyłączone              | Tak                                      | Tak   | 169    |
| Instant F | Review         | 1 sec.                      | Tak                                      | Tak   | 168    |
| Preview   | Histogram      | OFF                         | Tak                                      | Tak   | 169    |
| Display   | Bright Portion | OFF                         | Tak                                      | Tak   | 169    |
| Digital F | ilter          | B&W (czerń i biel)          | Tak                                      | Tak   | 71     |
| Slidesho  | w              | 3 sec.                      | Tak                                      | Tak   | 69     |

### **Default Settings**

• Menu [ X Set-up]

|               | Pozycja               | Ustawienie domyślne                | Zapamiętanie<br>ostatniego<br>ustawienia | Reset | Strona |
|---------------|-----------------------|------------------------------------|------------------------------------------|-------|--------|
| Format        |                       | -                                  | -                                        | -     | 160    |
| Веер          |                       | 🗹 (Włączony)                       | Tak                                      | Tak   | 161    |
| Date Ad       | djust                 | Zgodnie z ustawieniem<br>domyślnym | Tak                                      | Nie   | 161    |
|               | World Time setting    | 🗌 (Wyłączone)                      | Tak                                      | Tak   |        |
|               | Hometown<br>(City)    | Zgodnie z ustawieniem<br>domyślnym | Tak                                      | Nie   |        |
| World<br>Time | Hometown<br>(DST)     | Zgodnie z ustawieniem<br>domyślnym | Tak                                      | Nie   | 162    |
|               | Destination<br>(City) | Tak jak Hometown                   | Tak                                      | Nie   |        |
|               | Destination<br>(DST)  | Tak jak Hometown                   | Tak                                      | Nie   |        |
| Langua        | ge                    | Zgodnie z ustawieniem<br>domyślnym | Tak                                      | Nie   | 165    |
| Guide o       | display               | 🗹 (Włączone)                       | Tak                                      | Tak   | 165    |
| Brightn       | ess level             | 0                                  | Tak                                      | Tak   | 166    |
| Video C       | Dut                   | Zgodnie z ustawieniem<br>domyślnym | Tak                                      | Nie   | 166    |
| Transfe       | er Mode               | PC                                 | Tak                                      | Tak   | 84     |
| Auto Po       | ower Off              | 1 min                              | Tak                                      | Tak   | 167    |
| Folder        | Name                  | Std.                               | Tak                                      | Tak   | 167    |
| File #        |                       | SerialNo                           | Tak                                      | Tak   | 168    |
| Sensor        | Cleaning              | -                                  | -                                        | -     | 194    |
| Reset         |                       | -                                  | -                                        | -     | 170    |

### Ustawienia domyślne

Menu [ C Custom Setting]

| Pozycja                               | Ustawienie domyślne                   | Zapamiętanie<br>ostatniego<br>ustawienia | Reset | Strona   |
|---------------------------------------|---------------------------------------|------------------------------------------|-------|----------|
| Setting                               | (Wyłączone)                           | Tak                                      | Tak   | 100      |
| Noise Reduction                       | On                                    | Tak                                      | Tak   | 139      |
| Expsr Setting Steps                   | 1/2 EV                                | Tak                                      | Tak   | 141      |
| ISO Corction in AUTO                  | ISO 200 - 800                         | Tak                                      | Tak   | 115      |
| ISO Snstvty Wrn Dspl                  | Off                                   | Tak                                      | Tak   | 116      |
| Link AF Point and AE                  | Off                                   | Tak                                      | Tak   | 130      |
| Meter Operating Time                  | 10 sec.                               | Tak                                      | Tak   | 131      |
| AE-L with AF locked                   | Off                                   | Tak                                      | Tak   | 124      |
| Recordable Image No                   | Pozostała ilość zdjęć do<br>zapisania | Tak                                      | Tak   | 100      |
| OK btn when shooting                  | Off                                   | Tak                                      | Tak   | 100, 120 |
| AE-L bttn on M expsr                  | Program Line                          | Tak                                      | Tak   | 139      |
| AF in remote control                  | Off                                   | Tak                                      | Tak   | 100      |
| FI with S lens used <sup>*1</sup>     | Niedostępne                           | Tak                                      | Tak   | -        |
| Using aperture ring <sup>*2</sup>     | Zakazane                              | Tak                                      | Tak   | -        |
| Release when Chrging                  | Off                                   | Tak                                      | Tak   | 149      |
| Preview Method                        | Digital Preview                       | Tak                                      | Tak   | 145      |
| Mag to Strt Zm Plybk                  | 1.2 raza                              | Tak                                      | Tak   | 101      |
| Man. WB Measure-<br>ment              | Cały ekran                            | Tak                                      | Tak   | 113      |
| Color Space                           | sRGB                                  | Tak                                      | Tak   | 117      |
| Reset Custom<br>Fnction <sup>*3</sup> | -                                     | -                                        | -     | 170      |

\*1 : Menu jest dostępne, gdy w użyciu jest przykręcany obiektyw.

\*2 : Menu jest dostępne, gdy w użyciu jest obiektyw z pierścieniem przysłony.

\*3 : Reset ustawień w menu [ C Custom Setting].

# Ustawienia domyślne

• Menu Fn.

| Pozycja         | Ustawienie domyślne  | Zapamiętanie<br>ostatniego<br>ustawienia | Reset | Strona  |
|-----------------|----------------------|------------------------------------------|-------|---------|
| Drive Mode      | (Pojedyncze zdjęcia) | Nie <sup>*1</sup>                        | Tak   | 53      |
| Flash Mode      | A町 (Auto)            | Tak                                      | Tak   | 49      |
| White Balance   | AWB (Auto)           | Tak                                      | Tak   | 112     |
| ISO Sensitivity | AUTO                 | Tak                                      | Tak   | 115     |
| Tryb SCN        | Nocny                | Tak                                      | Tak   | 45, 104 |
| DPOF Settings   | -                    | Tak                                      | Nie   | 79      |
| Digital Filter  | B&W                  | Tak                                      | Tak   | 71      |
| Slideshow       | 3-sec                | Tak                                      | Tak   | 68      |

\*1 : Zapamiętane zostają tylko ustawienia zdjęć ciągłych.

# Czyszczenie matrycy CCD

 Jeżeli matryca CCD jest zabrudzona, na zdjęciach zawierających jasne tło mogą pojawić się cienie. To wskazuje na konieczność wyczszczenia matrycy. Skontaktuj się z serwisem firmy Samsung w celu profesjonalnego oczyszczenia matrycy CCD.

### INFORMACJE

- Nie korzystaj z rozpylacza w formie sprayu.
- Nie czyść matrycy CCD, kiedy tryb ekspozycji ustawiony jest na B (Bulb).
- Gdy obiektyw jest zdemontowany, zasłaniaj pokrywką miejsce jego montowania w aparacie, by chronić matrycę CCD przed zabrudzeniem.
- Zaleca się korzystać z zasilacza (D-AC10, opcjonalny) podczas czyszczenia matrycy CCD.
- Gdy poziom naładowania baterii spadnie znacząco, wyświetli się ostrzeżenie [Not enough battery remaining to clean sensor] na monitorze LCD.
- Jeśli zasilacz nie jest używany, korzystaj z baterii o dostatecznej mocy.
   Jeżeli usłyszysz ostrzegawczy dźwięk, sygnalizujący spadek mocy, natychmiast przerwij czyszczenie.
- Nie wkładaj końcówki dmuchawy do obszaru montowania obiektywu. W przypadku wyłączenia zasilania, może to spowodować uszkodzenia migawki i matrycy CCD.
- Podczas czyszczenia matrycy, lampka samowyzwalacza miga a na wyświetlaczu LCD pojawia się znak [Cln].
- 1. Wyłącz aparat i zdemontuj obiektyw.
- 2. Włącz aparat.
- 3. Wybierz zakładkę [Sensor Cleaning] z menu [ X Set-up].
- 4. Wciśnij przycisk sterowania (►).
  - Pojawia się ekran czyszczenia matrycy.

### Czyszczenie matrycy CCD

5. Użyj przycisku sterowania (▲) by wybrać [Mirror Up].

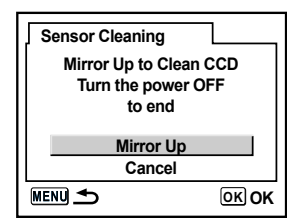

- 6. Wciśnij przycisk OK .
  - Lustro zostaje zablokowane w pozycji podniesionej.
- 7. Wyczyść matrycę CCD.

 Użyj dmuchawy bez pędzelka, by usunąć kurz z matrycy CCD. Pędzelek może porysowac matrycę CCD.
 Nie przecieraj matrycy szmatką! Zaleca się czyszczenie sensora przez wyspecjalizowany serwis.

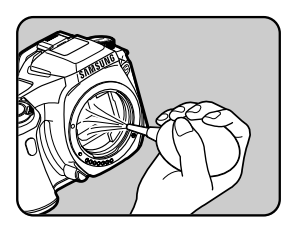

- 8. Wyłącz aparat.
- 9. Zamontuj obiektyw gdy lustro wróci do swego zwykłego położenia.

### Akcesoria opcjonalne

 Jest wiele dostępnych akcesoriów dla tego modelu aparatu. Skontaktuj się z serwisem, by uzyskać pełną informację. Akcesorie dla PENTAX DSLR mogą być używane z SAMSUNG DSLR.

Wężyk spustowy SSR-D1

Wężyk zdalnego zwalniania migawki o długości 0.5 m.

#### Lampy błyskowe

 Automatyczna lampa błyskowa SEF-36PZF
 Automatyczna lampa błyskowa z maksymalną liczbą przewodnią 36 (ISO 100/m). Posiada funkcję wolnej synchronizacji, błysku z kontrola kontrastu i synchronizacji, wspomagania automatyki ostrości, synchronizacji z krótkimi czasami migawki, błysku bezprzewodowego oraz

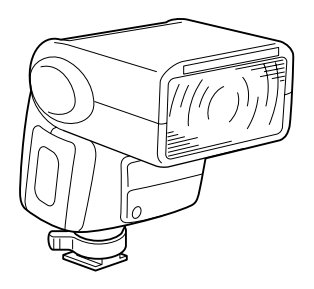

### Akcesoria opcjonalne

#### Pokrowiec

Pokrowiec na aparat SCP-D1

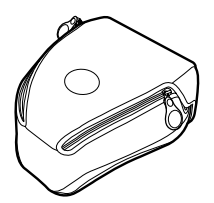

Inne

Poniższe akcesoria są identyczne jak te dołączone do aparatu.

- Osłona celownika

- Osłona oka

- Pasek

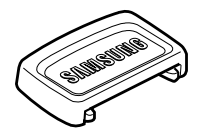

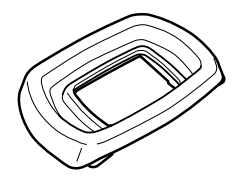

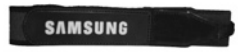

# Komunikaty o błędach

| Komunikat                                                          | Opis                                                                                                    |
|--------------------------------------------------------------------|----------------------------------------------------------------------------------------------------|
| Memory card full                                                   | Karta pamięci SD jest już pełna i nie można zapisać na nią<br>więcej zdjęć. Włóż nową kartę pamięci lub wykasuj niechciane<br>zdjęcia (str. 27, 73).<br>Istnieje możliwość zapisania nowych zdjęć, zmieniając usta-<br>wienia jakości i rozdzielczości (str. 109, 110). |
| No image                                                           | Na karcie pamięci nie ma zdjęć do odtwarzania.                                                                                                    |
| Camera cannot display this image                                   | Zdjęcie, które próbujesz odtworzyć, jest zapisane w formacie<br>nieobsługiwanym przez ten aparat. Może odtworzy się w innym<br>aparacie lub w komputerze.                                                                                                    |
| No card in camera                                                  | W aparacie nie znajduje się karta pamięci SD (str. 27).                                                                                                    |
| Memory card error                                                  | Wystąpił problem z kartą pamięci i zapamiętywanie zdjęć oraz<br>ich odtwarzanie jest niemożliwe. Można je zobaczyć w kompu-<br>terze, ale nie w aparacie.                                                                                                    |
| Card not formatted                                                 | Włożona karta pamięci nie została sformatowana lub została sformatowana w innym aparacie lub w komputerze. Należy sformatować ją w aparacie.                                                                                                    |
| Card locked                                                        |                                                                                                    |
| Card is locked<br>Rotation information cannot<br>be saved          | W aparacie znajduje się zablokowana karta pamięci. Odblokuj<br>kartę pamięci (str. 28).                                                                                                    |
| This image is protected<br>Rotation information cannot<br>be saved | Wybrane do obrócenia zdjęcie jest zabezpieczone. Usuń zabezpieczenie.                                                                                                    |
| Cannot use this card                                               | Włożona karta pamięci nie może być używana w tym aparacie.                                                                                                    |
| Battery depleted                                                   | Baterie są na wyczerpaniu. Włóż nowe baterie (str. 23).                                                                                                    |
| Not enough battery remaining to clean sensor                       | Podczas czyszczenia matrycy CCD, gdy baterie są na wy-<br>czerpaniu. Wymień baterie lub korzystaj z zasilacza (D-AC10,<br>opcjonalny) (str. 26).                                                                                                    |
| Image folder could not be created                                  | Maksymalna liczba folderów (999) i plików (9999) została<br>osiągnięta. Włóż nową kartę pamięci lub sformatuj obecną (str.<br>160).                                                                                                    |
| The image is not stored                                            | Zdjęcie nie mogło zostać zapamiętane z powodu błędu karty<br>pamięci.                                                                                                    |
| Settings not stored                                                | Ustawienie DPOF nie mogły zostać zapamiętane, gdyż karta pamięci była pełna. Wykasuj niechciane zdjęcia lub zmień ustawienia DPOF (str. 73).                                                                                                    |
| RAW images cannot be set                                           | Ustawienia DPOF nie działają z formatem RAW.                                                                                                    |
| RAW images are not sup-<br>ported                                  | Zdjęcia w formacie RAW nie mogą być edytowane filtrami aparatu.                                                                                                    |

### **Error Messages**

| Komunikat                     | Opis                                                                                                    |
|-------------------------------|----------------------------------------------------------------------------------------------------|
| No image to be filtered       | Jeśli filtry zostaną uruchomione z menu [  Playback], ko-<br>munikat wyświetli się, jeśli wszystkie zdjęcia w pamięci są w<br>formacie RAW lub zostały zrobione innym aparatem. |
| This image cannot be filtered | Komunikat wyświetla się, gdy filtry zostaną uruchomione z menu Fn a zdjęcia nie zostały zrobione tym aparatem.                                                                  |
| No DPOF files                 | Brak plików z informacją DPOF. Ustaw DPOF i wydrukuj<br>(str.79)                                                                                                    |
| Printer error                 | Wystąpił błąd drukarki i plik nie może zostać wydrukowany.<br>Napraw błąd i wydrukuj zdjęcie.                                                                                   |
| No paper in a printer         | Zabrakło papieru w drukarce. Uzupełnij papier i kontynuuj wydruk.                                                                                                    |
| No ink in a printer           | Zabrakło atramentu w drukarce. Uzupełnij atrament i kontynuuj wydruk.                                                                                                    |
| Paper stuck in a printer      | Kartka papieru zablokowała się w drukarce. Usuń papier i kontynuuj wydruk.                                                                                                    |
| Data error                    | Podczas drukowania wystąpił błąd danych.                                                                                                    |

# Problemy

• W przypadku wystąpienia problemów, radzimy sprawdzić następujące możliwości przed kontaktem z serwisem.

| Problem                            | Przyczyna                                                                     | Usuwanie problemu                                                                                                    |
|------------------------------------|-------------------------------------------------------------------------------|----------------------------------------------------------------------------------------------------|
|                                    | Brak baterii.                                                                 | Włóż baterie.                                                                                                    |
| Aparat się nie                     | Źle włożone baterie.                                                          | Włóż baterie prawidłowo (str.23).                                                                                                    |
| włącza                             | Baterie na wyczerpaniu.                                                       | Włóż nowe baterie lub skorzystaj z<br>zasilacza. (str.26)                                                                                                    |
|                                    | Lampa błyskowa się ładuje                                                     | Poczekaj aż lampa się naładuje.                                                                                                    |
| Migawka nie zo-<br>staje zwolniona | Brak miejsca na karcie<br>pamięci                                             | Włóż nową kartę lub wykasuj niechcia-<br>ne zdjęcia (str.27, 73).                                                                                                    |
|                                    | Trwa zapamiętywanie<br>zdjęcia                                                | Poczekaj aż zdjęcie zostanie zapamię-<br>tane.                                                                                                    |
| Autofokus nie<br>działa            | Trudno jest ustawić ostrość<br>na obiekt                                      | Automatyka ostrości nie działa dobrze<br>w przypadku obiektów o niskim kon-<br>traście (niebo, białe ściany), ciemnym<br>kolorze, intensywnych wzorach, szybko<br>poruszających się lub fotografowanych<br>przez okno albo druciana siatkę.<br>Zablokuj ostrość na obiekcie znaj-<br>dującym się w podobnej odległości<br>od aparatu jak obiekt fotografowany<br>lub skorzystaj z ręcznego ustawiania<br>ostrości (str. 125). |
|                                    | Obiekt nie znajduje się w<br>polu ustawiania ostrości                         | Zablokuj ostrość na obiekt (wciśnij mi-<br>gawkę do połowy), przekomponuj kadr i<br>zrób zdjęcie.                                                                                                    |
|                                    | Obiekt znajduje się zbyt<br>blisko                                            | Oddal się od obiektu i zrób zdjęcie.                                                                                                    |
|                                    | Tryb ustawiania ostrości<br>jest ustawiony na <b>MF</b>                       | Przestaw dźwignię ustawiania ostrości<br>na <b>AF</b> . (str.118)                                                                                                    |
|                                    | Tryb ustawiania ostrości jest ustawiony na <b>AF.C</b>                        | Ustaw tryb ustawiania ostrości na AF.S (str.121)                                                                                                    |
|                                    | Tryb zdjęciowy jest usta-<br>wiony na 🏾 🛠                                     | Ustaw inny tryb zdjęciowy (str.45)                                                                                                    |
| Nie działa funkcja<br>blokady AF   | Funkcja nie jest aktywna<br>w trybach <b>M</b> (ręcznym)<br>i <b>B</b> (Bulb) | Skorzystaj z innych trybów.                                                                                                    |

### Troubleshooting

| Problem                                              | Przyczyna                                                                                                    | Usuwanie problemu                                                            |
|------------------------------------------------------|----------------------------------------------------------------------------------------------------|------------------------------------------------------------------------------|
| Wbudowana                                            | Jeśli tryb lampy ustawiony<br>jest na automatyczny lub<br>automatyczny z redukcja<br>czerwonych oczu, lampa nie<br>wyzwoli się gdy obiekt jest<br>wystarczająco oświetlony. | Ustaw tryb lampy na ręczny lub ręczny<br>z redukcja czerwonych oczu (str.49) |
| lampa nie wyzwala<br>błysku                          | Pokrętło trybów jest usta-<br>wione na wyłączoną lampę<br>błyskową: <b>(</b>                                                                                                | Ustaw jakikolwiek inny tryb na pokrętle<br>(str.45)                          |
|                                                      | Tryb <b>SCN</b> jest ustawiony na<br>Nocny 🕲 Zachód słoń-<br>ca 🖨 Światło świec 🥤 lub<br>Muzeum 🕅 .                                                                         | Ustaw jakikolwiek inny tryb tematyczny<br>(str.47)                           |
| Funkcja power<br>zoom nie działa                     | Aparat nie jest wyposażony<br>w funkcję power zoom.                                                                                                    | Użyj zoomu ręcznego (str.48)                                                 |
| Połączenie USB<br>z komputerem nie                   | Tryb przesyłania danych<br>ustawiony jest na [PictBrid-<br>ge]                                                                                                    | Ustaw tryb przesyłania danych na [PC].                                       |
| działa poprawnie                                     | Wystąpił błąd podczas prze-<br>syłania danych                                                                                                    | Zmień tryb przesyłania danych na [PC-F].                                     |
| Połączenie USB z<br>drukarką nie działa<br>poprawnie | Tryb przesyłania danych<br>ustawiony jest na [PC] lub<br>[PC-F]                                                                                                    | Ustaw tryb przesyłania danych na [Pict-<br>Bridge] (str.84)                  |

 W rzadkich przypadkach, aparat może nie działać poprawnie z powodu ładunku elektrostatycznego. W tym wypadku pomaga wyjęcie i ponownie włożenie baterii. Jeśli lustro zostanie w pozycji poniesionej, wyjmij i włóż baterie a następnie włącz aparat. Lustro powróci na dawna pozycję.

Po zakończeniu procedury, jeśli aparat będzie działał poprawnie, nie wymaga napraw serwisowych.

• Szczegóły podłączania aparatu do komputera znajdują się na stronie 173)

# Problemy

• Jeżeli połączenie USB nie działa:

| 1. | Kabel USB nie jest podłączony lub nie jest to kabel o odpowiednich specyfikacjach.<br>• Podłącz kabel USB o odpowiednich specyfikacjach.                                                                                                    |
|----|----------------------------------------------------------------------------------------------------|
| 2. | Komputer nie rozpoznaje aparatu.<br>Czasem komputer może nie ropoznać aparatu, który pojawi się jako [Nieznane<br>urządzenie].<br>• Zainstaluj poprawnie sterowniki aparatu. Wyłącz aparat, odłącz kabel USB,<br>podłącz kabel raz jeszcze i dopiero wtedy ponownie włącz aparat.                                                                                                    |
| 3. | Podczas przesyłania plików wystąpił błąd.<br>• Wyłącz i włącz aparat. Prześlij plik ponownie.                                                                                                    |
| 4. | Problemy z rozgałęźnikiem USB.<br>• Przy podłączaniu aparatu do komputera przez rozgałęźnik USB (USB hub)<br>mogą wystąpić problemy kiedy komputer nie jest kompatybilny z rozgałęźnikiem.<br>Jeśli tylko jest to możliwe, aparat należy podłączać bezpośrednio do komputera.                                                                                                    |
| 5. | Czy inne kable USB są podłączone do komputera?<br>• Aparat może nie działać prawidłowo jeśli do komputera podłączone jest<br>równocześnie inne urządzenie USB. Należy odłączyć inne kable USB kiedy<br>aparat jest podłączony do komputera.                                                                                                    |
| 6. | <ul> <li>Kiedy otwieram Menadżer urządzeń (Start - Ustawienia - Panel Sterowania - System - Sprzęt - Menedżer urządzeń) pojawiają się znaki (?) lub (!).</li> <li>Kliknij prawym klawiszem myszy na (?) lub (!) i wybierz "Usuń". Zrestartuj komputer i podłącz aparat ponownie. W Windows 98, usuń sterowniki aparatu i wykonaj restart a następnie zainstaluj ponownie sterowniki.</li> </ul> |

### Problemy

Przy niektórych programach antywirusowych (Norton Anti Virus, V3, itp.), komputer może nie uznać aparatu za dysk wymienny.

· Wyłącz programy antywirusowe i podłącz aparat do komputera.

8.

7.

Jeśli komputer połączony z aparatem przestaje reagować podczas włączania systemu Windows.

 Rozłącz aparat i komputer a system Windows się uruchomi. Jeśli problem będzie się powtarzał, wyłącz Legacy USB Support i zrestartuj komputer. Legacy USB Support ustawia się w BIOS'ie. (Menu BIOS'a różnią się w zależności od producenta komputera i nie każde menu posiada Legacy USB Support) Jeśli nie możesz zmienić ustawień samemu, skontaktuj się z producentem komputera lub serwisem.

Aparat jest podłączony do portu USB z przodu komputera.

 Komputer może nie rozpoznawać aparatu jeśli ten jest podłączony do przedniego portu USB. Podłącz aparat do portu USB z tyłu komputera.

9.

### Dane techniczne

| Sensor obra-<br>zowy | Тур                           | 23.5mm x 15.7mm CCD                                                                                                    |  |  |
|----------------------|-------------------------------|----------------------------------------------------------------------------------------------------|--|--|
|                      | Liczba efektywnych<br>pikseli | Ok. 6.1 Megapikseli                                                                                                    |  |  |
|                      | Liczba całkowita<br>pikseli   | Ok. 6.3 Megapikseli                                                                                                    |  |  |
|                      | Zamocowany                    | bagnet PENTAX KAF                                                                                                    |  |  |
| Obiektyw             | Zgodne obiektywy              | Schneider D-XENON<br>Obiektywy PENTAX DSLR, KAF2 (niezgodny z<br>power zoom), obiektywy KAF, KA                                                                                                    |  |  |
| Celownik             | Тур                           | Pryzmat lustrzany, matówka Natural-Bright-Matte                                                                                                    |  |  |
|                      | Pole widzenia                 | 96%                                                                                                    |  |  |
|                      | Powiększenie                  | 0.85 x ( 50mm 1.4/50mm • ∞)                                                                                                    |  |  |
|                      | Korekcja dioptrii             | -2.5m-1 ~ 1.5m-1                                                                                                    |  |  |
|                      | Monitor LCD                   | 2.5" (ok. 210,000 pikseli) polysilikownowy TFT LCD                                                                                                    |  |  |
| Ustawianie           | Тур                           | TTL detekcja fazowa, 5 punktowy AF                                                                                                    |  |  |
| ostrości             | Tryby                         | Pojedynczy AF, Ręczny, Ciągły AF                                                                                                    |  |  |
| Migourko             | Тур                           | Elektronicznie sterowana o przebiegu pionowym                                                                                                    |  |  |
| мідажка              | Czas                          | 30 ~1/4,000 sek. , B                                                                                                    |  |  |
| Kontrola             | Pomiar                        | 16-polowy pomiar TTL, centralnie ważony, punktowy                                                                                                    |  |  |
|                      | Kompensacja                   | +/- 2 EV ze skokiem 1/3 EV lub 1/2 EV                                                                                                    |  |  |
| chopozyoji           | ISO                           | Auto, 200, 400, 800, 1600, 3200                                                                                                    |  |  |
| Lampa błysko-<br>wa  | Тур                           | Wbudowana, podnoszona automatyczna lampa<br>P-TTL                                                                                                    |  |  |
|                      | Tryby                         | Auto, Ręczny, Auto/ Redukcja czerwonych oczu, Ręczny/ Redukcja czerwonych oczu                                                                                                    |  |  |
|                      | Liczba przewodnia             | 15.6 ( przy ISO 200 )                                                                                                    |  |  |
|                      | Synchronizacja                | 1/180 sek. (z lampą SEF-36PZF)                                                                                                    |  |  |
|                      | Czas ładowania                | Ok. 3 sek.                                                                                                    |  |  |
|                      | Lampa zewnętrzna              | SEF-36PZF (opcjonalna)                                                                                                    |  |  |
|                      | Zasięg błysku                 | kąt widzenia obiektywu 28mm (odpowiednik 35mm)                                                                                                    |  |  |
| Balans bieli         |                               | Auto, Dzienne, Cień, Chmury, Żarowe, 3 Jarzeniowe,<br>Lampa błyskowa, Ręczne                                                                                                    |  |  |
| Zdjęcia              | Tryby                         | Auto Scene, Portret, Pejzaż, Makro, Ruchome<br>Obiekty, Nocny portret, Wyłączona lampa, Program<br>AE, Priorytet Migawki AE, Priorytet Przysłony AE,<br>Ręczne, Bulb<br>Tryby SCN: Nocne, Plaża i Śnieg, Tekst, Zachód<br>słońca, Dzieci, Zwierzęta, Światło świec, Muzeum |  |  |
|                      | Tryby napędu                  | Pojedynczy, Ciągły, Auto Bracket                                                                                                    |  |  |
|                      | Ciągłe                        | 2.8 fps do 5 klatek (JPEG) lub 3 klatek (RAW)                                                                                                    |  |  |
| Samowyzwalacz        |                               | 2 sek., 12 sek., pilot, pilot 3 sek.                                                                                                    |  |  |

### Dane techniczne

| Pamięć                                        | Rodzaj               | Karta pamięci SD (pojemność do 1GB)                                                                                                    |        |                |              |                 |  |  |
|-----------------------------------------------|----------------------|----------------------------------------------------------------------------------------------------|--------|----------------|--------------|-----------------|--|--|
|                                               | Format pliku         | RAW (PEF), JPEG (DCF), EXIF 2.21, DPOF 1.1, PictBrid-<br>ge 1.0                                                                                                 |        |                |              |                 |  |  |
|                                               | Rozmiar zdjęcia      | 6M: 3008 x 2008 px (RAW)<br>6M: 3008 x 2000,<br>4M: 2400 x 1600,<br>1.5M: 1536 x 1024 px (JPEG)                                                                 |        |                |              |                 |  |  |
|                                               | Liczba zdjęć (128MB) | 6M                                                                                                    | RAW 11 | B.dobra<br>35  | Dobra<br>10  | Normalna<br>117 |  |  |
|                                               |                      | 4M                                                                                                    | -      | B.dobra<br>51  | Dobra<br>96  | Normalna<br>159 |  |  |
|                                               |                      | 1.5M                                                                                                    | -      | B.dobra<br>105 | Dobra<br>171 | Normalna<br>267 |  |  |
|                                               |                      | * Powyższe dane zostały zmierzone w standardowych wa-<br>runkach formy Samsung i mogą różnić się w zależności od<br>warunków fotografowania i ustawień aparatu. |        |                |              |                 |  |  |
| Odtwarzanie                                   | Тур                  | Pojedyncze zdjęcie, Miniaturki, Pokaz slajdów                                                                                                    |        |                |              |                 |  |  |
|                                               | Edytowanie           | Obracanie, Filtry                                                                                                    |        |                |              |                 |  |  |
|                                               | Filtry               | Czerń i biel, Sepia, Zmiękczanie, Rozciąganie, Jasność                                                                                                    |        |                |              |                 |  |  |
| Złącza                                        |                      | USB 2.0 (Hi-SPEED)<br>wyjście video: NTSC, PAL<br>Wejście zasilacza: DC 6.5V                                                                                    |        |                |              |                 |  |  |
| Zasilanie                                     |                      | 4 x AA alkaliczne, litowe, Ni-MH, 2 x CR-V3 (litowe)                                                                                                    |        |                |              |                 |  |  |
| Wymiary<br>(szerokość x wysokość x głębokość) |                      | 125 x 92.5 x 67 mm (z wyłączeniem części wystających)                                                                                                    |        |                |              |                 |  |  |
| Waga                                          |                      | 470g (bez baterii i karty)                                                                                                    |        |                |              |                 |  |  |
| Temperatura działania                         |                      | 0 ~ 40°C                                                                                                    |        |                |              |                 |  |  |
| Dopuszczalna wilgotność                       |                      | 5 ~ 85%                                                                                                    |        |                |              |                 |  |  |
| Oprogramo-<br>wanie                           | Sterownik aparatu    | Sterowniki pod Windows 2000/ME/XP, Mac OS 9.0 lub nowszy                                                                                                    |        |                |              |                 |  |  |
|                                               | Aplikacja            | Digimax Master                                                                                                    |        |                |              |                 |  |  |

Dane techniczne mogą ulec zmianie bez uprzedzenia.

- Wszystkie znaki handlowe są własnością ich prawowitych właścicieli.
- Akcesorie dla PENTAX DSLR mogą być używane z SAMSUNG DSLR.

\*Zawartość zestawów handlowych może ulec zmianie w zależności od regionu sprzedaży.

#### AdobeRGB

Przestrzeń barw zalecana przez firmę Adobe Systems, Inc. dla komercyjnych wydruków. Zapewnia reprodukcje szerszego zakresu kolorów niż sRGB, dzięki czemu kolory dostępne tylko podczas wydruku nie zostana utracone podczas edycji zdjęć na komputerze. Zdjęcie otworzone w programie nie obsługującym tej przestrzeni barw będzie wydawać się jaśniejsze.

#### AE Metering / Pomiar AE

Jasność obiektu jest mierzona w celu ustawienia ekspozycji. ITen aparat umożliwia wybór trybów: [Multi-segment Metering] (wielopolowy), [Center-weighted Metering] (centralnie ważony) oraz [Spot Metering] (punktowy).

#### Aperture / Przysłona

Przysłona zwiększa bądź zmniejsza ilość światła przechodzącego przez obiektyw.

#### Auto Bracket

Służy do automatycznej zmiany ustawień ekspozycji. Wciśnięcie migawki spowoduje zrobienie trzech zdjęć: pierwszego bez kompensacji, drugiego niedoświetlonego a trzeciego prześwietlonego.

#### Bright Portion / Aktywny obszar

Prześwietlony obszar zdjęcia traci kontrast i wydaje się biały.

#### Camera Shake (Blur) / Drgania aparatu (rozmycie)

Poruszenie aparatem gdy migawka jest otwarta powoduje rozmycie całego zdjęcia. Efekt jest silniejszy przy długich czasach otwarcia migawki.

Rozmazaniu można zapobiegać poprzez zwiększenie czułości, użycie lampy błyskowej lub skrócenie czasu migawki. Można także użyć statywu aby aparat był bardziej stabilny. Korzystanie z samowyzwalacza także pozwala zapobiegać drganiom aparatu.

#### CCD (Charge Coupled Devices) / Matryca CCD

Element aparatu przekształcający światło wpadające przez obiektyw na sygnał elektryczny.

#### Colour space / Przestrzeń barw

Zdefiniowany zakres kolorów używanych ze spektrum. W aparatach cyfrowych standardową przestrzenią barw jest [sRGB] definiowana przez format Exif. W tym aparacie używana jest także przestrzeń [AdobeRGB] iz powodu bogatszego przedstawienia kolorów.

#### Colour Temperature / Temperatura barwowa

Numeryczne wyrażenie barwy światła. Podawana w Kelwinach (K). Barwa światła jest bardziej niebieska, gdy temperatura barwowa rośnie a bardziej czerwona gdy temperatura barwowa maleje.

#### DCF (Design Rule for Camera File System)

Standard systemu plików dla aparatu cyfrowego ustanowiony przez Japan Electronics and Information Technology Industries Association (JEITA).

#### Depth of Field / Głębia ostrości

Pole ostrości. Zależy od wartości przysłony, ogniskowej obiektywu i odległości od obiektu. Zmniejszając wartośc przysłony pogłębiamy głębię ostrości.

#### **DPOF (Digital Print Order Format)**

Reguły zapisu na karcie informacji dotyczących określonych zdjęć i liczby odbitek do wykonania.

#### EV (Wartość ekspozycji)

Wartość ekspozycji jest ustalana jako kombinacja przysłony i czasu migawki.

#### EV Compensation / Kompensacja ekspozycji

Proces ustawiania jasności zdjęcia poprzez zmianę czasu migawki i przysłony.

### Exif (Exchangeable image file format for digital still camera) / wymienny format plików dla aparatu cyfrowego

Standard formatu pliku zdjęcia dla aparatu cyfrowego ustanowiony przez Japan Electronics and Information Technology Industries Association (JEITA).

#### Focus point / Punkt ostrości

Obszar w celowniku, który determinuje ostrość.

#### Histogram

Wykres przedstawiający najciemniejsze i najjaśniejsze punkty zdjęcia. Oś pozioma reprezentuje jasność, natomiast oś pionowa wskazuje liczbę pikseli. Jest to przydatne, jeżeli należy odwołać się do statusu ekspozycji zdjęcia.

#### JPEG

Metoda kompresji pliku graficznego. Zdjęcia są zapisywane w formacie JPEG po wybraniu jakości (Majlepsza), (Lepsza), lub · (Dobra). Zdjęcia w tym formacie nadają się do oglądania w komputerze lub przesyłania pocztą elektroniczną.

#### ND (Neutral Density) Filter / Filtr neutralnie szary

Filtr redukujący ilość światła wpadającą przez obiektyw, nie wpływający na barwy samego zdjęcia.

#### Noise Reduction / Redukcja szumów

Redukcja szumów spowodowanych długim czasem migawki.

#### NTSC/ PAL

Formaty wyjścia video. NTSC używany jest w Japonii, Ameryce Północnej i Korei Południowej. PAL używany jest głównie w Europie i w Chinach.

#### Quality Level / Poziom Jakości

Związane ze stopniem kompresji zdjęcia. Im niższa kompresja, tym bardziej wyraźne zdjęcie.

#### RAW data / Dane RAW

"Surowe" (ang. *raw*) dane z matrycy CCD aparatu. Rejestracja obrazu w formacie RAW pozwala na zachowanie najwyższej jakości obrazu oferowanej przez aparat (duża głębia koloru, brak kompresji stratnej), dając możliwość dokładnej obróbki pliku na komputerze. 12-bitowe dane RAW zawierają 16 razy więcej informacji niż 8-bitowe dane JPEG czy TIFF. Dołączone do zestawu oprogramowanie umożliwia konwersję plików RAW na JPEG lub TIFF.

#### Recorded Pixels / Rozdzielczość

Liczba pikseli definiująca wielkość zdjęcia. Im więcej pikseli, tym większe zdjęcie.

#### Sensitivity / Czułość

Fotoczułość aparatu. Po ustawieniu wysokiej czułości, można robić zdjęcia z krótkim czasem migawki w źle oświetlonych miejscach, redukując drgania aparatu. Zdjęcia z wysoką czułością są bardziej narażone na powstawanie szumów.

#### Shutter Speed / Czas migawki

Czas przez jaki migawka jest otwarta, a światło dociera do matrycy CCD. Ilość światła trafiającego do matrycy CCD można zmienić poprzez zmianę czasu migawki.

#### sRGB (standard RGB)

Międzynarodowy standard przestrzeni barw ustanowiony przez komisję IEC (International Electrotechnical Commission). Zdefiniowany na podstawie przestrzeni barw dla monitorów komputerowych i używany jako standardowa przestrzeń barw dla formatu Exif.

#### Vignetting / Winietowanie

Występuje, kiedy brzegi zdjęcia zostają zaciemnione, ponieważ obiekt lub błysk lampy został zasłonięty przez osłonę lub filtr.

#### White Balance / Balans bieli

Dostosowanie temperatury barwowej do źródła światła w celu poprawnego odwzorowania kolorów.

# Właściwe pozbycie się produktu

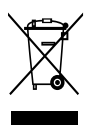

Właściwe pozbywanie się produktu (urządzenia elektrycznego i elektronicznego) (Dotyczy Unii Europejskiej i innych krajów europejskich z systemem selekcji odpadów) Przedstawiony symbol umieszczony na produktach lub dołączonej do nich dokumentacji informuje, że niesprawnych urządzeń elektrycznych lub elektronicznych nie można wyrzucać razem z odpadami gospodarczymi.

Prawidłowe postępowanie w razie konieczności utylizacji, powtórnego użycia lub odzysku podzespołów polega na przekazaniu urządzenia do wyspecjalizowanego punktu zbiórki. Prawidłowa utylizacja urządzenia umożliwia zachowanie cennych zasobów i uniknięcie negatywnego wpływu na zdrowie i środowisko. Szczegółowe informacje o najbliższym punkcie zbiórki można uzyskać u władz lokalnych.

### Ostrzeżenie FCC

- Niniejsze urządzenie zostało przetestowane i uznane za odpowiadające standardom Class B oraz zasadom zawartym w części 15 reguł FCC. Odpowiadający im sprzęt nadaje się do użytku domowego i biurowego. Urządzenie to, jeśli nie jest używane zgodnie z instrukcją, może powodować interferencje. Jednakże nie ma gwarancji, że dane urządzenie nie będzie w ogóle powodować interferencji. Jeżeli urządzenie spowoduje interferencję ze sprzętem radiowym bądź telewizyjnym, uniemożliwiając prawidłowy odbiór programów, użytkownik winien przeciwdziałać następująco:
  - Zmienić położenie anteny odbiorczej.
  - Zwiększyć odległość pomiędzy urządzeniem a odbiornikiem radiowym bądź telewizyjnym.
  - Podłączyć urządzenie do innego gniazdka.
  - Skonsultować się z przedstawicielem firmy Samsung bądź serwisem RTV.
- Niniejsze urządzenie odpowiada zasadom zawartym w części 15 reguł FCC.
- Zmiany nie zaakceptowane przez stronę odpowiedzialną za wyrażenie zgody mogą anulować prawo użytkownika do korzystania z urządzenia.

### NOTATKI

### NOTATKI

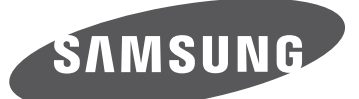

SAMSUNG TECHWIN CO., LTD. OPTICS & DIGITAL IMAGING DIVISION 145-3, SANGDAEWON 1-DONG, JUNGWONGU, SUNGNAM-CITY, KYUNGKI-DO, KOREA 462-121 TEL : (82) 31-740-8086, 8088, 8090, 8092, 8099 FAX : (82) 31-740-8398 www.samsungcamera.com

SAMSUNG OPTO-ELECTRONICS AMERICA, INC. HEADQUARTERS 40 SEAVIEW DRIVE, SECAUCUS, NJ07094, U.S.A. TEL: (1) 201-902-0347 FAX: (1) 201-902-9342 WESTERN REGIONAL OFFICE 18600 BROADWICK ST., RANCHO DOMINGUEZ, CA 90220, U.S.A. TEL: (1) 310-900-5263/5264 FAX: (1) 310-537-1566 www.samsungcamerausa.com Autoryzowany dystrybutor produktów fotograficznych marki Samsung: K-Consult sp. z o.o. ul. Architektów 67 81-528 Gdynia tel./fax (58) 668-31-80, 664-83-51 e-mail: info@kconsult.pl

Internet address - http://www.samsungcamera.com/

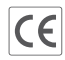

The CE Mark is a Directive conformity mark of the European Community (EC)